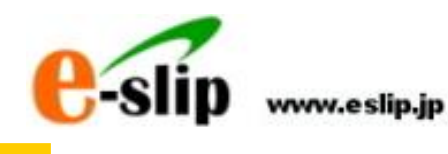

# e-slipの使い方

# 本の選定と注文

# 平成26年5月30日(第一版)

株式会社 トーハン

| 1. | 本を探して、選定リストに登録してみましょう4                          |
|----|-------------------------------------------------|
| 2. | TOPページの本を選定してみましょう・・・・・・・・・・・・・・・・・・・・・・・・・12   |
| З. | 総合ブックカタログの本を選定してみましょう                           |
| 4. | 展示会会場で選んだ本を登録してみましょう 画面登録編17                    |
| 5. | 展示会会場で選んだ本を登録してみましょう データ登録編22                   |
| 6. | 『選定リスト』に登録した本を書店に注文します・・・・・・・・・・・・・・・・・・・・・・・27 |
| 7. | こんなときはどうする?・・・・・・・・・・・・・・・・・・・・・・・・・・・・・・・・29   |

株式会社トーハン 図書館事業部 e-slip 担当 受付時間:月~金(祝祭日は除く) 9:00~12:00 13:00~17:00 電話:03-3266-9539 FAX:03-3235-1709

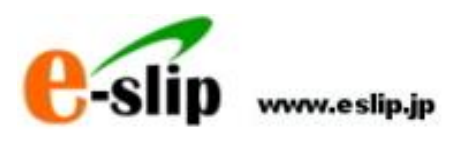

カタログなどから 検索しながら eilp 885 887-2 887 e-slip A MAGE そして、生物になった。それで、 それてした。それで、 それてした。それで、 たれていた。 たれていた。 たれて ¥05. НОС 1584а-7 Ж В Л WWILE e-slip **E**.R. (8(7)-18) e-slip In ~ [] e-slip 教業 29/7 8.9 Stationers Stationers A XX:80 22 第5日日日 第1日日日日 第1日日日日 第1日日日日 第1日日日 第1日日日 第1日日 第1日日 11日日 11日日 11日日 11日日 11日日 11日日 11日日 11日日 11日日 11日日 11日日 11日日 11日日 11日日 11日日 11日日 11日日 11日日 11日日 11日日 11日日 11日日 11日日 11日日 11日日 11日日 11日日 11日日 11日日 11日日 11日日 11日日 11日日 11日日 11日日 11日日 11日日 11日日 11日日 11日日 11日日 11日日 11日日 11日日 11日日 11日日 11日日 11日日 11日日 11日日 11日日 11日日 11日日 11日日 11日日 11日 11日 11日 11日 11日日 11日日 11日日 11日日 11日日 11日日 11日 18114 検索 207 20101228 (717-1 2010228 (717-1 2010228 (717-1) 201028 (717-1) 201028 (717-1) 201028 (717-1) 100.00 638558 65-50 e180808 8 8 91862 201100 選定リスト を作成します インターネット を経由して 注文できます

1. 本を探して、選定リストに登録してみましょう

本のタイトルや著者などの条件で本を検索してみましょう

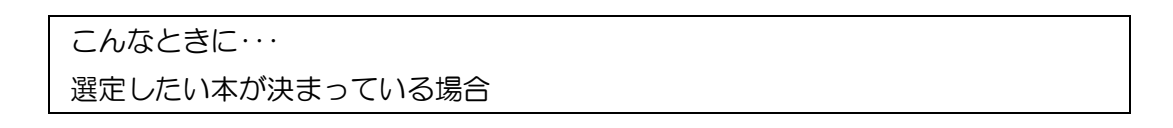

①Topページのメニュー「e-slip 検索」をクリックします

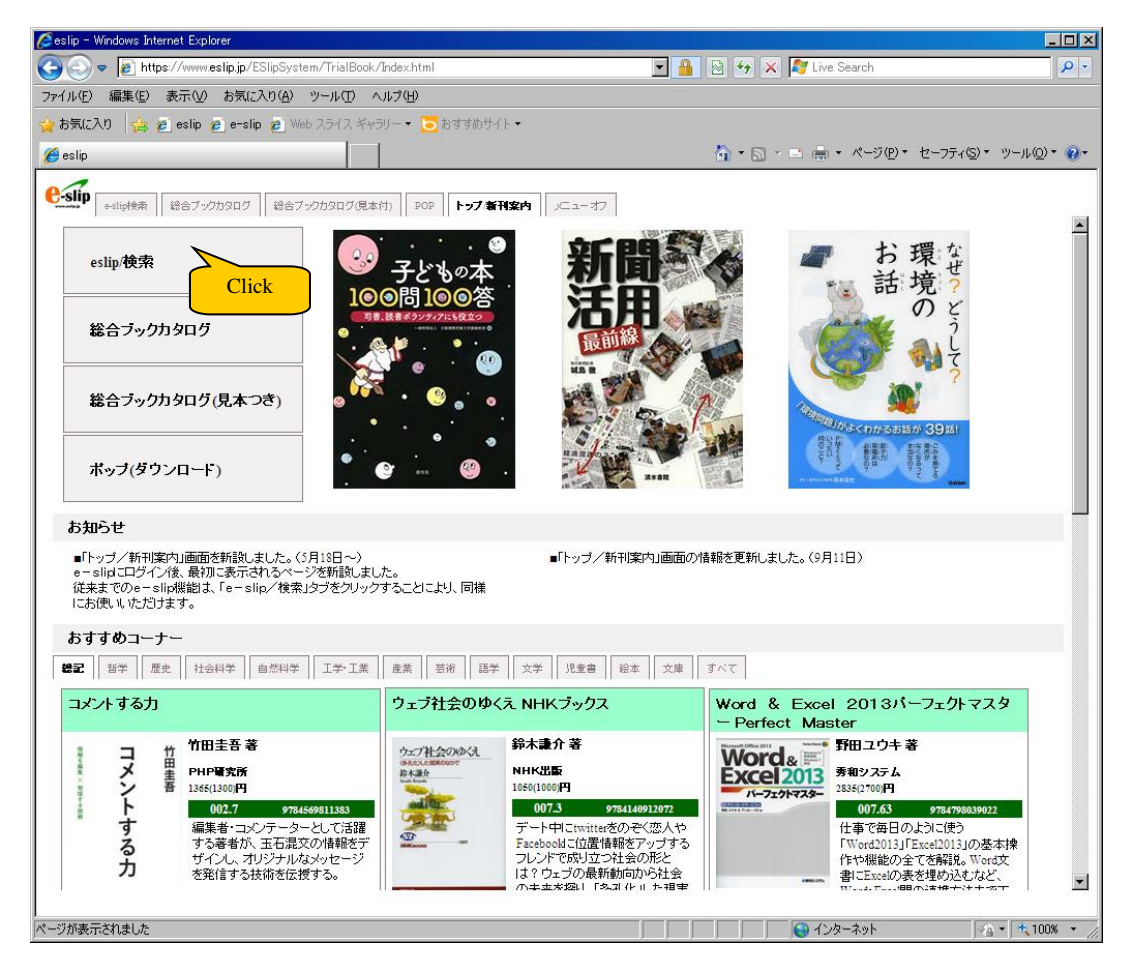

# ②書籍検索画面が開きます

| estip - windows internet                                                                                                    | Explorer                                                                                                    |                                                                                                    |                                                                                                    |                                                                                                    |                                                                                                    |
|----------------------------------------------------------------------------------------------------|----------------------------------------------------------------------------------------------------|----------------------------------------------------------------------------------------------------|----------------------------------------------------------------------------------------------------|----------------------------------------------------------------------------------------------------|----------------------------------------------------------------------------------------------------|
|                                                                                                    | www.eslip.jp/ESlipSystem/TrialBook                                                                                                    | /Index.html                                                                                                    | 💽 🔒 🗟 🖅 🗙 ಶ                                                                                                    | Live Search                                                                                         |                                                                                                    |
| ファイル(E) 編集(E) 表示                                                                                                    | R(V) お気に入り(A) ツール(T) -                                                                                                    | シルプモ                                                                                                    |                                                                                                    |                                                                                                    |                                                                                                    |
| 👍 お気に入り 🏡                                                                                                    |                                                                                                    |                                                                                                    |                                                                                                    |                                                                                                    |                                                                                                    |
| A colin                                                                                                    |                                                                                                    | 1                                                                                                    | <b>*</b> • • • •                                                                                                    | - x                                                                                                 | S) • W=1.(0) • 🕢 •                                                                                                    |
| esiip                                                                                                    |                                                                                                    |                                                                                                    |                                                                                                    |                                                                                                    |                                                                                                    |
| e-slip                                                                                                    |                                                                                                    |                                                                                                    |                                                                                                    |                                                                                                    |                                                                                                    |
| e-supixix 12                                                                                                    | 留フック/09/10 総合フック/09/10/02                                                                                                    | (17) POP [P97/新刊集内 又ニューオブ                                                                                                    |                                                                                                    |                                                                                                    |                                                                                                    |
|                                                                                                    |                                                                                                    |                                                                                                    |                                                                                                    |                                                                                                    | <u> </u>                                                                                                    |
| l C-slip                                                                                                    | www.eslip.jp                                                                                                    | LoginUser: トーハン図書館事業部/                                                                                                    | ▶学校(管理者)様 選定候補                                                                                                    | :0点 選定候補を見る                                                                                         |                                                                                                    |
| 書籍検                                                                                                    | 索 注文管理                                                                                                    | 蔵書検索 本の話題                                                                                                    | 蔵書アップロード 2                                                                                                    | <i>よ</i> ノテナンス                                                                                      |                                                                                                    |
|                                                                                                    | K 2170-1                                                                                                    |                                                                                                    |                                                                                                    |                                                                                                    |                                                                                                    |
| 書籍検索                                                                                                    | 書籍検索 > 書籍検索                                                                                                    |                                                                                                    |                                                                                                    |                                                                                                    |                                                                                                    |
| 一だわり始赤                                                                                                    |                                                                                                    |                                                                                                    |                                                                                                    |                                                                                                    |                                                                                                    |
| CC175 8 #                                                                                                    | 書名・シリーズ名                                                                                                    | 4                                                                                                    | 诸者名                                                                                                    |                                                                                                    |                                                                                                    |
|                                                                                                    | 出版社名                                                                                                    |                                                                                                    | NDC                                                                                                    | 選択 (前方一致)                                                                                           |                                                                                                    |
|                                                                                                    | 64-92                                                                                                    | ISBN                                                                                                    |                                                                                                    | (#777 300)                                                                                          |                                                                                                    |
|                                                                                                    |                                                                                                    |                                                                                                    |                                                                                                    |                                                                                                    |                                                                                                    |
|                                                                                                    | 出版年月                                                                                                    | ■ 年   ■ 月 ~   ■ 年   ■                                                                                                    | 月                                                                                                    |                                                                                                    |                                                                                                    |
|                                                                                                    | 本体価格                                                                                                    | ~ 内容                                                                                                    | 注記                                                                                                    |                                                                                                    |                                                                                                    |
|                                                                                                    |                                                                                                    |                                                                                                    |                                                                                                    | 検索クリア                                                                                               |                                                                                                    |
|                                                                                                    |                                                                                                    |                                                                                                    |                                                                                                    |                                                                                                    |                                                                                                    |
|                                                                                                    |                                                                                                    |                                                                                                    |                                                                                                    |                                                                                                    |                                                                                                    |
| 検索キーワード                                                                                                    |                                                                                                    | 検索                                                                                                    | ;                                                                                                    |                                                                                                    |                                                                                                    |
|                                                                                                    |                                                                                                    |                                                                                                    |                                                                                                    |                                                                                                    |                                                                                                    |
|                                                                                                    |                                                                                                    |                                                                                                    |                                                                                                    |                                                                                                    |                                                                                                    |
|                                                                                                    |                                                                                                    |                                                                                                    |                                                                                                    |                                                                                                    |                                                                                                    |
|                                                                                                    |                                                                                                    |                                                                                                    |                                                                                                    |                                                                                                    |                                                                                                    |
|                                                                                                    |                                                                                                    |                                                                                                    |                                                                                                    |                                                                                                    |                                                                                                    |
|                                                                                                    |                                                                                                    |                                                                                                    |                                                                                                    |                                                                                                    |                                                                                                    |
|                                                                                                    |                                                                                                    |                                                                                                    |                                                                                                    |                                                                                                    |                                                                                                    |
|                                                                                                    |                                                                                                    |                                                                                                    |                                                                                                    | ダウンロード   HELI                                                                                       | 2   お園会せ                                                                                                    |
|                                                                                                    |                                                                                                    |                                                                                                    |                                                                                                    |                                                                                                    |                                                                                                    |
|                                                                                                    |                                                                                                    | <ul> <li>Copyright © TOHAN corporation. All Rig</li> </ul>                                                                                                    | hts Reserved. –                                                                                                    |                                                                                                    |                                                                                                    |
|                                                                                                    |                                                                                                    |                                                                                                    |                                                                                                    |                                                                                                    | <b>T</b>                                                                                                    |
| •                                                                                                    |                                                                                                    |                                                                                                    |                                                                                                    |                                                                                                    |                                                                                                    |
| 」<br>ページが表示されました                                                                                                    |                                                                                                    |                                                                                                    |                                                                                                    | インターネット                                                                                             | √A • € 100% • //                                                                                                    |
| -                                                                                                    |                                                                                                    |                                                                                                    |                                                                                                    | 122 121                                                                                             |                                                                                                    |
|                                                                                                    |                                                                                                    |                                                                                                    | , , , , , , , , , , , , , , , , , , , ,                                                                                                    |                                                                                                    |                                                                                                    |
| (3)検索条件                                                                                                    | を入力して[材                                                                                                    | 食索]ボタンをクリ                                                                                                    | ックします                                                                                                    |                                                                                                    |                                                                                                    |
| ③検索条件                                                                                                    | を入力して[柞                                                                                                    | 検索]ボタンをクリ                                                                                                    | ックします                                                                                                    |                                                                                                    |                                                                                                    |
| ③検索条件<br>❷eslip - Windows Internet                                                                                                    | を入力して[ホ<br>Explorer                                                                                                    | 検索]ボタンをクリ                                                                                                    | ックします                                                                                                    |                                                                                                    |                                                                                                    |
| ③検索条件<br>@eslip - Windows Internet<br>@eslip - Windows Internet                                                                                                    | を入力して[オ<br>Explorer<br>www.eslip.jp/ESlipSystem/TrialBook                                                                                                    | 検索]ボタンをクリ<br><sup>/index.html</sup>                                                                                                    | ックします<br><b>389×7</b>                                                                                                    | Live Search                                                                                         | - D X                                                                                                    |
| ③検索条件<br>eslip - Windows Internet<br>GO ♥ ■ https:///<br>ファイIレE 編集® 表示                                                                                                    | を入力して[オ<br>Explorer<br>www.eslip.jp/ESlipSystem/TrialBook<br>での お気に入り@ ツールの                                                                                                    | 食索]ボタンをクリ<br><sup>Andechtml</sup><br>NJ7個                                                                                                    | ックします<br>■ ■ 9 % × 10                                                                                                    | Live Search                                                                                         |                                                                                                    |
| ③検索条件                                                                                                    | を入力して[オ<br>Explorer<br>www.eslip.jp/ESlipSystem/TrialBook<br>の お気に入りの ツールの                                                                                                    | 検索]ボタンをクリ<br><sup>7rdechtml</sup><br>いけゆ                                                                                                    | ックします<br><b>3 8 % × F</b>                                                                                                    | Live Search                                                                                         |                                                                                                    |
| ③検索条件<br><sup>●</sup> eslip - Windows Internet<br>・・・・・・・・・・・・・・・・・・・・・・・・・・・・・・・・・・・・                                                                                                    | を入力して[オ<br>Explorer<br>www.eslip.jp/ESlpSystem/TraBook<br>の お気に入り偽 ツールの                                                                                                    | 食索]ボタンをクリ<br><sup>Ardec.html</sup><br>NJ7®                                                                                                    | ックします<br>■ ■ ■ ♥ × F                                                                                                    | Live Search<br>鳥 ・ ページ®・ セーフティー                                                                     | <u>×</u><br>۶)• vy-µ@• @•                                                                                                    |
| ③検索条件<br><sup>● eslip</sup> - Windows Interret<br><sup>●</sup> ● ● ■ Interset<br><sup>●</sup> ● ● ■ ■ Interset<br><sup>●</sup> ● ■ ■ ■ ■ ■ ■ ■ ■ ■ ■ ■<br><sup>●</sup> ● ■ ■ ■ ■ ■ ■ ■ ■ ■ ■ ■ ■ ■ ■ ■ ■ ■ ■                                                                                                    | を入力して[ᡮ<br>Explore<br>mww.selip.jr/SilpSystem/TrialBook<br>の お気に入り@ ツールの                                                                                                    | 食索]ボタンをクリ<br><sup>?rdec.html</sup><br>                                                                                                    | ックします<br>■ ■ ■ ♥ × F<br>↓ ■ ■ ■                                                                                                    | Live Search<br>扁・ページ(例・ セーフティ)                                                                      | ►•×<br>₽•<br>\$* %-µ@• <b>@•</b>                                                                                                    |
| ③検索条件<br>Cesip - Windows Internet<br>Cesip - Windows Internet<br>Cesip ● Internet<br>ASULCAD Cesip ● Cesip ● Cesi                                                                                                    | を入力して[オ<br><u>Explore</u><br>www.selp.jp.CSlpSystem/TrialBook<br>の お気に入り④ ツールの<br>あブックか20ログ ( 絵をブックか20ログ 尻                                                                                                    | 食索]ボタンをクリ<br>/Indec.html<br>/Indec.html<br>//Indec.html<br>//Indec.html<br>//Indec.html                                                                                                    | ックします<br><u>389×</u><br>い <sub>い</sub> -                                                                                                    | Live Search<br>県・ページ(2)・セーフティ(                                                                      | <b>₽</b> .<br><b>₽</b> .<br>2. y-µ@. @.                                                                                                    |
| ③検索条件<br><sup>●</sup> elp - Windows Internet<br><sup>●</sup> <sup>●</sup> <sup>●</sup> Interp <sup>7/4</sup><br><sup>●</sup> <sup>●</sup> Interp <sup>7/4</sup><br><sup>●</sup> Interp <sup>7/4</sup><br><sup>●</sup> Interp <sup>7/4</sup>                                                                                                    | を入力して[オ<br>Explore<br>www.selpt.p./ESilpSystem/TrialBook<br>の お気に入り(ゆ) ツールロ<br>ー                                                                                                    | 食索]ボタンをクリ<br><sup>/Index.html</sup><br>//Inf@<br>/<br>///WT(W)<br>///WT(W) ////WT(W)<br>////////////////////////////////////                                                                                                    | ックします<br>■ ■ ■ ♥ × Ø<br>☆・&・=                                                                                                    | Live Search<br>鳥・ページの・セーフティ・                                                                        | ×<br>                                                                                                    |
| ③検索条件<br><sup>●</sup> elle - Windows batemet<br><sup>●</sup> ● ● ● https://<br>77/I/IP 編集型表示<br><sup>●</sup> 650p<br><sup>●</sup> eslip<br><sup>●</sup> eslip<br><sup>●</sup> eslip                                                                                                    | を入力して[木<br>Explore<br>Win cellp.p/ESIpSystem/ThaiBook<br>の お気に入り(の) ツールの<br>あ気に入り(の) ツールの                                                                                                    | 食索]ボタンをクリ<br><sup>/rdes.html</sup><br>いがゆ<br>                                                                                                    | ックします<br>■ ■ ■ ♥ × №                                                                                                    | Live Search<br>≒ • ページ⊕・ セーフティ                                                                      |                                                                                                    |
| ③検索条件<br><sup>●</sup> celp • Windows between<br><sup>●</sup> · · · · · · · · · · · · · · · · · · ·                                                                                                    | を入力して[オ<br>Explore<br>www.eslip.p/ESlpSystem/TriaBook<br>の お気に入り(金) ッールの<br>aケ-2002ログ (絵合チックか2ログ県)<br>www.eslip.jp                                                                                                    | 食索]ボタンをクリ<br><sup>7</sup> rdec.html<br>(JJ7@)<br>(htm) アロア トップ東轩端内 ニューオフ<br>LoginUser: トーハン図書賞事業等が                                                                                                    |                                                                                                    | Live Search<br>二 ・ ページ(例) ・ セーフティ<br>:: 0点 (憲定鉄補を見る)                                                | ۲. ۲<br>۲.<br>۵۰ ۷-μ@۲ ۲.<br>۲                                                                                                    |
| ③検索条件<br>Celip Windows Internet<br>で、こので、こので、こので、こので、こので、こので、こので、こので、こので、この                                                                                                    | <ul> <li>を入力して[木</li> <li>Explore</li> <li>mvr cellp.jp/CSlipSystem/TrialBook</li> <li>た気に入り(金) ツールの</li> <li>キデックカクログ見</li> <li>ext-&gt;クカクログ見</li> <li>www.eslip.jp</li> <li>た文官理</li> </ul>                                                                                                    | 食索]ボタンをクリ<br><sup>2</sup> rdez.html<br>viJプ(g)<br>http://www.second<br>by://www.second<br>by                                                                                                    | ックします<br>■ ● ☆ × 厚<br>ふ・ □ - □<br>- ■<br>- ■<br>- ■<br>- ■<br>- ■<br>- ■<br>- ■<br>- ■                                                                                                    | Live Search<br>県・ページ(型・セーフティ<br>i: 0点 (変定鉄箱を見る)<br>ペンテナンス                                           | <b> ×</b><br>۶ • )-µ@• €•<br><b>1779</b> ►                                                                                                    |
| ③検索条件<br><sup>●</sup> esip - Windows Internet<br><sup>●</sup> • <sup>●</sup> • Interps //<br>77/1/40 編集(2) 表示<br>★ お気に入り<br><sup>●</sup> esip<br><sup>●</sup> esip<br><sup>●</sup> • <sup>●</sup> • <sup>1</sup> 109(株束)<br><sup>●</sup> • <sup>●</sup> • <sup>1</sup> 109(株束)<br><sup>●</sup> • <sup>●</sup> • <sup>1</sup> 109(株束)<br><sup>●</sup> • <sup>●</sup> • <sup>1</sup> 109(株束)<br><sup>●</sup> • <sup>●</sup> • <sup>1</sup> 109(株束)<br><sup>●</sup> • <sup>●</sup> • <sup>1</sup> 109(株束)<br><sup>●</sup> • <sup>●</sup> • <sup>1</sup> 109(株束)<br><sup>●</sup> • <sup>●</sup> • <sup>1</sup> 109(株束)<br><sup>●</sup> • <sup>1</sup> 109(株束)<br><sup>●</sup> • <sup>1</sup> 109(+ + + + + + + + + + + + + + + + + + +                                                                                                     | を入力して[オ<br>Explore<br>www.eslip.jr/ESlipSystem/TraiBook<br>の お気に入り④ ツールロ<br>a7->>>>コー<br>a7->>>>コー<br>( 絵名ブー>>>>コー<br>( 絵名ブー>>>>コー<br>( 絵名ブー>>>>コー<br>( 絵名ブー>>>>>コー<br>( 絵名ブー>>>>>コー<br>( 絵名ブー>>>>>コー<br>( 絵名ブー>>>>>コー<br>( 絵名ブー>>>>>コー<br>( 絵名ブー>>>>>コー<br>( 絵名ブー>>>>>コー<br>( 絵名ブー>>>>>コー<br>( 絵名ブー>>>>>コー<br>( 絵名ブー>>>>>コー<br>( 絵名ブー>>>>>>コー<br>( 絵名ブー>>>>>コー<br>( 絵名ブー>>>>>コー<br>( 絵名ブー>>>>>コー<br>( 絵名ブー>>>>コー<br>( 絵名ブー>>>>コー<br>( 絵名ブー>>>コー<br>( 絵名ブー>>>コー<br>( 絵名ブー>>>コー<br>( 絵名ブー)<br>( 絵名ブー)<br>( 絵名)<br>( 絵名)<br>( 色)<br>( 絵名)<br>( 色)<br>( 色)<br>( 色)<br>( 色)<br>( 色)<br>( 色)<br>( 色)<br>( 色                                                                                                    | 食索]ボタンをクリ<br>//dec.html<br>//idec.html<br>//idec.html<br>////////////////////////////////////                                                                                                    | ックします                                                                                                    | Live Search<br>黒・ページ(2)・セーフティ<br>: 0点 (変定鉄箱を見る)<br>ペンテナンス                                           | یر بر ایر ایر ایر ایر ایر ایر ایر ایر ایر ای                                                                                                    |
| ③検索条件<br><sup>●</sup> elle - Windowe batenet<br><sup>●</sup> <sup>●</sup> <sup>●</sup> <sup>●</sup> <sup>●</sup> Intros <sup>-//</sup><br><sup>7</sup> 7/IAD 編集型 表示<br><sup>●</sup> 6500<br><sup>●</sup> elle<br><sup>●</sup> elle                                                                                                    | <ul> <li>を入力して[本</li> <li>Explore</li> <li>Sign 5(x)(5(x)(5(x)(5(x)(5(x)(5(x)(5(x)(5(x)</li></ul>                                                                                                    | 食索]ボタンをクリ<br><sup>//dec.html</sup><br>vJ7@<br>mb Pop トップ新行協由 メニューオフ<br>LoginUser: トーハン図き館事業部の<br>該書検索 本の話題                                                                                                    | ックします<br>・ ・ ・ 学校(管理者) 相 違定候補<br>蔵書7ヶ710-ド 2                                                                                                    | Live Search<br>鳥 ・ ページ(2)・ セーフティ(<br>i: 0点 (変定鉄袖を見る)<br>ペンテナンス                                      | ۲. ۲<br>۵۰ ۲ - ۲. ۵۰<br>۲. ۲. ۲. ۲. ۲. ۲. ۲. ۲. ۲. ۲. ۲. ۲. ۲. ۲                                                                                                    |
| ③検索条件<br><sup>●</sup> elle = Windows kernet<br><sup>●</sup> <sup>●</sup> <sup>●</sup> <sup>●</sup> <sup>●</sup> <sup>●</sup> <sup>●</sup> <sup>●</sup> <sup>●</sup> <sup>●</sup>                                                                                                    | <ul> <li>を入力して[本</li> <li>Explore</li> <li>www.eslip.p/ESlpSystem/TrialBook</li> <li>高ブックカクログ</li> <li>金ブックカクログ</li> <li>金ブックカクログ(見)</li> <li>金ブックカクログ(見)</li> <li>金ブックログ(見)</li> <li>金ブックカクログ(見)</li> <li>金ブックカクログ(見)</li> <li>金</li></ul>                                                                                                    | 食索]ボタンをクリ<br><sup>7</sup> rdez.html<br>vil/切<br>(<br>()<br>()<br>()<br>()<br>()<br>()<br>()<br>()<br>()                                                                                                    | ックします<br>■ ● ↔ × 暦<br>ふ・ ○ ・ □<br>ト学校(管理者) 社 選定候補<br>蔵書77710-F' 2                                                                                                    | Live Search<br>県・ページ(®)・セーフティ(<br>1:0点 変定鉄箱を見る<br>ペンテナンス                                            | ۲. ۲<br>۲. ۲<br>۲. ۲<br>۲. ۲<br>۲. ۲<br>۲. ۲<br>۲. ۲<br>۲. ۲                                                                                                    |
| ③検索条件<br><sup>●</sup> celp • Windows between<br><sup>●</sup> · · · · · · · · · · · · · · · · · · ·                                                                                                    | <ul> <li>たな入力して[本</li> <li>Explorer</li> <li>mm eslip.p/ESlipSystem/TrialBook</li> <li>なり、クラリンクションクションクションクションクションクションクションクションクションクショ</li></ul>                                                                                                    | 食索]ボタンをクリ<br>//dec.html<br>////他)<br>html POP トップ新報告 レニューオフ<br>LoginUser: トーハン図書館事業部<br>蔵書検索 本の話題                                                                                                    | ックします<br>、<br>・<br>、<br>、<br>、<br>、<br>、<br>、<br>、<br>、<br>、<br>、<br>、<br>、<br>、                                                                                                    | Live Search<br>県・ページ(1)・セーフティ<br>は.0点(夏定鉄補を見る)<br>やテナンス                                             | בו×<br>₽・<br>₽・<br>\$<br>\$<br>* y-µ@* ₽•                                                                                                    |
| ③検索条件<br>Calip Windows Jeteral<br>で、、、、、、、、、、、、、、、、、、、、、、、、、、、、、、、、、、、、                                                                                                    | た                                                                                                    | (余索]ボタンをクリ<br>(Index.html<br>(NU7位)<br>(Index.html)<br>(Index.html)<br>(Index.ht                                                                                                    | ックします<br>■ ● ● × ■<br>・ ● × ■<br>・ ■ × ■<br>・ ● × ■<br>・ ■ × ■<br>・ ● × ■<br>・ ■ × ■<br>・ ■ × ■<br>・ ■ × ■<br>・ ■ × ■<br>・ ■ × ■<br>・ ■ × ■<br>・ ■ × ■<br>・ ■ × ■<br>・ ■ × ■<br>・ ■ × ■<br>・ ■ × ■<br>・ ■ × ■<br>・ ■ × ■<br>・ ■ × ■<br>・ ■ × ■<br>・ ■ × ■<br>・ ■ × ■<br>・ ■ × ■<br>・ ■ × ■<br>・ ■ × ■<br>・ ■ × ■<br>・ ■ × ■<br>・ ● × ■<br>・ ■ × ■<br>・ ● × ■<br>・ ■ × ■<br>・ ● × ■<br>・ ● × ■<br>・ ● × ■<br>・ ● × ■<br>・ ● × ■<br>・ ● × ■<br>・ ● × ■<br>・ ● × ■<br>・ ● × ■<br>・ ● × ■<br>・ ● × ■<br>・ ● × ■<br>・ ● × ■<br>・ ● × ■<br>・ ● × ■<br>・ ● × ■<br>・ ● × ■<br>・ ■ × ■<br>・ ■ × ■ × ■ × ■ × ■ × ■ × ■ × ■ × ■ × ■                                                                                                    | Live Search<br>県・ページ(2)・セーフティ<br>は 0.点 (変定鉄箱を見る)<br>ダンテナンス<br>(前方一取)                                | د بر<br>۵۰ ۱۹۵۲ ک<br>۱۹۹۳ ک<br>۱۹۹۳ ک<br>۱۹۹ ۲<br>۱۹۹۳ ک<br>۱۹۹۳ ک<br>۲۹۹۳ ۲۹۹ ۲۹۹ ۲۹۹ ۲۹۹ ۲۹۹ ۲۹۹ ۲۹۹ ۲۹<br>۲۹۹ ۲۹۹ |
| ③検索条件<br><sup>●</sup> ello - Windows Interest<br><sup>●</sup> ello - Windows Interest<br><sup>●</sup> ello - Windows Interest<br><sup>●</sup> ello - Windows Interest<br><sup>●</sup> ello - Windows Interest<br><sup>●</sup> ello - Windows Interest<br><sup>●</sup> ello - Slip<br><sup>●</sup> ello - Slip                                                                                                    | <ul> <li>を入力して[本</li> <li>Explore</li> <li>SQD お気に入り(金) ツール(①)</li> <li>金ブックか50.07</li> <li>金ブックか50.07&lt;</li></ul>                                                                                                    | 食索]ボタンをクリ<br><sup>2</sup> Index.html<br><sup>2</sup> Index.html                                                                                                    | ックします<br>■ ● ● × 厚<br>・ ■ ・ × 厚<br>前・ ■ ・ =<br>ト学校(管理者) 祖 選定候補<br>蔵書7ッ71-ド っ<br>= F                                                                                                    | Live Search<br>県・ページ(2)・セーフティ<br>は<br>ないた<br>マンテナンス<br>選択<br>(前方一致)                                 | <b>ـــــ×</b><br>۲۰<br>۲۰<br>۲۰<br>۲۰<br>۲۰<br>۲۰<br>۲۰<br>۲۰<br>۲۰<br>۲۰<br>۲۰<br>۲۰                                                                                                    |
| <ul> <li>③検索条件</li> <li>② 使素条件</li> <li>② ● Windows Interest</li> <li>③ ● ● Inters///<br/>ファイル印 編集印 あう</li> <li>③ お気に入り ③</li> <li>② ● esip</li> <li>● ● ● ● ● ● ● ● ● ● ● ● ● ● ● ● ● ● ●</li></ul>                                                                                                    | <ul> <li>を入力して[本</li> <li>Explore</li> <li>System/ThaiBook</li> <li>(2) お気に入り(な) ツールの</li> <li>(2) お気に入り(な) ツールの</li> <li>(3) お気に入り(な) ツールの</li> <li>(4) お気に入り(な) ツールの</li> <li>(4) お気に入り(な) ツールの</li> <li>(4) お気に入り(な) ツールの</li> <li>(4) お気に入り(な) ツールの</li> <li>(4) お気に入り(な) ツールの</li> </ul>                                                                                                    | 食索]ボタンをクリ<br>Ardez.html<br>ハルグロ<br>LoginUser: トーハン図書館事業群・<br>送書検索 本の話題<br>Sympu Sympu                                                                                                    | ックします<br>、● ● ● × ■<br>・ 学校(管理者) 相 選定候補<br>蔵者7971-ド<br>・<br>NDC<br>・<br>・<br>・<br>・<br>・<br>・<br>・<br>・<br>・                                                                                                    | Live Search<br>副 ・ ページ(2)・ セーフティ(<br>: 0点 (変定鉄箱を見る)<br>ベンテナンス<br>変捩<br>(前方一致)                       | -□×<br>                                                                                                    |
| ③検索条件<br><sup>●</sup> elle = Windows kernet<br><sup>●</sup> <sup>●</sup> <sup>●</sup> <sup>●</sup> <sup>●</sup> <sup>●</sup> <sup>●</sup> <sup>●</sup> <sup>●</sup> <sup>●</sup>                                                                                                    | <ul> <li>たな入力して[本</li> <li>Explorer</li> <li>www.eslip.p/ESlipSystem/TrialBook</li> <li>会び、カ気に入り(金) ツールの</li> <li>キオックカクログ (金合マックカクログ)(泉</li> <li>キオックカクログ)(泉</li> <li>キオックカクログ)(泉</li> <li>キオックカクログ)(泉</li> <li>キオックカクログ)(泉</li> <li>キオックカクログ)(泉</li> <li>キャック</li> <li>キャック</li> <li>キャック</li> <li>キャック</li> <li>キャック</li> <li>出版社名</li> <li>キャック</li> <li>出版社名</li> <li>キャック</li> </ul>                                                                                                    | 検索]ボタンをクリ<br><sup>7</sup> adec.html<br>(ルプ@)<br>(html)<br>(html)<br>(                                                                                                    | ックします<br>・ 、 、 、 、 、 、 、 、 、 、 、 、 、 、 、 、 、 、                                                                                                    | Live Search                                                                                         | ۲ ۲۰۰۰<br>۲۰۰۰<br>۲۰۰۰<br>۲۰۰۰<br>۲۰۰۰<br>۲۰۰۰<br>۲۰۰۰<br>۲۰                                                                                                    |
| ③検索条件<br><sup>2</sup> celo - Windows brenet<br><sup>2</sup> Celo - Windows brenet<br><sup>2</sup> Celo - Windows brenet<br><sup>2</sup> Celo - Windows brenet<br><sup>2</sup> Celo - Windows brenet<br><sup>2</sup> Celo - Slip<br>- Slip<br>- Slip                                                                                                    | <ul> <li>たな入力して[本</li> <li>Explorer</li> <li>mm eslip.p/ESlipSystem/TrialBook</li> <li>なりのないので、</li> <li>なりのないので、</li> <li>なりのない</li></ul>                                                                                                    | 検索]ボタンをクリ<br><sup>4</sup> rdec.html<br><sup>1</sup> rdec.html<br><sup>1</sup> | ックします<br>■ ● ↔ × 厚<br>→ · ○ · □<br>- ▼校(管理者)祖 選定候補<br>蔵書7-7/ロード<br>- F<br>月<br>注記                                                                                                    | Live Search<br>県・ページ(2)・セーフティ<br>: 0点 (変定鉄袖を見る)<br>ペンテナンス<br>                                       | <b> ×</b><br>۶ • ۷-μ@• ••                                                                                                    |
| ③検索条件 ②は、字を示す。 ③検索条件 ③していたいので、おいていたいので、 ③していたいので、 ③していので、 ③していので、 ③していので、 ③していので、 ③していので、 ③していので、 ③していので、 ③していので、 ③していので、 ③していので、 ③していので、 ③していので、 ③しいので、 ③しいので、 ③しいので、 ③しいので、 ③しい                                                                                                    | たな入力して[本 Explore     Explore     E                                                                                                    | (余索]ボタンをクリ<br><sup>2</sup> rdez.html<br><sup>2</sup> rdez.html                | ックします<br>■ ● ● × ■<br>■ ● ● × ■<br>■ ● ○ × ■<br>■ ● ○ ○ ○ ○ ○ ○ ○ ○ ○ ○ ○ ○ ○ ○ ○ ○ ○ ○                                                                                                    | Live Search<br>県・ページ(2)・セーフティ<br>は 0点 (変定気補を見る)<br>ダンテナンス<br>                                       | <b> ×</b><br>۷ • )-µ@• ••<br><b>1979</b> ►                                                                                                    |
| ③検索条件<br><sup>●</sup> elle - Windowe Interest<br><sup>●</sup> elle - Windowe Interest<br><sup>●</sup> elle - Windowe Interest<br><sup>●</sup> elle - Windowe Interest<br><sup>●</sup> elle - Windowe Interest<br><sup>●</sup> elle - Step<br><sup>●</sup> elle - Step<br><sup>●</sup> elle + Interest<br><sup>●</sup> elle + Interest<br><sup>●</sup> el                                                                                                    | <ul> <li>を入力して[本</li> <li>Explore</li> <li>Www.esilp.jp/ESilp.System/ThaiPadd</li> <li>会グックカタログ</li> <li>会グックカタログ</li> <li>会グックログ</li> <li>会グックログ</li> <li>会グックログ<th>(第二、 日本 (1) (1) (1) (1) (1) (1) (1) (1) (1) (1)</th><th>ックします<br/>、 ● ● → × 厚<br/>・ ● ・ × 厚<br/>・ ● ・ × 厚<br/>・ ● ・ × 厚<br/>・ ● ・ × 厚<br/>・ ● ・ × 厚<br/>・ ● ・ × 厚<br/>・ ● ・ × 厚<br/>・ ■ ・ ■ ・ ・ ■</th><th>Live Search<br/>県 ・ ページ(2) ・ セーフティ<br/>は 0点 (変定鉄箱を見る)<br/>なフテナンス<br/>選択<br/>(前方一致)<br/>検索<br/>クリア</th><th>■グアット</th></li></ul>                                                                                                    | (第二、 日本 (1) (1) (1) (1) (1) (1) (1) (1) (1) (1)                                                                                                    | ックします<br>、 ● ● → × 厚<br>・ ● ・ × 厚<br>・ ● ・ × 厚<br>・ ● ・ × 厚<br>・ ● ・ × 厚<br>・ ● ・ × 厚<br>・ ● ・ × 厚<br>・ ● ・ × 厚<br>・ ■ ・ ■ ・ ・ ■                                                                                                    | Live Search<br>県 ・ ページ(2) ・ セーフティ<br>は 0点 (変定鉄箱を見る)<br>なフテナンス<br>選択<br>(前方一致)<br>検索<br>クリア          | ■グアット                                                                                                    |
| <ul> <li>③検索条件</li> <li>②・Windows herenet</li> <li>③・● Intros //</li> <li>アイルP 編集(2) あう</li> <li>ふたい(2) ふう</li> <li>● esip</li> <li>● esip</li> <li>● es</li></ul>                                                                                                    | <ul> <li>たな入力して[本</li> <li>Explore</li> <li>Signature allip (* Silp System / TrialBook</li> <li>会び お気に入り(金) ツールの</li> <li>キョンクカクログ (</li> <li>キョンクカクログス</li> <li>キョンクカクログス</li> <li>www.estip.jp</li> <li>キョンククマス</li> <li>た文管理</li> <li>ま酸検索 &gt; 書助検索</li> <li>書名・シリーズ名 (</li> <li>かいけ</li> <li>出版社名 (</li> <li>特名 (</li> <li>出版年月 (</li> <li>本体価格 (</li> </ul>                                                                                                    | 全索]ボタンをクリ<br><sup>2</sup> rdez.html<br>√I/7@9<br>( )<br>( ) )<br>( )<br>( ) )<br>( ) )<br>( ) )<br>( ) )<br>( ) )<br>( ) )<br>( ) )<br>( ) )<br>( ) )<br>( ) ) )<br>( ) ) )<br>( ) ) ) )                                                                                                    | ックします<br>、● ● ● × ■<br>・ 学校(管理者) 補 選定候補<br>蔵書7971-ド<br>・<br>・<br>・<br>・<br>・<br>・<br>・<br>・<br>・                                                                                                    | Live Search<br>高・ページ(2)・セーフティ<br>は<br>な<br>2)<br>支<br>(前方一致)<br>検索<br>クリア<br>Click                  | ۲. ۲<br>۲. ۲<br>۲. ۲. ۲. ۲. ۲. ۲. ۲. ۲. ۲. ۲. ۲. ۲. ۲. ۲                                                                                                    |
| <ul> <li>③検索条件</li> <li>②・ Windows barnet</li> <li>③・ ● Inter //<br/>アイルP 編集型 あう<br/>まち知じえり い</li> <li>● esip</li> <li>●・・・・・・・・・・・・・・・・・・・・・・・・・・・・・・・・・・・・</li></ul>                                                                                                    | <ul> <li>たな入力して[本</li> <li>Explore</li> <li>eslip.p/ESIpSystem/TrialBook</li> <li>会ブックカクログ</li> <li>会ブックカクログ</li> <li>会ブックカクログ(見)</li> <li>会ブックカクログ(見)</li> <li>会ブックカクログ(見)</li> <li>なた文管理</li> <li>ま事後条 &gt; 書事後条</li> <li>書を・シリーズ名 (D)(1)</li> <li>出版社名</li> <li>件名</li> <li>出版社名</li> <li>件名</li> <li>出版年月</li> <li>本体価格</li> </ul>                                                                                                    | 検索]ボタンをクリ<br><sup>7</sup> adec.html<br><sup>7</sup> adec.html<br><sup>8</sup> adetee<br><sup>8</sup> adetee       | ックします<br>■● ● → × F<br>・ ● ・ ● × F<br>・ ● ・ ● × F<br>・ ● ・ ● × F<br>・ ● ・ ● × F<br>・ ● × F<br>● × F<br>● × F<br>● × | Live Search<br>・ ページ(P)・ セーフティ<br>は 0点 (変定鉄補を見る)<br>ペンテナンス<br>選択<br>(前方一致)<br>検索<br>クリア<br>Click    | ×<br>                                                                                                    |
| ③検索条件 ②「使素条件 ②「使素字 ●」 http:/// アナイルを 編集 ● ある ● かいのののののののののののののののののののののののののののののののののののの                                                                                                    | <ul> <li>たな入力して[本</li> <li>Explorer</li> <li>mm eslip.p/ESlipSystem/TrialBook</li> <li>なりのクロクス</li> <li>キャンクカクロクス</li> <li>キャンクカクロクス</li> <li>キャンクロクス</li> <li>キャンクス</li> <li>キャンクロ</li></ul>                                                                                                    | (余索]ボタンをクリ<br><sup>2</sup> ndez.html<br><sup>2</sup> ndez.html                | ックします<br>■ ● ッ× ■<br>・・ ○・ ■<br>・<br>・<br>・<br>・<br>・<br>・<br>・<br>・<br>・<br>・<br>・<br>・<br>・                                                                                                    | Live Search<br>県・ページ(型・セーフティ)<br>は 0点 (変定鉄箱を見る)<br>ペンテナンス<br>変形<br>(前方一致)<br>検索<br>クリア<br>Click     | ■ * ツール②・ ●・                                                                                                    |
| <ul> <li>③検索条件</li> <li>② ● Windows Internet</li> <li>② ● ○ ● Inters //</li> <li>ファイル(P) 編集(P) 表示</li> <li>③ お気に2,0) ②</li> <li>● Sup</li> <li>● Sup</li></ul>                                                                                                    | <ul> <li>たな入力して「</li> <li>Explore</li> <li>SQD お気に入り(金) ツール①</li> <li>会ブックからログ</li> <li>会ブックからログ</li> <li>会ブックからログ</li> <li>会ブックからログ</li> <li>会ブックからログ</li> <li>会ブックからログス</li> <li>Www.estip.jp</li> <li>会び</li> <li>会び</li> <li>会び</li> <li>会び</li> <li>会び</li> <li>会び</li> <li>(会び)</li> <li>(会び)</li></ul>                                                                                                    | (余索]ボタンをクリ<br><sup>2</sup> rdez.html<br><sup>2</sup> rdez.html                | ックします<br>■ ● ● × ■<br>■ ● ● × ■<br>■ ● ● × ■<br>■ ● ■ × ■<br>■ ● ■ × ■<br>■ ● ■ × ■<br>■ ● ■ × ■<br>■ ● ■ × ■<br>■ ● ■ × ■<br>■ ● ■ × ■<br>■ ● ■ × ■<br>■ ● ■ × ■<br>■ ● ■ × ■<br>■ ● ■ × ■<br>■ ● ■ × ■<br>■ ● ■ × ■<br>■ ● ■ × ■<br>■ ● ■ × ■<br>■ ● ■ × ■<br>■ ● ■ × ■<br>■ ● ■ × ■<br>■ ● ■ × ■<br>■ ● ■ × ■<br>■ ● ■ × ■<br>■ ■ ■ ● × ■ ■<br>■ ● × ■ ■<br>■ ● ■ × ■<br>■ ■ ■ ● × ■ ■<br>■ ● ■ × ■<br>■ ■ ■ ● × ■ ■<br>■ ■ ■ ■ ● × ■ ■<br>■ ■ ■ ■ ● × ■ ■<br>■ ■ ■ ■ ■ ■ × ■ ■<br>■ ■ ■ ■ ■ ■ ■ ■ ■ ■ ■ ■ ■ ■ ■ ■<br>■ ■ ■ ■                                                                                                    | Live Search<br>県・ページ(空)・セーフティ<br>は 0点 (変定鉄箱を見る)<br>ダンテナンス<br>                                       | ■ ※                                                                                                    |
| ③検索条件 ②検索条件 ② ● Single Single S                                                                                                    | <ul> <li>を入力して[木</li> <li>Explore</li> <li>System/ThaiPool</li> <li>金ブックカクログ</li> <li>金ブックカクログ</li> <li>金ブックログ</li> <li>金ブックカクログ</li> <li>金ブックログ</li> <li>金ブックカクログ</li> <li>金ブックログ</li> <li>金ブックカクログ</li> <li>金ブックログ</li> <li>金ブックカクログ</li> <li>金ブックログ</li> <li>金ブックログ</li> <li>金ブックログ</li> <li>金ブックログ</li> <li>金ブックログ</li> <li>金ブックログ</li> <l< th=""><th>全索]ボタンをクリ<br/><sup>2</sup>ndez.html<br/>√I/プ@P<br/>(<br/>(<br/>(<br/>) DPP<br/>トップ#Figin<br/>) ニューオフ<br/>LoginUser: トーハン図書館事業部・<br/>或書換衆 本の話型<br/>SBN<br/>(<br/>) エーー<br/>(<br/>) SBN<br/>(<br/>) エーー<br/>) (<br/>) ( ) ( ) ( ) ( ) ( ) ( ) ( ) ( ) ( ) (</th><th>ックします<br/>・ 、 、 、 、 、 、 、 、 、 、 、 、 、 、 、 、 、 、</th><th>Live Search<br/>素 ・ ページ(2) ・ セーフティ<br/>は 0点 (変定鉄箱を見る)<br/>なフテナンス<br/>違訳<br/>(前方一致)<br/>検索<br/>クリア<br/>Click</th><th>► ×<br/>&gt; · y-µ@· •·</th></l<></ul> | 全索]ボタンをクリ<br><sup>2</sup> ndez.html<br>√I/プ@P<br>(<br>(<br>(<br>) DPP<br>トップ#Figin<br>) ニューオフ<br>LoginUser: トーハン図書館事業部・<br>或書換衆 本の話型<br>SBN<br>(<br>) エーー<br>(<br>) SBN<br>(<br>) エーー<br>) (<br>) ( ) ( ) ( ) ( ) ( ) ( ) ( ) ( ) ( ) (                                                                                                    | ックします<br>・ 、 、 、 、 、 、 、 、 、 、 、 、 、 、 、 、 、 、                                                                                                    | Live Search<br>素 ・ ページ(2) ・ セーフティ<br>は 0点 (変定鉄箱を見る)<br>なフテナンス<br>違訳<br>(前方一致)<br>検索<br>クリア<br>Click | ► ×<br>> · y-µ@· •·                                                                                                    |
| <ul> <li>③検索条件</li> <li>②・ Windows Letteret</li> <li>③・ ● Intro&gt; //</li> <li>アイルP 編集型 ある</li> <li>かる知じえの ゆう</li> <li>きまた</li> <li>●・・・・・・・・・・・・・・・・・・・・・・・・・・・・・・・・・・・・</li></ul>                                                                                                    | <ul> <li>たな入力して[本</li> <li>Explore</li> <li>eslip.p/ESIpSystem/TrialBook</li> <li>高ブックカクログ</li> <li>金ブックカクログ</li> <li>金ブックログ</li> <li>金ブックログ</li> <li>金ブックログ</li> <li>金ブックログ</li> <li>金ブックログ</li> <li>金ブックログ</li> <li></li></ul>                                                                                                    | 食索]ボタンをクリ<br><sup>7</sup> adec.html<br>√Indec.html<br>√Indec.html<br>×Ind (POP)<br>For Fright x====================================                                                                                                    | ックします<br>、<br>、<br>、<br>、<br>、<br>、<br>、<br>、<br>、<br>、<br>、<br>、<br>、                                                                                                    | Live Search                                                                                         | ■ ×                                                                                                    |
| <ul> <li>③検索条件</li> <li>④ (2) を Windows Lement</li> <li>④ (2) ● (2) ●</li></ul>                                                                                                    | <ul> <li>たな入力して[本</li> <li>Explore</li> <li>Explore</li></ul>                                                                                                    |                                                                                                    | ックします<br>■ ● ☆ × 厚<br>→ - ○ - =<br>- =<br>- =<br>- =<br>- =<br>- =<br>- =<br>- =                                                                                                    | Live Search<br>県・ページ(印)・セーフティ<br>は 0点(夏定鉄補を見る)<br>ペンテナンス<br>                                        | ■ ×<br>●・ ●・ ●・                                                                                                    |
| ③検索条件 ②検索条件 ②・2・Intps:// ファイル(P) 編集(P) 表示 ●・5(P) ●・10(P) (編集(P) 表示 ● 5(P) ●・10(P) (編集(P) 表示 ● 5(P) ●・10(P) (編集(P) 表示 ● 5(P) ●・10(P) (編集(P) 表示 ● 5(P) ●・10(P) (編集(P) 表示 ● 5(P) ●・10(P) (編集(P) 表示 ● 5(P) ●・10(P) (編集(P) 表示 ● 5(P) ●・10(P) (編集(P) 表示 ● 5(P) ●・10(P) (編集(P) 表示 ● 5(P) ●・10(P) (編集(P) 表示 ● 5(P) ●・10(P) (編集(P) 表示 ● 5(P) ●・10(P) ●・10(P) ●・1                                                                                                    | <ul> <li>たな入力して[本</li> <li>Explorer</li> <li>mm eslip.p/ESlipSystem/TrialBook</li> <li>なりのクロクス</li> <li>キャンクシウクロクス</li> <li>キャンクシウクス</li> <li>キャンクシウクス</li> <li>キャンクシウクス</li></ul>                                                                                                    |                                                                                                    | ックします<br>■ ● ● × ■<br>・ ● × ■<br>・<br>● × ■<br>・ ■ × ■<br>・ ● × ■<br>・ ■ × ■<br>・ ● × ■<br>・ ● × ■<br>・ ■ × ■<br>・ ● × ■<br>・ ● × ■ × ■<br>・ ● × ■<br>・ ● × ■<br>・ ● × ■<br>・ ● × ■<br>・ ● × ■<br>・ ●                                           | Live Search<br>県・ページ(型・セーフティ)<br>は 0点 (変定業補を見る)<br>なフテナンス<br>                                       | ×<br>                                                                                                    |
| <ul> <li>③検索条件</li> <li>②・Windows Interest</li> <li>③・Windows Interest</li> <li>③・Windows Interest</li> <li>④・Windows Interest</li> <li>●・Windows Interest</li> <li>●・Windows Interest</li></ul>                                                                                                    | <ul> <li>を入力して[本</li> <li>Explore</li> <li>Www.eslip.jr/ESlipSystem/ThalBook</li> <li>協力・クカクログ</li> <li>総合フックカクログ</li> <li>総合フックカクログ</li> <li>総合プックカクログ</li> <li>総合プックログ</li> <li>総合プックログ</li> <li>総合プックログ</li> <li>総合プックログ</li> <li>総合プックログ</li> <li>総合プックログ</li> <li></li></ul>                                                                                                    | 全索]ボタンをクリ<br><sup>Ardez.html</sup><br>√I/プ@P<br>LoginUser: トーハン図書館事業部<br>送書検索 本の話題<br>SUDU<br>■ 年 ■ 月 ~ ■ 年 ■ 第<br>▲ 本の話題<br>■ 年 ■ 月 ~ ■ 年 ■ 第<br>▲ 本の話題<br>■ 年 ■ 月 ~ ■ 年 ■ 第<br>▲ 本の話題<br>■ 年 ■ 月 ~ ■ 年 ■ 第<br>▲ 本の話題<br>■ 年 ■ 月 ~ ■ 年 ■ 第<br>▲ 本の話                                                                                                    | ックします<br>■ ● → × 厚<br>→ · N · =<br>ト学校(管理者) 祖 選定候補<br>蔵書7271-ド<br>2<br>F著名 原クたか「<br>NDC<br>F<br>月<br>注記                                                                                                    | Live Search<br>県・ページ(2)・セーフティ<br>は 0点 (変定鉄箱を見る)<br>ダンテナンス<br>変沢<br>(前方一致)<br>検索<br>クリア<br>Click     | ×<br>                                                                                                    |
| <ul> <li>③検索条件</li> <li>④ (2) = Windows Interest<br/>● (2) = Windows Interest<br/>● (2) = Wi</li></ul>                                                                                                    | <ul> <li>たな入力して[本</li> <li>Explore</li> <li>Explore</li></ul>                                                                                                    |                                                                                                    | ックします<br>、<br>、<br>、<br>、<br>、<br>、<br>、<br>、<br>、<br>、<br>、<br>、<br>、                                                                                                    | Live Search<br>・ ページ(の)・ セーフティー<br>は 0点 (変定鉄袖を見る)<br>ペンテナンス<br>違訳<br>(前方一致)<br>検索<br>Click          | ● あ回会サ 1                                                                                                    |
| <ul> <li>③検索条件</li> <li>②・ Windows Interest</li> <li>②・ ● Interp://</li> <li>ア/I/IP 編集型 ある</li> <li>かるに20 協</li> <li>きまた</li> <li>● esip</li> <li>● esip</li></ul>                                                                                                    | <ul> <li>を入力して[本</li> <li>Explore</li> <li>Explore</li></ul>                                                                                                    | 全索]ボタンをクリ<br><sup>7</sup> <sup>1</sup> <sup>2</sup> <sup>1</sup> <sup>2</sup> <sup>1</sup> <sup>2</sup> <sup>1</sup> <sup>2</sup> <sup>1</sup> <sup>2</sup> <sup>1</sup> <sup>2</sup> <sup>1</sup> <sup>2</sup> <sup>2</sup> <sup>2</sup> <sup>2</sup> <sup>2</sup> <sup>2</sup> <sup>2</sup> <sup>2</sup> <sup>2</sup> <sup>2</sup>                                                                                                    | ックします<br>■ ● ● → × 厚<br>・                                                                                                    | Live Search<br>・ ページ(の)・ セーフティ<br>は 0点 (変定鉄補を見る)<br>やテナンス<br>変訳<br>(前方一致)<br>株本<br>クリア<br>Click     | ■ 1 5問合せ                                                                                                    |
| <ul> <li>③検索条件</li> <li>② ● Windows Internet</li> <li>③ ● ○ ● Interps//</li> <li>⑦ ● ○ ● Interps//</li> <li>⑦ ● ○ ● Interps//</li> <li>⑦ ● ○ ● ○ ● Interps//</li> <li>⑦ ● ○ ● ○ ● ○ ● ○ ● ○ ● ○ ● ○ ● ○ ● ○ ●</li></ul>                                                                                                    | <ul> <li>たな入力して[本</li> <li>Explore</li> <li>Explore</li></ul>                                                                                                    | 全索]ボタンをクリ<br><sup>4</sup> ndec.html<br><sup>4</sup> ndec.html<br><sup>1</sup> mdec.html<br><sup>1</sup> mdec.html<br><sup>1</sup>                                                                                                    | ックします     ・ 、 、 ・ ・ ・ ・ ・ ・ ・ ・ ・ ・ ・ ・ ・ ・ ・                                                                                                    | Live Search<br>中 ・ ページ(型)・ セーフティ(<br>中 ・ ページ(型)・ セーフティ(                                             | ■ * ツール② * ●・ ③ * ツール② * ●・ ■ がっつう ■ がっつう                                                                                                    |
| ③検索条件 ②検索条件 ② ● Inters//<br>ファイル(P) 編集(P) 表示 ② ● Inters//<br>ファイル(P) 編集(P) 表示 ③ 市気に200 ② ● sup ● sup <p< th=""><th><ul> <li>を入力して[本</li> <li>Explore</li> <li>Summer cellp.jp/ESIp/System/ThiaBook</li> <li>会グックカタログ</li> <li>会グックカタログ</li> <li>会グックログ</li> <li>会グックカタログ</li> <li>会グックログ</li> <li>会グックログ</li></ul></th><th>全索]ボタンをクリ<br/><sup>Ardes.html</sup><br/>√Ird@)<br/>(<br/>Ardes.html<br/>√Ird@)<br/>(<br/>Ardes.html<br/>✓Ird@)<br/>(<br/>Ardes.html<br/>✓Ird@)<br/>(<br/>CoginUser: トーハン図書館事業部・<br/>高書検索 本の話型<br/>「SBN<br/>■ 年 ■ 月 ~ ■ 年 ■ 第<br/>▲ 本の話型<br/>「SBN<br/>■ 年 ■ 月 ~ ■ 年 ■ 第<br/>▲ 本の話型<br/>(<br/>SBN<br/>■ 年 ■ 月 ~ ■ 年 ■ 第<br/>▲ 本の話型<br/>(<br/>)<br/>(<br/>)<br/>)<br/>(<br/>)<br/>)<br/>)<br/>)</th><th>ックします<br/>■ ● ● × ■<br/>■ ● ● × ■ ● ● × ■<br/>■ ● ● × ■<br/>■ ● ● × ■<br/>■ ● ● × ■ ● ● × ■<br/>■ ● ● × ■<br/>■ ● ● × ■ ● ● × ■<br/>■ ● ● × ■ ● ● × ■<br/>■ ● ● × ■ ● ● × ■<br/>■ ● ● × ■ ● ● × ■<br/>■ ● ● × ■ ● ● × ■ ● • ● × ■ ● ● × ■ ● ● × ■ ● ● × ■ ● ● × ■ ● ● × ■ ● ● × ■ ● ● × ■ ● ● × ■ ● ● × ■ ● ● × ■ ● ● × ■ ● ● × ■ ● ● × ■ ● ● × ■ ● ● × ■ ● ● × ■ ● ● × ■ ● ● × ■ ● • ● × ■ ● × ■ ● ● × ■ ● ● × ■ ● • ● × ■ ● • ● × ■ ● • ● × ■ ● • ● × ■ ● • ● × ■ ● • ● × ■ ● • ● × ■ ● • ● × ■ ● • ● × ■ ● • ● × ■ ● • ● × ■ ● • ● × ■ ● • ● × ■ ● • ● × ■ ● • ● × ■ ● • ● × ■ ● • ● × ■ ● • ● × ■ ● • ● × ■ ● • ● × ■ ● • ● × ■ ● • ● × ■ ● • ● × ■ ● × ■ ● • ● × ■ ● • ● × ■ ● • ● × ■ ● • ● × ■ ● × ■ ● • ● × ■ ● × ■ ■</th><th>Live Search<br/>県・ページ(型)・セーフティ<br/>は 0点 (変定鉄箱を見る)<br/>なフテナンス<br/>選択 (前方一致)<br/>検索 クリア<br/>Click</th><th>■ 「「」× ● ・ ツール②・ ●・ ■グアウト ● ・お局合せ ・</th></p<> | <ul> <li>を入力して[本</li> <li>Explore</li> <li>Summer cellp.jp/ESIp/System/ThiaBook</li> <li>会グックカタログ</li> <li>会グックカタログ</li> <li>会グックログ</li> <li>会グックカタログ</li> <li>会グックログ</li> <li>会グックログ</li></ul>                                                                                                    | 全索]ボタンをクリ<br><sup>Ardes.html</sup><br>√Ird@)<br>(<br>Ardes.html<br>√Ird@)<br>(<br>Ardes.html<br>✓Ird@)<br>(<br>Ardes.html<br>✓Ird@)<br>(<br>CoginUser: トーハン図書館事業部・<br>高書検索 本の話型<br>「SBN<br>■ 年 ■ 月 ~ ■ 年 ■ 第<br>▲ 本の話型<br>「SBN<br>■ 年 ■ 月 ~ ■ 年 ■ 第<br>▲ 本の話型<br>(<br>SBN<br>■ 年 ■ 月 ~ ■ 年 ■ 第<br>▲ 本の話型<br>(<br>)<br>(<br>)<br>)<br>(<br>)<br>)<br>)<br>)                                                                                                    | ックします<br>■ ● ● × ■<br>■ ● ● × ■ ● ● × ■<br>■ ● ● × ■<br>■ ● ● × ■<br>■ ● ● × ■ ● ● × ■<br>■ ● ● × ■<br>■ ● ● × ■ ● ● × ■<br>■ ● ● × ■ ● ● × ■<br>■ ● ● × ■ ● ● × ■<br>■ ● ● × ■ ● ● × ■<br>■ ● ● × ■ ● ● × ■ ● • ● × ■ ● ● × ■ ● ● × ■ ● ● × ■ ● ● × ■ ● ● × ■ ● ● × ■ ● ● × ■ ● ● × ■ ● ● × ■ ● ● × ■ ● ● × ■ ● ● × ■ ● ● × ■ ● ● × ■ ● ● × ■ ● ● × ■ ● ● × ■ ● ● × ■ ● • ● × ■ ● × ■ ● ● × ■ ● ● × ■ ● • ● × ■ ● • ● × ■ ● • ● × ■ ● • ● × ■ ● • ● × ■ ● • ● × ■ ● • ● × ■ ● • ● × ■ ● • ● × ■ ● • ● × ■ ● • ● × ■ ● • ● × ■ ● • ● × ■ ● • ● × ■ ● • ● × ■ ● • ● × ■ ● • ● × ■ ● • ● × ■ ● • ● × ■ ● • ● × ■ ● • ● × ■ ● • ● × ■ ● • ● × ■ ● × ■ ● • ● × ■ ● • ● × ■ ● • ● × ■ ● • ● × ■ ● × ■ ● • ● × ■ ● × ■ ■                                                                                                    | Live Search<br>県・ページ(型)・セーフティ<br>は 0点 (変定鉄箱を見る)<br>なフテナンス<br>選択 (前方一致)<br>検索 クリア<br>Click           | ■ 「「」× ● ・ ツール②・ ●・ ■グアウト ● ・お局合せ ・                                                                                                    |
| <ul> <li>③検索条件</li> <li>② ● Windows Extensit</li> <li>② ● Windows Extensit</li> <li>③ ● Windows Extensit</li> <li>③ ● Windows Extensit</li> <li>③ ● Windows Extensit</li> <li>③ ● Windows Extensit</li> <li>③ ● Windows Extensit</li> <li>③ ● Windows Extensit</li> <li>④ ● Windows Extensit</li> <li>● Supple #</li> <li>● Supple #</li> <li>●</li></ul>                                                                                                    | <ul> <li>を入力して[本</li> <li>Explore</li> <li>System/ThaiPool</li> <li>金ブックカジログ</li> <li>金ブックカジログ</li> <li>金ブックランカジログ</li> <li< th=""><th>全索]ボタンをクリ<br/><sup>2</sup>rdez.html<br/>√Irdep<br/>(<br/>2<br/>2<br/>2<br/>2<br/>2<br/>2<br/>2<br/>2<br/>2<br/>2<br/>2<br/>2<br/>2</th><th>yクします<br/>↓ ● ● × ■<br/>↓ * ○ × ■<br/>↓ * ○ × ■ ○ × ■<br/>↓ * ○ × ■ ○ × ■<br/>↓ * ○ × ■ ○ × ■<br/>↓ * ○ × ■ ○ × ■<br/>↓ * ○ × ■</th><th>Live Search<br/>県・ページの・セーフティ<br/>はの点 (憲定鉄補を見る)<br/>メンテナンス<br/>違訳<br/>(前方一致)<br/>検索<br/>Click</th><th></th></li<></ul>        | 全索]ボタンをクリ<br><sup>2</sup> rdez.html<br>√Irdep<br>(<br>2<br>2<br>2<br>2<br>2<br>2<br>2<br>2<br>2<br>2<br>2<br>2<br>2                                                                                                    | yクします<br>↓ ● ● × ■<br>↓ * ○ × ■<br>↓ * ○ × ■ ○ × ■<br>↓ * ○ × ■ ○ × ■<br>↓ * ○ × ■ ○ × ■<br>↓ * ○ × ■ ○ × ■<br>↓ * ○ × ■                                                                                                    | Live Search<br>県・ページの・セーフティ<br>はの点 (憲定鉄補を見る)<br>メンテナンス<br>違訳<br>(前方一致)<br>検索<br>Click               |                                                                                                    |

④検索結果が表示されます。欲しい本が見つかったらチェックボックスをクリックしてく ださい!

| lip – Windows Internet Explorer                             |                                                                  | _ 🗆 >     |
|-------------------------------------------------------------|------------------------------------------------------------------|-----------|
| 🕞 🗢 🙋 https://www.eslip.jp/ESlipSystem/TrialBook/Index.html | 🔄 🔒 🔯 🐓 🗙 ಶ Live Search                                          | P •       |
| ル(E) 編集(E) 表示(V) お気に入り(A) ツール(T) ヘルプ(H)                     |                                                                  |           |
| 気に入り 🍰                                                      |                                                                  |           |
| slip                                                        | 🐴 • 🗟 - 🖃 🚔 • ページ(D)・ セーフティ(S)・ 🔅                                | y−µ©• 🕡•  |
| 7                                                           |                                                                  |           |
| ・・・・・・・・・・・・・・・・・・・・・・・・・・・・・・・・・・・・                        | ップ,新刊案内 メニューオフ                                                   |           |
|                                                             |                                                                  |           |
| C-slip www.eslip.jp LoginUse                                | ar: トーハン図書館事業部小学校(管理者) 様 選定候補: 0点 (選定候補を見る) (ログ                  | 701       |
| 書籍検索 注文管理 蔵書検索                                              | 本の話題 蔵書アップロード メンテナンス                                             |           |
| 書符论表                                                        |                                                                  |           |
| <b>音相快术</b> 書籍検索 > 書籍検索                                     |                                                                  |           |
| こだわり検索またのシリーブをかいけつゾロリ                                       |                                                                  |           |
|                                                             |                                                                  |           |
| 64-2                                                        |                                                                  |           |
|                                                             |                                                                  |           |
| 出版年月 二 年 一 月                                                |                                                                  |           |
| 本体価格 2 ~ 2                                                  | 内容注記                                                             |           |
|                                                             | 検索 クリア                                                           |           |
|                                                             |                                                                  |           |
| 検索キーワード                                                     | 検索                                                               |           |
|                                                             |                                                                  |           |
| 並び順変更 2.出版年月(降順) ▼ 変更                                       |                                                                  |           |
| 件数:103件 ページ(1/6)                                            | 1 <u>2</u> <u>3</u> <u>4</u> <u>5</u> <u>6</u> <u>2</u> <u>7</u> | <u>~~</u> |
| 一括して進定したい場合はまとめてチェック <u>すべてチェック</u> 解除                      | まこのしし属正(以作)、                                                     |           |
| かいけつゾロリのまほうのランブ~                                            | <u>~</u>                                                         |           |
| _ (ポプラ社の新・小さな童話) (284) かいい;                                 | ナつゾロリシリーズ 54 本体 900円 出荷可能                                        |           |
| 原ゆたか川さくえ                                                    |                                                                  |           |
| 社 2013/12<br>Click -591-13691-1 NDC:913.6 対象:               | :小低                                                              |           |
|                                                             | $21.201 \pm 7.22$                                                |           |
| 「映画かいけつソロリまもるせ!さょ                                           | <u>:つりゅうのによこ アニメ転本</u>                                           | <u>+</u>  |
|                                                             |                                                                  |           |
|                                                             | ি 👘 👘 👘 👘 🖓 🗸                                                    | 100% -    |

⑤欲しい本をすべてチェックした後[まとめて選定候補へ]ボタンをクリックします

| 🖉 eslip - Windows Internet Explorer                                            |
|--------------------------------------------------------------------------------|
| 🚱 🕙 💌 🛃 https://www.eslip.ip/ESlipSystem/TrialBook/Index.html                  |
| ファイル(上) 編集(上) 表示(公) お気に入り(4) ツール(土) ヘルプ(土)                                     |
| 🙀 8気に入り 👍                                                                      |
| Ø esip う ・ □ = 悪・ページ(P)・セーフティ(S)・ツール(Q)・Q・                                     |
|                                                                                |
|                                                                                |
|                                                                                |
| C-Slip www.eslip.jp LoginUser: トーハン図書館事業部小学校(管理者) 様 違定候補: 0点 (道定候補を見る) (ログアウト) |
| 書籍検索 注文管理 蔵書検索 本の話題 蔵書アゥフロード メンテナンス                                            |
| 書籍検索 ##### > #####                                                             |
|                                                                                |
| こたわり夜来 書名・シリーズ名 かいけつプロリ 著者名 厚かたか ーーーー                                          |
| 出版社名 NDC 選択 (前方一致)                                                             |
| 件名 ISBNコード                                                                     |
| 出版年月 _ 年 _ 月 ~ 年 _ 月                                                           |
| 本体価格 ~ 内容注記                                                                    |
| 検索 クリア                                                                         |
|                                                                                |
|                                                                                |
|                                                                                |
| #21999年11日 2 世际定日(1名)(6) = 変更                                                  |
| F数:103件 ページ(1/6) 1 2 3 4 5 6 这へ>                                               |
| ー揺して遅定したい場合はまとめてチェック <u>すべてチェック</u> 解除 まとめて遅定候補へ                               |
|                                                                                |
| Click                                                                          |
|                                                                                |
| オプラ社 2013/12                                                                   |
| 9/8-4-691-13691-1 NDC: 913.6 对款:小性                                             |
| ● 映画かいけつゾロリまもるぜ!きょうりゅうのたまご アニメ絵本                                               |
|                                                                                |
|                                                                                |

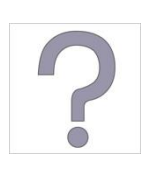

選定候補ってなに? 選定作業の「メモ帳」です。選定リストに保存するまで一時的に本の情 報が保存されます。目に付いた本をどんどん保存してください 99冊まで登録できます

注意!! 選定候補はログアウトしたり、ブラウザを閉じたりすると消えてしまい ます 作業を中断したい場合は選定リストに移しておくことをおすすめします 選定リストに移す方法は⑥~を参照してください

⑥選定候補に登録されている本を選定リストに移しましょう。[選定候補を見る]ボタンを クリックしてください

| Ceslip - Windows Internet Explor | er                                                |                 |                    |                        |
|----------------------------------|---------------------------------------------------|-----------------|--------------------|------------------------|
| Go v Attps://www.es              | lip.jp/ESlipSystem/TrialBook/Index.html           | ■               | 🛛 💀 🗙 🧗 Live Searc | h 👂 •                  |
| ファイル(E) 編集(E) 表示(⊻)              | お気に入り(A) ツール(D) ヘルプ(H)                            |                 |                    |                        |
| 🙀 お気に入り 🛛 😭                      |                                                   |                 |                    |                        |
| 🏉 eslip                          |                                                   |                 | 🐴 • 🗟 • 🖻 🖶 • 🔨    | -ジ@▼ セーフティ⑤▼ ツール@▼ 🕢・  |
| P-slin                           |                                                   |                 |                    |                        |
| eslip快索 総合ブックオ                   | 3タログ 総合ブックカタログ(見本付) POP トップ/新刊                    | 窯内   メニューオフ     |                    |                        |
|                                  |                                                   |                 |                    | <u> </u>               |
| 📔 🧲-slip տտ                      | eslip.jp LoginUser: Ի~                            | -ハン図書館事業部小学校(管理 | 💵者) 補 🛛 濯定候補: 6点 🗭 | 定候補を見る ログアウト           |
| 書籍検索                             | 注文管理 藏書検索                                         | 本の話題 蔵書         | アップロード メンテナン       |                        |
| 書籍検索                             | ま箱検索 > ま箱検索                                       |                 |                    | CIICK                  |
| -だわり始奏                           |                                                   |                 |                    |                        |
| LC1/518#                         | 書名・シリーズ名 かいけつゾロリ                                  | 著者名。            | ゆたか                |                        |
|                                  | 出版社名                                              | NDC             | 選択                 | (前方一致)                 |
|                                  | 件名                                                | ISBN⊐~F         |                    |                        |
|                                  | 出版年月                                              | ▲ 年 ▲ 月         |                    |                        |
|                                  | 本体価格 ~ ~                                          | 内容注記            |                    |                        |
|                                  |                                                   |                 | 検索                 | クリア                    |
|                                  |                                                   |                 |                    |                        |
| 検索キーワード                          |                                                   |                 |                    |                        |
|                                  |                                                   |                 |                    |                        |
| 並び順変更 2.出版年                      | ↓月(降順) 💌 変更                                       |                 |                    |                        |
| 件数:103件 ページ(                     | 1/6)                                              |                 |                    | <u>1 2 3 4 5 6 次へ≥</u> |
| 一括して選定したい場合                      | ilはまとめてチェック <u>すべてチェック</u> 解除 <u>ま</u>            | とめて運定候補へ        | 追加しました】            |                        |
| 長度三分ランス                          | <u>かいけつゾロリのまほうのランブ~ッ</u>                          |                 |                    |                        |
| 5.00                             | 「ポゴラ社の新・小はな審話」「284」 かいけつご                         | 11371-7 54      | 本体 900円            | 出荷可能                   |
|                                  | 原ゆたか    さく・え                                      |                 |                    |                        |
| 11.50                            | ボブラ社 2013/12<br>978-4-591-13691-1 NDC:913.6 対象:小低 |                 |                    |                        |
|                                  | ゆまんい はついていまた スポーキ・ミリ                              |                 |                    |                        |
|                                  | <u> 吠囲かいり ファロリまもるせ ! さようり</u>                     |                 |                    | <b></b>                |
|                                  |                                                   |                 |                    |                        |
| パーンのまで示されました                     |                                                   |                 |                    | P*A ▼   ₹ 100% ▼ //.   |

⑦選定リスト作成画面が開きます。作成者と選定リストの名称を入力して[選定リストに 追加する]ボタンをクリックします

| 🖉 eslip - Windows Internet Explorer                           |                                                |
|---------------------------------------------------------------|------------------------------------------------|
| 😋 🕤 🗢 🝺 https://www.eslip.jp/ESlipSystem/TrialBook/Index.html | 💌 🔒 💀 😽 🗙 ಶ Live Search 🖉 🔹                    |
| ファイル(E) 編集(E) 表示(V) お気に入り(A) ツール(I) ヘルプ(H)                    |                                                |
| 😪 お気に入り 👍                                                     |                                                |
| 🏀 eslip                                                       | 🏠 • 🔂 - 🖃 🌲 • ページ(P) • セーフティ(S) • ツール(D) • 🕖 • |
|                                                               |                                                |
| ← slip 検索     総合ブックカタログ 総合ブックカタログ(見本付) POP トップ/新刊案内 メニューオフ    |                                                |
|                                                               |                                                |
| -Slip www.eslip.jp LoginUser:トーハン図書館事業部                       | ト学校(管理者) 様 選定候補: 6点 (選定候補を見る) (ログアウト)          |
| 書籍検索 注文管理 蔵書検索 本の話題                                           | 蔵書アップロード メンテナンス                                |
| 選定リストに追加する ▲                                                  |                                                |
|                                                               | 田大小澤宇を始立日け                                     |
| 作成者 山田                                                        | 成社の基定候補補商品は<br>点数合計:6点                         |
|                                                               | 南級吉部-0 南<br>本体金額合計:5,400 円                     |
| ■確定してたの作成方法を指定してください                                          | č 9                                            |
|                                                               |                                                |
| ② 既存の 選定リストに 追加する                                             | 由自发目入                                          |
|                                                               |                                                |
|                                                               | 初期値指定                                          |
| ②新たに選定リストを作成する                                                | 予算費目 - 未指定 - ▼                                 |
|                                                               |                                                |
| 対象行にチェックを入れて、ボタンを押してください                                      |                                                |
|                                                               | ※う回転家 うる時間について有効です<br>※未指定でも登録できます             |
|                                                               |                                                |
| 件数:6件 ページ(1/1)                                                |                                                |
| すべてチェック 解除 削除 選定リストに追加する≫                                     |                                                |
|                                                               |                                                |
|                                                               |                                                |
| ■ 「ボンラ社の新・小さな童話」(261) かいれ、<br>原ゆたか川さくえ                        | 本体 900円 出荷可能                                   |
| ポプラ社 2011/07<br>978-4-591-12507-6 内容詳細を見る                     |                                                |
|                                                               | ×                                              |
|                                                               | 🗛 インターネット 🕼 🔹 🔍 100% 🔹                         |
|                                                               |                                                |

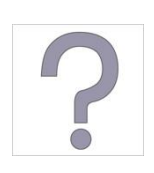

選定をやめたい本が含まれているとき 選定をやめたい本だけ選択(※)されている状態した後、[削除]ボタン をクリックしてください 選定候補から本が削除されます

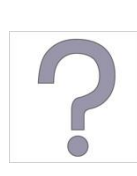

別の選定リストに保存したい本が含まれているとき 別の選定リストに保存したい本の選択(※)を解除してください 選択されていない本は選定候補に残り選定リストには保存されません

※選択する方法

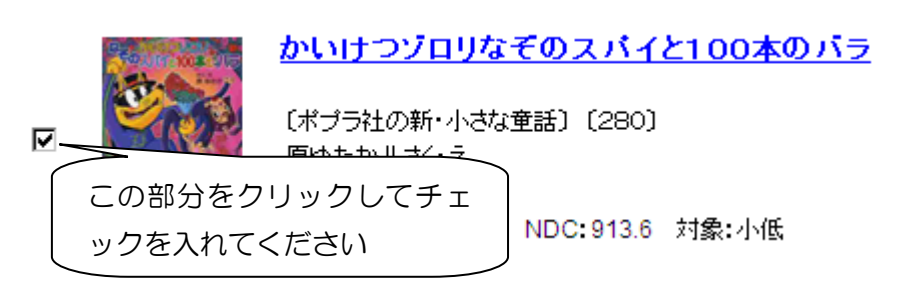

# ⑧選定リストに保存されました!

| 🖉 eslip - Windows Internet Explorer                                       | _ 🗆 🗵                 |
|---------------------------------------------------------------------------|-----------------------|
| 🌀 🕞 🗢 🚺 https://www.eslip.jp/ESlipSystem/TrialBook/Index.html             | <b>P</b> •            |
| ファイル(E) 編集(E) 表示(V) ね気に入り(A) ツール(I) ヘルプ(H)                                |                       |
| 👷 ስቻ(ርሊባ) 🙀                                                               |                       |
|                                                                           | ツ−ル©・ ?・              |
| esip →lipt素<br>ビさゴックカタログ 目台ゴックカタログ 見当け 200 トップ 新千碗内 メニューオフ                |                       |
|                                                                           | -                     |
| C-SID www.eslip.jp LoginUser: トーハン図書館事業部小学校(管理者) 様 湿定候補: 0点 (湿定候補を見る) (ログ | 770F                  |
| 書籍検索 注文管理 蔵書検索 本の話題 蔵書アッブロード メンテナンス                                       |                       |
| 選定リストの確認                                                                  |                       |
|                                                                           |                       |
| 選定リスト名 二学期高学年 山田が作成しました                                                   |                       |
|                                                                           |                       |
|                                                                           |                       |
| くく更み、一部はオス、                                                               |                       |
|                                                                           |                       |
| 点鼓合計:4点                                                                   |                       |
| 田 秋合計:4冊 リスト印刷 CSVダウンロード 違定リスト保存 違択データー                                   | 括削除                   |
| 本体金額合計:3,600円                                                             |                       |
| 並び順変更 6.入力順 🗾 変更                                                          |                       |
| 件数:4件 ページ(1/1)                                                            | 1                     |
| <u>すべてチェック</u> 解除                                                         |                       |
|                                                                           |                       |
|                                                                           |                       |
| 「ボブラ社の新・小さな童話」(284)かいけつゾロリ 本体 900円 出荷可能                                   |                       |
| □                                                                         | •                     |
| ポノラ社 2013/12 分類記号: 913.6 ロー加/分類: 913.6 子覧費目:                              | •                     |
| 8/0-4-381-13081-1 <u>N培許總定兄令</u> 図書記号: ///                                | •                     |
| 管理番号: 書註番号: 発注30/1:                                                       |                       |
|                                                                           |                       |
|                                                                           | • <u>•</u> 100% • //. |

「既に発注されている商品が×件含まれています」と表示されたら? 購入済みの商品(※)を選定していませんか?念のため選定リストを確認 してみてください。※書店発注後800日間チェックします。

| ▲etilg = Windows Internet Elphree<br>・<br>・<br>アイルの 編集の 表示公 お気に入り(4) ツールの ヘルプ(9)                                                                          | 🗶 🔒 😂 🕫 🗙 🍂 Live Search 🛛 👂                                                     |                                                                                         |                                                                             |
|----------------------------------------------------------------------------------------------------|---------------------------------------------------------------------------------|-----------------------------------------------------------------------------------------|-----------------------------------------------------------------------------|
| in stip                                                                                                    | <sup>1</sup> · □ · □ ≓ · <->♥· セ-ファィ፩・ >-μᡚ・ .                                  |                                                                                         |                                                                             |
|                                                                                                    |                                                                                 | SlipSystem/TrialBook/Index.html                                                         | 🔄 🔒 😥 😽 🗙 ಶ Live Search 🖉                                                   |
| C-Slip         Logether: トーバン回身群事業の<br>意識技術         Logether: トーバン回身群事業の<br>読録法術           意識技術         注文管理         試査技術         本の話詞           選定リストの確認 | ■<br>「小学校(臣妻者) 祖 波宣疾補(0点 (英宣衆補を契る) (1977分)<br>蔵者が7711-ド メンテナンス                  | ₩₩ ≫-#₩ ₩₩<br>                                                                          | ि • ि ४ म (ल) • २९२० • स-७२७ ७ - ७-४७ • १                                   |
| 変型リスト名 「単純高学年 山田が作成。                                                                                                    | eut:                                                                            | 第815927979125(第817) 1909 №92 第46816) (×2.4-4<br>● LoginUser: トーハン図書館4<br>注文管理 蔵書検索 本の話) | 17<br>(第基本学校(管理者) 社 選定供補:0点(変定供補を見る)(11/97/9)<br>)<br>)<br>)<br>)<br>)<br>) |
| 《於合計:5点<br>用称合計:5頁<br>书台書語書:4, 800円                                                                                                    | <<戻る 発生する>><br>CSVダウンロード 激売リスト体存 痛死データー指動論                                      | μæ//rn                                                                                  | がしました                                                                       |
|                                                                                                    | 13商品序1件 含まれています★ ● 聖音楽品のみ表示<br>日度業参し                                            |                                                                                         | <<服為 現(正する>>                                                                |
| (#1946年小考は意識) (284) かんけつパロノ #1# 900円<br>1一 5 時<br>第95人からえて、 1歳 小板<br>第95人 2013日2 93年4年 9136                                                               | 出荷可能  1 第一冊  ページ種・ザ(ズ: 102p.22cm 第2課 K 第二章  ローがら分類 (913.6 予算時日) 第二章             |                                                                                         | 4                                                                           |
| ************************************                                                                                                    | ●用記号: (2211年)<br>書註書号: 税注20月<br>● 代表: (2111年)<br>● 代表: (2111年)<br>● 代表: (2111年) |                                                                                         | 1<br>R#                                                                     |
| クリックすると確認しや                                                                                                    | レーレート<br>レーレート<br>レーレート<br>レート<br>レート<br>レート<br>レート                             | <mark>ウゾロリなぞのスパイとチョコレート</mark><br>の新小さな重話)(276) かいけつゾロリ 本様 900円<br>52<br>  さくえ 対象: 小低   | 自済業なし ・紀主中の最高です<br>出済可能<br>ペーン数・サイズ: 102p 22cm 別語: K                        |
| くなります。                                                                                                    | *7591<br>978-4591                                                               | 2012/12 分類記号: 913.6<br>1-13169-5 内容詳細が見る<br>図書記号: //                                    | 8-加分類 [913.6 子宜費目<br>● 一般 - 一般 - 一般 - 一般 - 一般 - 一般 - 一般 - 一般                |
|                                                                                                    |                                                                                 |                                                                                         | 🕒 • 🔧 100% •                                                                |

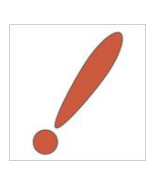

選定候補、選定リストには「絶版」など、現在入手不可能な商品も登録 されてしまいます。予算申請などを行う前に出荷目安を確認してくださ い!!

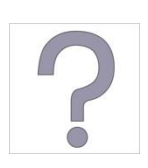

出荷目安ってなに? e-slipでは商品を発注してから、どのくらい待てば商品を入手で きるのかを画面に表示しています。これを出荷目安と呼んでいます。

#### ※出荷目安表示例

「書籍検索」と「選定候補に追加する」画面

注意!!

| Haune was dre | <u>かいけつゾロリなぞのスパイと100本のバラ</u>                                                                                                    | $\frown$ |
|---------------|----------------------------------------------------------------------------------------------------|----------|
|               | <ul> <li>【ポブラ社の新・小さな童話】〔280〕かいけつゾロリシリーズ 53 本体 900円</li> <li>原ゆたか川さく・え</li> <li>ポブラ社 2013/07</li> <li>978-4-591-13512-9 NDC:913.6 対象:小低</li> <li>この部分に表示されます</li> </ul> | 出荷可能     |

「選定リストの確認」画面

| 3080 (# | <u>3びきのくま</u>                                    |                    | 自館蔵          |                                               |
|---------|--------------------------------------------------|--------------------|--------------|-----------------------------------------------|
|         | 評論社の児童図書館・絵本の部屋<br>ゲルダ・ミューラー    さく,まつかわまゆみ    やく | 本体 1,300円<br>対象: 幼 | <u>パーン送生</u> | )                                             |
|         | 評論社 2013/08<br>978-4-566-00163-3 内容詳細を見る         | この部分に表示            | されます         | 予算費目: 区費 ▼<br>保管場所: 図書室 ▼                     |
|         |                                                  | 管理番号:              | 書誌番号:        | <u> 一 一 一 一 一 一 一 一 一 一 一 一 一 一 一 一 一 一 一</u> |

※出荷目安一覧
 出荷可能 すぐに手に入る商品です
 お取り寄せ 出版社から取り寄せるので、入手に時間がかかる商品です
 出版社重版中 現在品切れで、重版出来待ちです。入手に時間がかかる商品です
 出荷目安が表示されていない商品は入手不可能な商品です。選定リストから削除することをお薦めします。

出荷目安は日々変化します。特に売行良好書は、注文いただいた後に品切れに なる可能性もございます。出荷目安はあくまでも「目安」とお考えください。

#### その他の検索画面

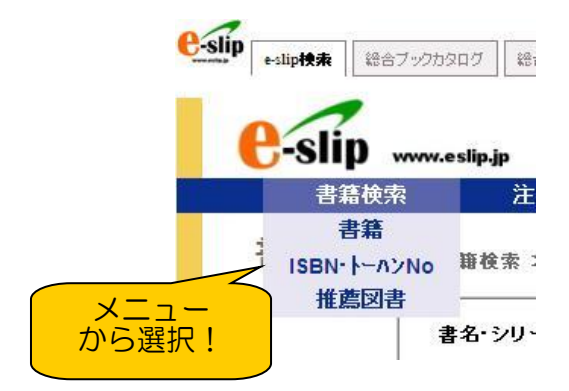

★ISBN・トーハンNo検索

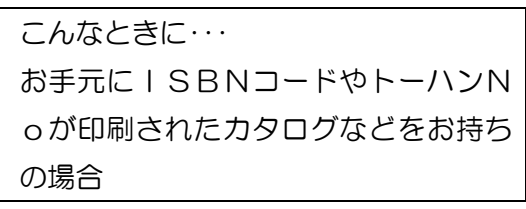

★推薦図書検索(『よい絵本』などに選ば れている本を検索できます)

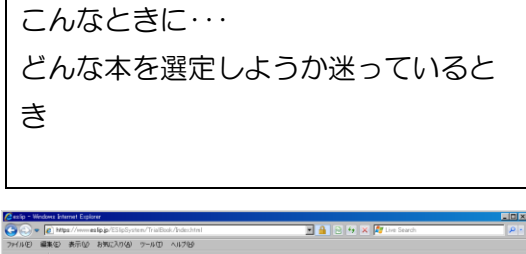

| wrocowe primer Explorer     wrocowe primer Explorer     wrocowe primer     wrocowe primer Explorer     wrocowe primer Explorer     wrocow | ic.htel                                      | 🔒 💀 💀 🗶 ಶ Live Search        |                |
|----------------------------------------------------------------------------------------------------|----------------------------------------------|------------------------------|----------------|
| (1) 編集会) 表示(1) おきに入り(3) ワール(1) ヘル                                                                                                    | 719                                          |                              |                |
| N/23/9 👍                                                                                                    |                                              |                              |                |
| ip III                                                                                                    |                                              | 💁 • 🔂 · 🚞 📾 • 🗷 –20          | り・セーフティシ・ウールの・ |
|                                                                                                    |                                              |                              |                |
| ** +···································                                                                                                    | P09 F177481000 J⊂±-377                       |                              |                |
|                                                                                                    |                                              |                              |                |
| U-STIP www.estip.jp                                                                                                    | LoginUser: トーハン図書館事業部小学校                     | (管理者)種 凝尘液法:0点 (1993)        | (MERO 0970)    |
| 香菇使用 建大香草                                                                                                    | ARIENTER - 4-1746328 A                       | 10/9/10 <sup>-1</sup> X/7J/X |                |
| ISBN・トーハンNo検索 📲                                                                                                    | 金素 > ISBN・トール<br>株式                          |                              |                |
| 7-832                                                                                                    |                                              |                              |                |
|                                                                                                    |                                              |                              | ٦ T            |
|                                                                                                    |                                              |                              |                |
| 5:                                                                                                    | 6                                            |                              |                |
| 7:                                                                                                    | 8:                                           |                              |                |
| 9:                                                                                                    | 10 :                                         |                              |                |
| 11 :                                                                                                    | 12 :                                         |                              |                |
| 13 :                                                                                                    | 14 :                                         |                              |                |
| 15 :                                                                                                    | 16 :                                         |                              |                |
| 17 :                                                                                                    | 18 :                                         |                              |                |
| 19 :                                                                                                    | 20 :                                         |                              |                |
|                                                                                                    |                                              | 検索 クリア                       |                |
|                                                                                                    |                                              |                              | -              |
|                                                                                                    |                                              |                              |                |
|                                                                                                    |                                              |                              |                |
|                                                                                                    |                                              | 150/0                        | -FINCLPINESEI  |
|                                                                                                    | Copyright © TOHAN corporation. All Rights Re | served. –                    |                |
|                                                                                                    |                                              |                              |                |
|                                                                                                    |                                              |                              |                |

⇒詳しい使い方は「4. 展示会会場で選ん だ本を登録してみましょう 画面登録編」 をご覧ください。 
 1
 1
 1
 1
 1
 1
 1
 1
 1
 1
 1
 1
 1
 1
 1
 1
 1
 1
 1
 1
 1
 1
 1
 1
 1
 1
 1
 1
 1
 1
 1
 1
 1
 1
 1
 1
 1
 1
 1
 1
 1
 1
 1
 1
 1
 1
 1
 1
 1
 1
 1
 1
 1
 1
 1
 1
 1
 1
 1
 1
 1
 1
 1
 1
 1
 1
 1
 1
 1
 1
 1
 1
 1
 1
 1
 1
 1
 1
 1
 1
 1
 1
 1
 1
 1
 1
 1
 1
 1
 1
 1
 1
 1
 1
 1
 1
 1
 1
 1
 1
 1
 1
 1
 1
 1
 1
 1
 1
 1
 1
 1
 1
 1
 1
 1
 1
 1
 1
 1
 1
 1
 1
 1
 1
 1
 1
 1
 1
 1
 1
 1
 1
 1
 1
 1
 1</t

2. TOPページの本を選定してみましょう

Ceslip - Windows Internet Explorer

TOPページにe-slipがおすすめする本の情報を掲載しています

こんなときに・・・ どんな本を選定しようか迷っているとき

#### ①選定したい本の表紙画像をクリックしてください

| 🔀 🕘 🗢 🙍 https://www.eslip.jp/ESlipSystem/TrialBook/                                                                                                    | Index.html                                                                                                    | 💌 🔒 😣 😽 🗶 ಶ Live :                                              | Search                                                                                                    | <b>₽</b> -                                                 |                                     |
|----------------------------------------------------------------------------------------------------|----------------------------------------------------------------------------------------------------|-----------------------------------------------------------------|----------------------------------------------------------------------------------------------------|------------------------------------------------------------|-------------------------------------|
| ファイル(E) 編集(E) 表示(V) お気に入り(A) ツール(T) へ                                                                                                    | ルプ(円)                                                                                                    |                                                                 |                                                                                                    |                                                            |                                     |
| 🙀 お気に入り 👍 🧟 eslip 🙋 e-slip 🙋 Web スライス ギャラ                                                                                                    | リー・ 🔁 おすすめサイト・                                                                                                    |                                                                 |                                                                                                    |                                                            |                                     |
| 🏉 eslip                                                                                                    |                                                                                                    | 🐴 • 🗟 • 🛋 🖨 •                                                   | ・ページ(P)・ セーフティ(S)・ ツール(D)                                                                                        | • @•                                                       |                                     |
| <ul> <li>●slipk素 総合ブックカタログ 総合ブックカタログ、見本1</li> </ul>                                                                                                    | t) POP <b>トップ 新刊案内</b> ズューオフ                                                                                                    |                                                                 |                                                                                                    | _                                                          |                                     |
| eslip 後索<br>10                                                                                                    | 子どもの本<br>9問100答                                                                                                    |                                                                 | お環なせっとう                                                                                                    | <u> </u>                                                   |                                     |
| 総合ブックカタログ(見本つき)                                                                                                    | Click                                                                                                    | Click                                                           | Click                                                                                                    |                                                            |                                     |
| ポップ(ダウンロード)                                                                                                    |                                                                                                    |                                                                 |                                                                                                    |                                                            |                                     |
| お知らせ                                                                                                    |                                                                                                    |                                                                 |                                                                                                    |                                                            |                                     |
| ●「トッブノ新利案内」画面を新設しました。(3月18日~)<br>e-slptコビダイ液、最初に表示されるページを新設しまし<br>従来までのo-slog単点、E-slipノ検索)タブをグリック<br>にお使い、ただけます。                                                  | ■「トッブ/新刊<br>た。<br>することにより、同様                                                                                                    | 川案内」画面の情報を更新しました。(9月1                                           | 18>                                                                                                    |                                                            |                                     |
| おすすめコーナー                                                                                                    |                                                                                                    |                                                                 |                                                                                                    |                                                            |                                     |
| 總記         哲学         歷史         社会科学         自然科学         工学・工業                                                                                                  | 産業 芸術 語学 文学 児童書 著                                                                                                    | 会本 文庫 すべて                                                       |                                                                                                    |                                                            |                                     |
| コメントする力                                                                                                    | ウェブ社会のゆくえ NHKブックス                                                                                                    | Word & Excel<br>- Perfect Mast                                  | 2013パーフェクトマスタ<br>eer                                                                                             |                                                            |                                     |
| 竹田圭吾著           サードPマボボ           雪           1366(1300円)           002.7           978466611383           編集者:コンジテーターとして活躍           Click           7245672100円 | 257代会のAA     355年また著     NHK祝居     1650(000月     57一ト中じいいにため     での     77ート中じいいにため     に対     155     155     155     155     155     155     155     155     155     155     155     155     155     155     155     155     155     155     155     155     155     155     155     155     155     155     155     155     155     155     155     155     155     155     155     155     155     155     155     155     155     155     155     155     155     155     155     155     155     155     155     155     155     155     155     155     155     155     155     155     155     155     155     155     155     155     155     155     155     155     155     155     15     15     15     15     15     15     15     15     15     15     15     15     15     15     15     15     15     15     15     15     15     15     15     15     15     15     15     15     15     15     15     15     15     15     15     15     15     15     15     15     15     15     15     15     15     15     15     15     15     15     15     15     15     15     15     15     15     15     15     15     15     15     15     15     15     15     15     15     15     15     15     15     15     15     15     15     15     15     15     15     15     15     15     15     15     15     15     15     15     15     15     15     15     15     15     15     15     15     15     15     15     15     15     15     15     15     15     15     15     15     15     15     15     15     15     15     15     15     15     15     15     15     15     15     15     15     15     15     15     15     15     15     15     15     15     15     15     15     15     15     15     15     15     15     15     15     15     15     15     15     15     15     15     15     15     15     15     15     15     15     15     15     15     15     15     15     15     15     15     15     15     15     15     15     15     15     15     15     15     15     15     15     15     15     15     15     15     15     15     15     15     15     15     15     15     15 | LL0011072<br>日本の11572<br>つきご思えやき<br>会の形とと<br>のから社会<br>()・ロ ト 調要 | 野田ユウキ蒂<br>素増シスト<br>383(706)円<br>位7.63 978.4796859622<br>仕事で音日のように使う<br>ひ注いの志本律<br>現礼、Vied文、<br>込むなど、<br>からたまかので、 | <b>X</b>                                                   |                                     |
| ページが表示されました                                                                                                    |                                                                                                    |                                                                 | ۱۵۵۲<br>۱۵۵۰ - ۲۰۰۰ (۱۵۵۰)                                                                                       | * • //                                                     |                                     |
| ジャンルごとにページが                                                                                                    | 分かれています。                                                                                                    | タブをクリック                                                         | フして切り替え                                                                                                    | てください                                                      |                                     |
| おすすめコーナー                                                                                                    |                                                                                                    | Click                                                           |                                                                                                    |                                                            |                                     |
| おすすめ 総記 哲学 歴史                                                                                                    | 社会科学 自然科学                                                                                                    | <b>エ学・工業</b> 産業                                                 | 芸術 語学 文学                                                                                                    | 児童書 絵本                                                     | ま すべて                               |
| 親子でつくる自然エネルギ、                                                                                                    | -工作 1                                                                                                    | 図録事典日本の                                                         | 職人                                                                                                    |                                                            | SFを実現す                              |
| 川村康文                                                                                                    | <b>E</b>                                                                                                    |                                                                 | 遠藤元男 著                                                                                                    |                                                            | 0日た実現す:                             |
| 人用書店<br>2750円                                                                                                    |                                                                                                    | 日<br>田<br>本<br>名                                                | 日本図書センター<br>24000円                                                                                               |                                                            | 3日7位 矢 現 9 5<br>30795-96巻9カ<br>田中浩也 |
| 501.6<br>親子でつく<br>がテーマの<br>「風力発電<br>使ったプロ                                                                                                    | 9784272409211<br>れる、自然エネルギー<br>)工作を紹介。第1巻は<br>」を取り上げ、うちわを<br>ペラ型風力発電機、ペ<br>シアルミ板を利用したサ                                                                                                    |                                                                 | 502.1 978<br>都市生活の発展とと<br>達していった商業、引<br>態。その当時の職人<br>時代と背景を分析す<br>近代に至ろ個々の開                                      | 4284503471<br>もに急激に発<br>ド工業の形<br>の置かれた<br>る。古代から<br>謙和こついて |                                     |
|                                                                                                    | 皇子風労発電機など<br>カラー写真で解説す                                                                                                    |                                                                 | の小使表記とめた職<br>往来社『日本の職人<br>て刊行。                                                                                   | 人事典。人物<br>」を底本にし                                           | 18.20 (19.70)<br>2265               |

②本の説明ページが開きます。[選定候補]ボタンをクリックすると選定候補に追加されま

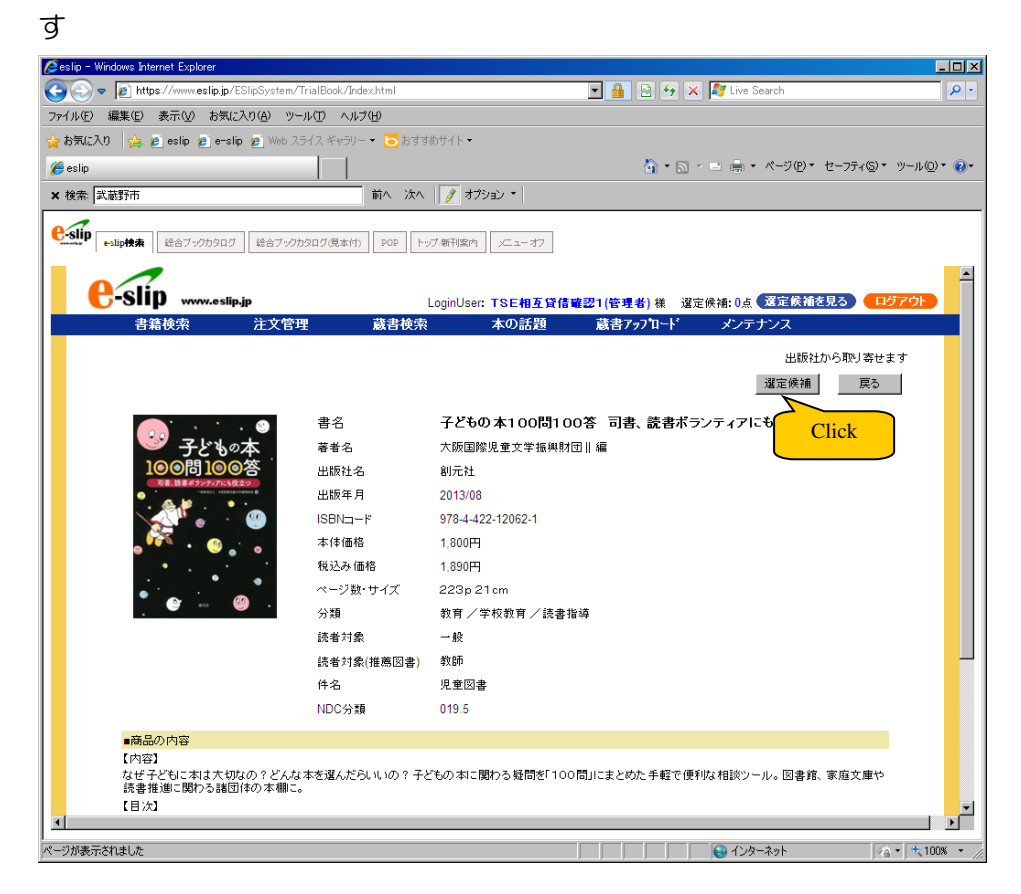

選定候補に追加した後の操作は7p~9pをご覧ください

3. 総合ブックカタログの本を選定してみましょう

児童書展示会で配布している「児童図書選書のための総合ブックカタログ」を掲載しています

こんなときに・・・ どんな本を選定しようか迷っているとき 展示会で見て気になった本を選定したいとき

#### ① T o p ページのメニュー「総合ブックカタログ」をクリックします

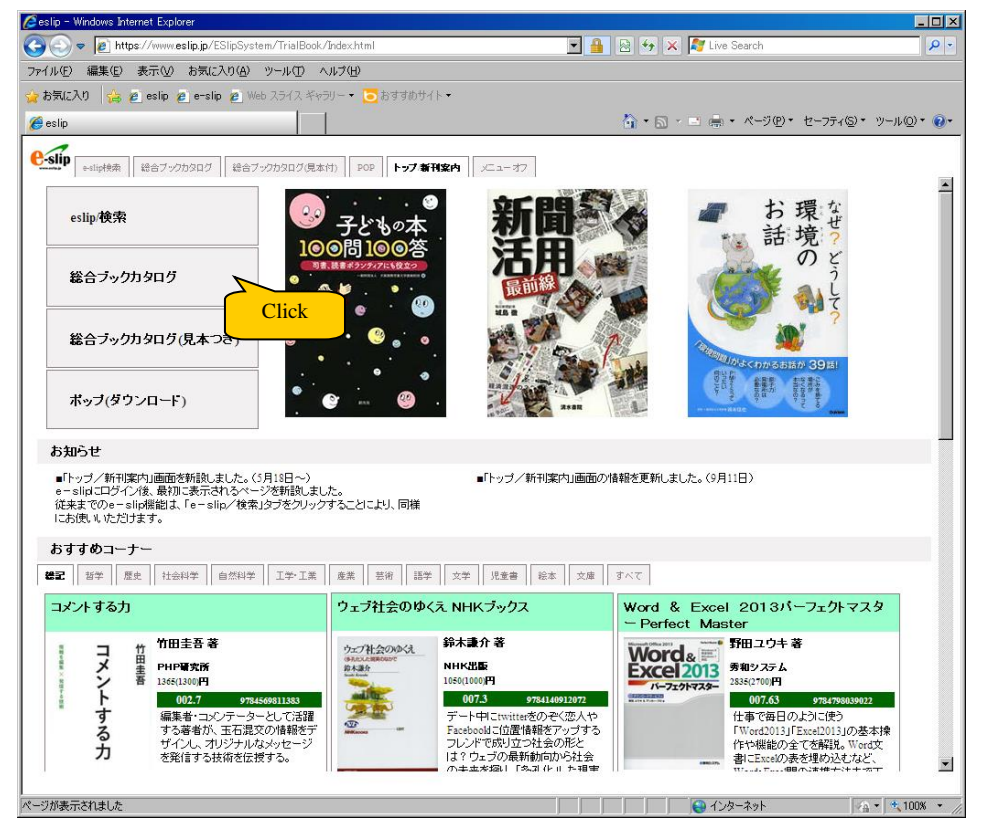

②総合ブックカタログが表示されます

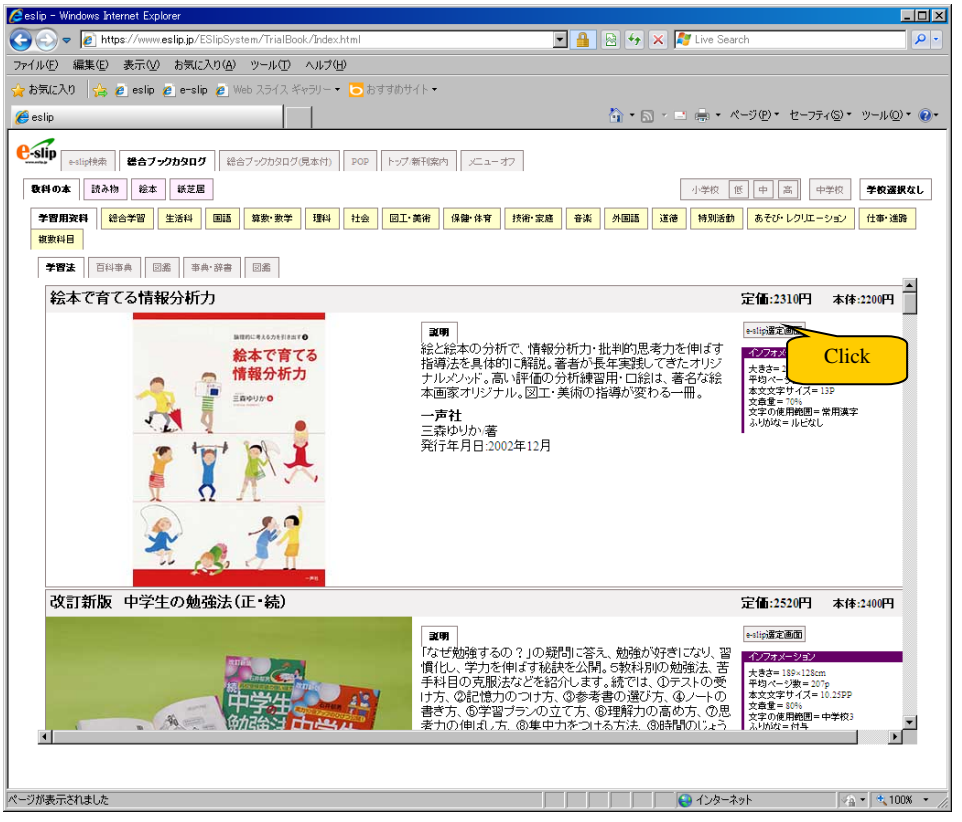

選定したい本が見つかったら[e-slip 選定画面]をクリックしてください

## ジャンルごとにページが分かれています。タブをクリックして切り替えてください

| Calipté     Aulipté     Aulipt     Aulipté     Aulipt     Aulipt |                            |
|----------------------------------------------------------------------------------------------------|----------------------------|
| <b>教科の本</b> 読み物 絵本 紙芝居                                                                                                    | 小学校 低 中 高 中学校 学校選択なし       |
| 学習用沒科         総合学習         生活科         画語         算数·数学         理科         社会         回I · 美術         保健·体育         技術·家庭         音楽         外国語           複数科目         Click                                                                                                    | 道徳 特別活動 あそび・レクリエーション 仕事・進路 |
|                                                                                                    | 字碼・2310円 ★は、2200円          |

利用対象で絞り込むこともできます

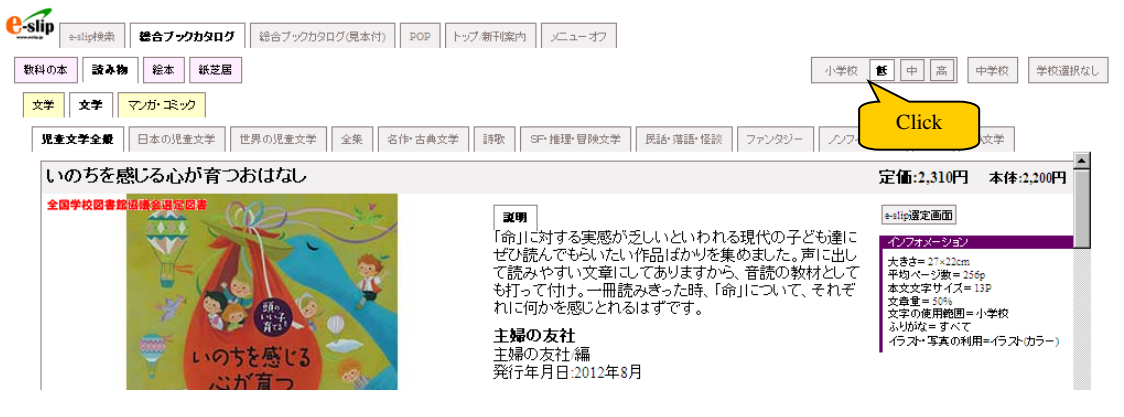

③本の説明ページが開きます。[選定候補]ボタンをクリックすると選定候補に追加されます

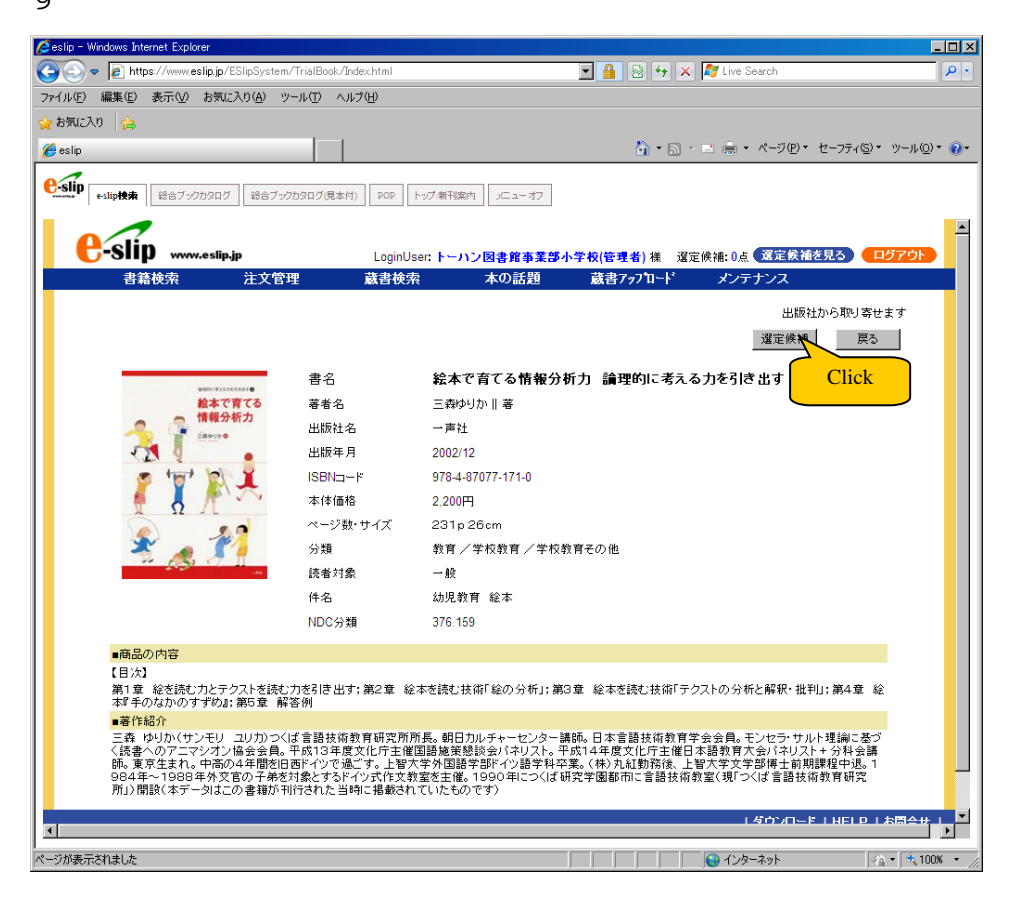

選定候補に追加した後の操作は7p~9pをご覧ください

4. 展示会会場で選んだ本を登録してみましょう 画面登録編

トーハンが開催する展示会(優良図書展示会、図書館ブックフェア)の会場から持ち 帰ったスリップ、または「ご選定リスト」に載っている商品コードをe-slipに 入力して、選定リストを作成することができます。

お手元に展示会から持ち帰ったスリップ、または「ご選定リスト」をご用意ください。

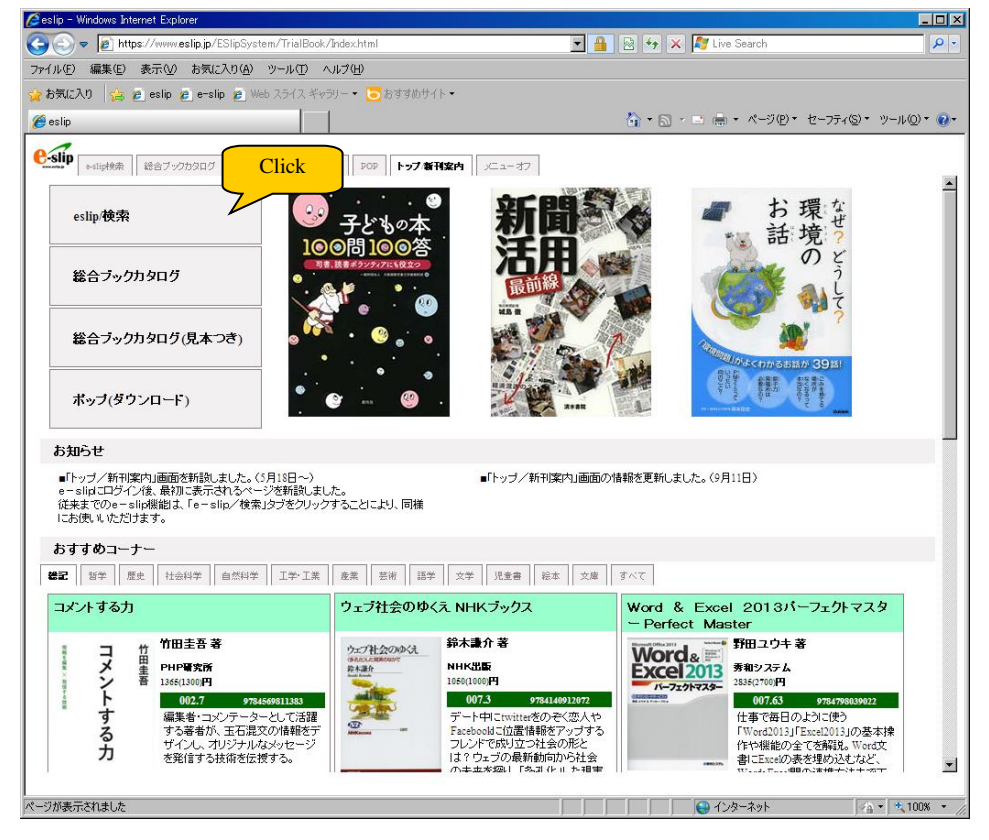

② Topページのメニュー「e-slip 検索」をクリックします。

③ 書籍検索画面が開きます。[書籍検索]メニューから「ISBN・トーハン No」をクリ ックします。

| ファイル(E) 編集(E) 表示(M) お気に入り(A) ツール(E) ヘルプ(H)                                                                                                    |                                                                                                    |                                                                                                    |
|----------------------------------------------------------------------------------------------------|----------------------------------------------------------------------------------------------------|----------------------------------------------------------------------------------------------------|
| とお気に入り 4/2                                                                                                    |                                                                                                    |                                                                                                    |
| • ••••• ••• • • • • • • • • • • • • •                                                                                                    |                                                                                                    |                                                                                                    |
| 🖉 eslip                                                                                                    |                                                                                                    | r©)• ツ−ル©•                                                                                                    |
|                                                                                                    | 図内 ×ニューオフ                                                                                                    |                                                                                                    |
|                                                                                                    |                                                                                                    |                                                                                                    |
|                                                                                                    | ハン国連第事業部小学校(管理者) 様 - 没定候補・()占 (発定候補が見る)                                                                                                    | ログアウト                                                                                                    |
| 書稿検索 Click 藏書検索                                                                                                    | 本の話題 蔵者アップロード メンテナンス                                                                                                    |                                                                                                    |
| 書籍                                                                                                    |                                                                                                    |                                                                                                    |
| ISBN・トーハンNC <sup>単模索</sup> 著単模索<br>推薦図書                                                                                                    |                                                                                                    | -                                                                                                    |
| 書名・シリーズ名                                                                                                    | 著者名                                                                                                    |                                                                                                    |
| 出版社名                                                                                                    | NDC 選択 (前方一致)                                                                                                    |                                                                                                    |
| 件名                                                                                                    |                                                                                                    |                                                                                                    |
| 出版年月                                                                                                    |                                                                                                    |                                                                                                    |
| 本律論格                                                                                                    | <br>内容注記  <br>検索   クリア                                                                                                    |                                                                                                    |
|                                                                                                    |                                                                                                    |                                                                                                    |
| 検索キーワード                                                                                                    | 検索                                                                                                    |                                                                                                    |
|                                                                                                    |                                                                                                    |                                                                                                    |
|                                                                                                    |                                                                                                    |                                                                                                    |
|                                                                                                    |                                                                                                    |                                                                                                    |
|                                                                                                    |                                                                                                    |                                                                                                    |
|                                                                                                    |                                                                                                    |                                                                                                    |
|                                                                                                    |                                                                                                    |                                                                                                    |
|                                                                                                    | ダウンロード   HEL                                                                                                    | PIお問合せ                                                                                                    |
| - Copyright © TOHAI                                                                                                    | N corporation. All Rights Reserved. –                                                                                                    |                                                                                                    |
|                                                                                                    |                                                                                                    |                                                                                                    |
| ······································                                                                                                    |                                                                                                    |                                                                                                    |
|                                                                                                    | , , , , , , , , , , , , , , , , , , , ,                                                                                                    | , _ ,                                                                                                    |
| ip - Windows Internet Explorer                                                                                                    |                                                                                                    | _                                                                                                    |
| 🕥 🗢 🙋 https://www.eslip.jp/ESlipSystem/TrialBook/Index.html                                                                                                    | 🗾 🔒 🐼 🐓 🗙 ಶ Live Search                                                                                                    |                                                                                                    |
| レ(E) 編集(E) 表示(V) お気に入り(A) ツール(T) ヘルブ(H)                                                                                                    |                                                                                                    |                                                                                                    |
|                                                                                                    |                                                                                                    |                                                                                                    |
|                                                                                                    | ▲ • □ - □ = - ページ(P)・ ヤーフティタ                                                                                                    | () ▼ <sup>1)</sup> /−1L(()) ▼ 1                                                                                                    |
| ₩2λ0 🙀                                                                                                    | \$}•5, - □ @ • ペ−ጛ₽• セ−フティ©                                                                                                    | ),• y−µ(Q)•                                                                                                    |
| <b>RUC入り 🦗</b><br>ile<br>・111 <del>0代本</del> ( 台合ブックカタログ ) 台合ブックカタログ(見本作) ( 202 ) トップ 制刊協介                                                                                                    | な・2                                                                                                    | )▼ ツール(Q)▼ ;                                                                                                    |
| RUE入り 注<br>IID IID### [登台ブックからログ (登台ブックからログ(見本付) ] FO2 ] トップ 有刊版作                                                                                                    | <ul> <li></li></ul>                                                                                                    | )• y-µ(0)•                                                                                                    |
| 和(2入1)<br>は<br>・・いり快速 世合フックかタログ 世合フックかタログ(見本付) 下の トップ 有可能が<br>使・いり 使 ・ いり 使 ・ い かい・・・・・・・・・・・・・・・・・・・・・・・・・・・・・・・                                                                                                    | <ul> <li>□ · □ · □ · · · · · · · · · · · · · · ·</li></ul>                                                                                                    | ))▼ ))- ル@)+ (<br>ログアウト                                                                                                    |
| RUC入1 会<br>lip<br>                                                                                                    | <ul> <li>□ - □ = = ページ@・ セーフティ@</li> <li>□ / □ - オフ</li> <li>&gt; □ / □ / □ / □ / □ / □</li> <li>&gt; □ / □ / □ / □</li> <li>&gt; □ / □ / □ / □</li> <li>○ □ / □ / □ / □</li> <li>○ □ / □ / □ / □</li> <li>○ □ / □ / □ / □</li> <li>○ □ / □ / □ / □</li> <li>○ □ / □ / □ / □</li> </ul>                                                                                                    | )∙ ୬−ル@)• (<br><b>□ጛ፞7ጛ፞</b> ►                                                                                                    |
| RUCAD ☆<br>Info                                                                                                    | <ul> <li>ふ・S × □ 局・ページ®・セーフティック</li> <li>べューオフ</li> <li>ン図書館事業導小学校(管理者) 様 遅定候補:0.6 (運定候補を見る) (<br/>本の話題 蔵者7ヵ7 ロード メンテナンス</li> <li>ンNo検索</li> </ul>                                                                                                    | )• ୬−ルℚ)• ו<br><b>בלדטר</b>                                                                                                    |
|                                                                                                    | <ul> <li>□ · □ · □ · · · · · · · · · · · · · · ·</li></ul>                                                                                                    | )• ୬−ル@• (<br><b>0379</b> ►                                                                                                    |
| AUCAD (金)<br>ID<br>ID<br>ID<br>ID<br>ID<br>ID<br>ID<br>ID<br>ID<br>ID                                                                                                    | <ul> <li>□ · □ · □ · · · · · · · · · · · · · · ·</li></ul>                                                                                                    | )• ୬−ル@• (<br><b>בלדטו</b>                                                                                                    |
| AUCA3 (金)<br>ID<br>ID<br>ID<br>ID<br>ID<br>ID<br>ID<br>ID<br>ID<br>ID                                                                                                    |                                                                                                    | שירע יירע עייר (עיירע)<br>שירע איירע איירע איירע איירע איירע איירע איירע איירע איירע איירע איירע איירע איירע איירע<br>שירע איירע איירע איירע איירע איירע איירע איירע איירע איירע איירע איירע איירע איירע איירע איירע איירע איירע אייר |
| RUCAD ☆<br>To<br>To<br>t=stipHet 世台ブックカタログ 世台ブックカタログ見まけ) PO2 トップ 著汗(2)×<br>C-Sip www.estip.jp<br>上のginUser: トール:<br>書籍検索 注文管理 蔵書検索<br>ISBN・トーハンNの検索 書籍後索 > ISBN・トール:<br>コード入力<br>1: []<br>3: []<br>5: []                                                                                                    |                                                                                                    | )• יין-µ@•<br>שלדטי                                                                                                    |
| RUCAD ☆<br>To<br>To<br>t=tapeter E437-0050307 世会7-0050307(見本付) POP トップ著干価が<br>使-Sip www.estip.jp LoginUser: トール:<br>書籍検索 注文管理 蔵書検索<br>ISBN・トーハンNの検索 書籍検索 > ISBN・トール:<br>コード入力<br>1: []<br>3: []<br>5: []                                                                                                    |                                                                                                    | )• יין-µ@•<br>באדער                                                                                                    |
| KUCAD      Second Second Seco                                                                                                    | ・     ・     ・     ・     ・     ・     ・     ・     ・     ・     ・     ・     ・     ・     ・     ・     ・     ・     ・     ・     ・     ・     ・     ・     ・     ・     ・     ・     ・     ・     ・     ・     ・     ・     ・     ・     ・     ・     ・     ・     ・     ・     ・     ・     ・     ・     ・     ・     ・     ・     ・     ・     ・     ・     ・     ・     ・     ・     ・     ・     ・     ・     ・     ・     ・     ・     ・     ・     ・     ・     ・     ・     ・     ・     ・     ・     ・     ・     ・     ・     ・     ・     ・     ・     ・     ・     ・     ・     ・     ・     ・     ・     ・     ・     ・     ・     ・     ・     ・     ・     ・     ・     ・     ・     ・     ・     ・     ・     ・     ・     ・     ・     ・     ・     ・     ・     ・     ・     ・     ・     ・     ・     ・     ・     ・     ・     ・     ・     ・     ・     ・     ・     ・     ・     ・     ・     ・     ・     ・     ・     ・     ・     ・     ・     ・     ・     ・     ・     ・     ・     ・     ・     ・     ・     ・     ・     ・     ・     ・     ・     ・     ・     ・     ・     ・     ・     ・     ・     ・     ・     ・     ・     ・     ・     ・     ・     ・     ・     ・     ・     ・     ・     ・     ・     ・     ・     ・     ・     ・     ・     ・     ・     ・     ・     ・     ・     ・     ・     ・     ・     ・     ・     ・     ・     ・     ・     ・     ・     ・     ・     ・     ・     ・     ・     ・     ・     ・     ・     ・     ・     ・     ・     ・     ・     ・     ・     ・     ・     ・     ・     ・     ・     ・     ・     ・     ・     ・     ・     ・     ・     ・     ・     ・     ・     ・     ・     ・     ・     ・     ・     ・     ・     ・     ・     ・     ・     ・     ・     ・     ・     ・     ・     ・     ・     ・     ・     ・     ・     ・     ・     ・     ・     ・     ・     ・     ・     ・     ・     ・     ・     ・     ・     ・     ・     ・     ・     ・     ・     ・     ・     ・     ・     ・     ・     ・     ・     ・     ・     ・     ・     ・     ・     ・     ・     ・     ・     ・     ・     ・     ・     ・     ・     ・     ・     ・     ・     ・     ・     ・     ・     ・     ・     ・     ・     ・     ・     ・     ・     ・     ・     ・     ・     ・     ・     ・     ・     ・     ・     ・     ・ | יע יישיע@י<br>ופידט                                                                                                    |
| RECAD ☆<br>ilip<br>ilip |                                                                                                    | יע יישיעעיי).<br>איז איי                                                                                                    |
| 第広20 済 第広20 済 ままゆ ままゆまま ままゆまま とこのはのします とこのはのします とつかりのクリーク としていたいの としていたいの たまり、 たいたいの たまり、 たいたいの たまり、 たいたいの たいたいの たいの たいの                                                                                                    |                                                                                                    | )• אָראַע)•<br>ווידעם                                                                                                    |
| 第二次30 済 第二次30 済 第二次30 済 第二次30 (1) (1) (1) (1) (1) (1) (1) (1) (1) (1)                                                                                                    |                                                                                                    | ישייעטיי))))))))))))))))))))))))))))))))                                                                                                    |
| 東広20 ☆ sige sige sige sige sige sige sige sige                                                                                                    |                                                                                                    | ישייעטיי))<br>אטידעים                                                                                                    |
| 第CA0 済 Sipe sipe sipe sign of the sign of the sign of                                                                                                    |                                                                                                    | יע)• אירעעיי).<br>אירעיד                                                                                                    |
|                                                                                                    |                                                                                                    | יע) י אין עיין (ע) י<br>איז לעד                                                                                                    |
| RLCAD<br>ilp<br>ilp                                                                                                    |                                                                                                    | )• אָראַע)•<br>ווידעי                                                                                                    |
| RCA0 注     ilp     ilp                                                                                                    |                                                                                                    | )• אָראַע)•<br>אָראָלאַד                                                                                                    |
| 気入り 済 alp alp iii +:alpetal Ee7>200007 (日本の) (日本の) (日本                                                                                                    |                                                                                                    | j)・ ツ−ルQ)・<br>ログアウト                                                                                                    |
| RCAD 注     is     is     i                                                                                                    | ・                                                                                                    | j)・ ツ−ルQ)・<br>ログアウト<br>  お問合せ                                                                                                    |
| RXAN       注         ilp         iiip         iiip         iiip         iiip         iiip         iiip         iiip         iiip         iiip         iiip         iiip         iiip         iiip         iiip         iiip         iiip         iiiip         iiip         iiip         iiip         iiip         iiip         iiip         iiip         iiip         iiip         iiip         iiip         iiip         iiip         iiip         iiip         iiip         iiip         iiip         iiip         iiip         iip         iip         iip         iip         iip         iip         iip         iip         iip         iip         iip         iip         iip                                                                                                    | ・ 、 ー ー ー ・ ページ (P・ セーラネベ<br>)                                                                                                    | 。)・ ツール(Q)・<br>ログアウト<br>  お問合せ                                                                                                    |
| Ruchy ()                                                                                                    | ・ 、 ー ー ・ ページピ・ セーラネベ<br>・ 、 ー ー ボー・ページピ・ セーラネベ<br>ン 図書作事業30小 年秋(管理者) 単、選定供補:0.6、運定供補を見る<br>への話題 蔵者ファクロード メンテナンス<br>ン No&*<br>2:                                                                                                    | 。)・ ツール(Q)・<br>ログアウト<br>  お問合せ                                                                                                    |

4

⑤ コード入力欄に商品コードを入力します。

| Constructions internet Explorer                                                                                                    | .jp/ESlipSystem/TrialBook/Index.html                                                                                                    |                                                                    | 🖌 🔒 🗟 😽 🗙 ಶ Live Search                                                                                                    |                                                                                                    |
|----------------------------------------------------------------------------------------------------|----------------------------------------------------------------------------------------------------|--------------------------------------------------------------------|----------------------------------------------------------------------------------------------------|----------------------------------------------------------------------------------------------------|
| ファイル(E) 編集(E) 表示(V) ま                                                                                                    | 済に入り(合) ツール(① ヘルプ(日)                                                                                                    |                                                                    |                                                                                                    |                                                                                                    |
| eslip                                                                                                    |                                                                                                    |                                                                    | 🏠 • 🗟 · Ξ 🌲 • ページ@• セーフ                                                                                                    | ティ(S) マ ツール(Q) マ 🔞 マ                                                                                                    |
| €-slip<br>€-slip<br>快素<br>総合ブックカジ                                                                                                    | マログ 総合ブックカタログ(見本付) POE                                                                                                    | ? トップ新刊案内 メニューオフ                                                   |                                                                                                    |                                                                                                    |
|                                                                                                    |                                                                                                    |                                                                    |                                                                                                    |                                                                                                    |
| C-Slip www.e<br>書籍検索                                                                                                    | slip.jp Log<br>注文管理 蔵書                                                                                                    | inUser: トーハン図書館事業部小学<br>検索 本の話題                                    | 校(管理者) 様 選定候補:0点 選定候補を見る<br>蔵書7ップロード メンテナンス                                                                                                    |                                                                                                    |
| ISBN·トーハ                                                                                                    | ンNo検索 ま連絡素 >                                                                                                    | ISBN・トールンNo検索                                                      |                                                                                                    |                                                                                                    |
|                                                                                                    | - F 入力 · · · · · · · · · · · · · · · · · ·                                                                                                    | 1354-1-1240使糸                                                      |                                                                                                    |                                                                                                    |
|                                                                                                    | 1:                                                                                                    | 2 :                                                                |                                                                                                    |                                                                                                    |
|                                                                                                    | 3:                                                                                                    | 4:                                                                 |                                                                                                    |                                                                                                    |
|                                                                                                    | 7 :                                                                                                    | 8 :                                                                |                                                                                                    |                                                                                                    |
|                                                                                                    | 9 :<br>11 :                                                                                                    | 10 :                                                               |                                                                                                    |                                                                                                    |
|                                                                                                    | 13 :                                                                                                    | 14 :                                                               |                                                                                                    |                                                                                                    |
|                                                                                                    | 15 :                                                                                                    | 16 :                                                               |                                                                                                    |                                                                                                    |
|                                                                                                    | 19 :                                                                                                    | 20 :                                                               |                                                                                                    |                                                                                                    |
|                                                                                                    |                                                                                                    |                                                                    | (使業) クリア                                                                                                    |                                                                                                    |
|                                                                                                    |                                                                                                    |                                                                    |                                                                                                    |                                                                                                    |
|                                                                                                    |                                                                                                    |                                                                    | ダウンロード   HE                                                                                                    | ELP   お同合せ                                                                                                    |
|                                                                                                    | — Соруг                                                                                                    | ight © TOHAN corporation. All Rights                               | Reserved. –                                                                                                    |                                                                                                    |
|                                                                                                    |                                                                                                    |                                                                    |                                                                                                    |                                                                                                    |
| ページが表示されました                                                                                                    |                                                                                                    |                                                                    |                                                                                                    | A • • 100% •                                                                                                    |
| 選定リストの場合<br>選定リスト                                                                                                    | ŝ]                                                                                                    |                                                                    | (                                                                                                    | 2013/08/07 10:45<br>この番号を入力す                                                                                                    |
| 選定リストの場合<br>選定リスト<br>4 : ***********************************                                                                                                    | <ul> <li>会】     </li> <li>★ #     </li> <li>★ ★     </li> <li>★ ★      </li> <li>★ ★      </li> <li>★ ★      ★ ★      ★ ★      ★ ★      ★ ★      ★ ★      ★ ★      ★ ★      ★ ★      ★ ★      ★ ★      ★ ★      ★ ★      ★ ★      ★ ★      ★ ★      ★ ★      ★ ★</li></ul>                                                                                                    | 82 円(本体価額                                                          | 各) 22 占                                                                                                    | 2013/08/07 10:45<br>この番号を入力す<br>るか、バーコードを<br>読み取る                                                                                                    |
| 選定リストの場合<br>選定リスト<br><sup>A</sup> :<br><sup>A</sup> : | <ul> <li>▲</li> <li>▲</li> <li>●</li> <li>中学校様</li> <li>◆</li> <li>金額】¥113,9</li> </ul>                                                                                                    | 82 円(本体価額                                                          | 各) [ 22 占                                                                                                    | 2013/08/07 10:45<br>この番号を入力す<br>るか、バーコードを<br>読み取る                                                                                                    |
| 選定リストの場合<br>選定リスト<br>基定リスト<br>4 : (1)<br>様コード : (1)<br>様コード : (1)<br>低計<br>通信社<br>静 文字学入門 なるほ                                                                                                    | 会】 ★ 中学校様 ★ 113,9 ★ ど漢字物語                                                                                                    | 82 円(本体価)                                                          | <u>客) [ 22 占</u><br>9784764106376                                                                                                    | 2013/08/07 10:45<br>この番号を入力す<br>るか、バーコードを<br>読み取る                                                                                                    |
| 選定リストの場合<br>選定リスト<br>選定リスト<br><sup><br/><sup><br/></sup></sup>                                                                                                    | <ul> <li>              ・金額】 ¥113,9      </li> <li>             と漢字物語         </li> </ul>                                                                                                    | 82 円(本体価<br>¥1,200                                                 | <u>各)</u><br>9784764106376<br>(32775563)                                                                                                    | 2013/08/07 10:45<br>この番号を入力す<br>るか、バーコードを<br>読み取る                                                                                                    |
| 選定リストの場合<br>選定リストの場合                                                                                                    | ▲ ▲ ▲ ● ●                                                                                                    | 82 円(本体価<br>¥1,200                                                 | 各) [ 22 占<br>9784764106376<br>(32775563)                                                                                                    | 2013/08/07 10:45<br>この番号を入力す<br>るか、バーコードを<br>読み取る                                                                                                    |
| 選定リストの場合<br>選定リストの場合<br>選定リスト<br>(合計<br>基コード:<br>(合計<br>通信社<br>静 文字学入門 なるほ<br>大学出版部<br>キャラクター図鑑                                                                                                    | <ul> <li>▲</li> <li>▲</li> <li>★</li> <li>中学校様</li> <li>・</li> <li>金額】¥113,9</li> <li>€</li> <li>ど漢字物語</li> </ul>                                                                                                    | 82 円(本体価<br>¥1,200<br>全 11 巻                                       | <u>客)</u> <u>29</u> 占<br>9784764106376<br>(32775563)                                                                                                    | 2013/08/07 10:45<br>この番号を入力す<br>るか、バーコードを<br>読み取る                                                                                                    |
| 選定リストの場合<br>選定リストの場合                                                                                                    | <ul> <li>              ・金額】 ¥113,9             ・         </li> <li>             ・と漢字物語         </li> </ul>                                                                                                    | 82 円(本体価<br>¥1,200<br>全 11 巻<br>¥17,200                            | 各) <u>29</u> 占<br>9784764106376<br>(32775563)<br>(32796977)                                                                                                    | 2013/08/07 10:45<br>この番号を入力す<br>るか、バーコードを<br>読み取る<br>1<br>小計 ¥1,5<br>1<br>小計 ¥17,5                                                                                                    |
| 選定リストの場合<br>選定リストの場合<br>選定リスト<br>選定リスト<br>(合計<br>通信社<br>静 文字学入門 なるほ<br>大学出版部<br>キャラクター図鑑<br>全般<br>社                                                                                                    | <ul> <li>              金額】 ¥113,9          </li> <li>             と漢字物語         </li> <li>             35 単品         </li> </ul>                                                                                                    | 82 円(本体価<br>¥1,200<br>全 11 巻<br>¥17,200                            | <u>各) [ 22 占</u><br>9784764106376<br>(32775563)<br>(32796977)                                                                                                    | 2013/08/07 10:45<br>この番号を入力す<br>るか、バーコードを<br>読み取る<br>小計 ¥17, 2                                                                                                    |
| 選定リストの場合<br>選定リストの場合                                                                                                    | <ul> <li>              金額】 ¥113,9      </li> <li>             まど漢字物語         </li> <li> <u>35</u>             単品      </li> </ul>                                                                                                    | 82 円(本体価<br>¥1,200<br>全 11 巻<br>¥17,200                            | 客) <u>22</u> 占<br>9784764106376<br>(32775563)<br>(32796977)                                                                                                    | 2013/08/07 10:45         この番号を入力す         るか、バーコードを         高か取る         1         1         小計 ¥1,2         1         小計 ¥17,2         1                                                                                                    |
| 選定リストの場合<br>選定リストの場合<br>選定リスト<br>選定リスト<br>(合計<br>通信社<br>静 文字学入門 なるほ<br>大学出版部<br>キャラクター図鑑<br>全般<br>社                                                                                                    | <ul> <li></li></ul>                                                                                                    | 82 円(本体価核<br>¥1,200<br>全 11 巻<br>¥17,200                           | 各) [ 29 占<br>9784764106376<br>(32775563)<br>(32796977)                                                                                                    | 2013/08/07 10:45<br>この番号を入力す<br>るか、バーコードを<br>読み取る<br>小計 ¥17,2                                                                                                    |
| 選定リストの場合<br>選定リストの場合<br>選定リスト<br>、<br>、<br>、<br>、<br>、<br>、<br>、<br>、<br>、<br>、<br>、<br>、<br>、                                                                                                    | <ul> <li></li></ul>                                                                                                    | 82 円(本体価<br>¥1,200<br>全 11 巻<br>¥17,200                            | <u>各) 22 占</u><br>9784764106376<br>(32775563)<br>(32796977)                                                                                                    | 2013/08/07 10:44<br>この番号を入力す<br>るか、バーコードを<br>読み取る<br>1<br>小計 ¥17,2<br>1<br>1                                                                                                    |
| 選定リストの場合<br>選定リストの場合<br>選定リスト<br>選定リスト<br>(合計<br>(合計)<br>(合計)<br>(合計)<br>(合計)<br>(合計)<br>(合計)<br>(合計)                                                                                                    | <ul> <li>▲</li> <li>▲</li> <li>▲</li> <li>第</li> <li>第</li> <li>1</li> <li>1</li> <li>3</li> <li>5</li> <li>4</li> <li>4</li> <li>5</li> <li>4</li> <li>5</li> <li>4</li> <li>4</li> <li>5</li> <li>4</li> <li>4</li> <li>5</li> <li>4</li> <li>4</li> <li>5</li> <li>4</li> <li>4</li> <li>5</li> <li>4</li> <li>4</li> <li>5</li> <li>4</li> <li>4<td>82 円(本体価材<br/>¥1,200<br/>全 11 巻<br/>¥17,200</td><td>各) [ 22 占<br/>9784764106376<br/>(32775563) (32796977) (32796977) (32796977) (32796977) IIIIIIIIIIIIIIIIIIIIIIIIIIIIIIIIII</td><td>2013/08/07 10:45<br/>この番号を入力す<br/>るか、バーコードを<br/>読み取る<br/>1<br/>小計 ¥17,2<br/>1<br/>・<br/>・<br/>で始まる番号)、</td></li></ul> | 82 円(本体価材<br>¥1,200<br>全 11 巻<br>¥17,200                           | 各) [ 22 占<br>9784764106376<br>(32775563) (32796977) (32796977) (32796977) (32796977) IIIIIIIIIIIIIIIIIIIIIIIIIIIIIIIIII                                                                                                    | 2013/08/07 10:45<br>この番号を入力す<br>るか、バーコードを<br>読み取る<br>1<br>小計 ¥17,2<br>1<br>・<br>・<br>で始まる番号)、                                                                                                    |
| 選定リストの場合<br>選定リストの場合<br>選定リスト<br>、<br>、<br>、<br>、<br>、<br>、<br>、<br>、<br>、<br>、<br>、<br>、<br>、                                                                                                    | <ul> <li></li></ul>                                                                                                    | 82 円(本体価<br>¥1,200<br>全 11 巻<br>¥17,200                            | 各) [ 22 占<br>9784764106376<br>(32775563) (32796977) (32796977)                                                                                                    | 2013/08/07 10:44<br>この番号を入力す<br>るか、バーコードを<br>読み取る<br>1<br>小計 ¥1,5<br>1<br>小計 ¥17,5<br>で始まる番号)、表<br>読数字)、どちらか2                                                                                                    |
| 選定リストの場合<br>選定リストの場合<br>選定リスト<br>選定リスト<br>(合計<br>(合計<br>通信社<br>静 文字学入門 なるほ<br>大学出版部<br>キャラクター図鑑<br>全般<br>社                                                                                                    | <ul> <li>▲</li> <li>▲</li> <li>▲</li> <li>第</li> <li>第</li> <li>13, 9</li> <li>4</li> <li>4</li> <li>5</li> <li>4</li> <li>5</li> <li>4</li> <li>5</li> <li>4</li> <li>5</li> <li>5</li> <li>4</li> <li>5</li> <li>5</li> <li>4</li> <li>5</li> <li>5</li> <li>5</li> <li>4</li> <li>5</li> <li>5</li> <li>6</li> <li>7</li> <li>7</li></ul>                                                                                                    | 82 円(本体価<br>¥1,200<br>全 11 巻<br>¥17,200                            | <u>各) 29 占</u><br>9784764106376<br>(32775563)<br>(32796977)<br>(32796977)<br>(3279677)<br>(327977)<br>(327977)<br>(327777)<br>(327777)<br>(327777)<br>(327777)<br>(327777) | 2013/08/07 10:45<br>この番号を入力す<br>るか、バーコードを<br>読み取る<br>1<br>小計 ¥17,2<br>・<br>で始まる番号)、表<br>う数字)、どちらかる                                                                                                    |
| 選定リストの場合<br>選定リストの場合<br>選定リスト<br>選定リスト<br>(合計<br>通信社<br>静 文字学入門 なるほ<br>大学出版部<br>キャラクター図鑑<br>全般<br>社                                                                                                    | 35     単品       うちどくにおすすめの本     王さまのの<br>アイスク<br>リー                                                                                                    | 82 円(本体価<br>¥1,200<br>全 11 巻<br>¥17,200                            | 各) [ 22 占<br>9784764106376<br>(32775563) (32796977) (32796977) (                                                                                                    | 2013/08/07 10:45<br>この番号を入力す<br>るか、バーコードを<br>読み取る<br>1<br>小計 ¥17,2<br>1<br>小計 ¥17,2<br>で始まる番号)、表<br>行数字)、どちらかる                                                                                                    |
| 選定リストの場合<br>選定リストの場合<br>選定リスト<br>選定リスト<br>(合計<br>(合計<br>通信社<br>静 文字学入門 なるほ<br>大学出版部<br>キャラクター図鑑<br>全般<br>社                                                                                                    |                                                                                                    | 82 円 (本体価<br>¥1,200<br>全 11 巻<br>¥17,200                           | A) [ 22 占 9784764106376<br>(32775563) (32796977) (32796977) (3279697666666666666666666666666666666666                                                                                                    | 2013/08/07 10:45         この番号を入力するか、バーコードを表示の取る         「1」         小計 ¥17,2         「1」         小計 ¥17,2         「1」         小計 ¥17,2         「1」         小計 ¥17,2         「1」         小計 ¥17,2         「1」         小計 ¥17,2         「1」         小計 ¥17,2         「1」         小計 ¥17,2         「1」         小計 ¥17,2         「1」         小計 ¥17,5         「1」         小計 ¥17,5         「1」         小計 ¥17,5         「1」         小計 ¥17,5         「1」         小計 ¥17,5         小計 ¥17,5         「1」         小計 ¥17,5         小計 ¥10,5         「1」         小計 ¥10,5         「1」         小計 ¥10,5         「1」         小計 ¥10,5         「1」         小計 ¥10,5         「1」         小計 ¥10,5         小計 ¥10,5         小計 ¥10,5         小計 ¥10,5         小計 ¥10,5         小計 ¥10,5                                                                                                    |
| 選定リストの場合<br>選定リストの場合<br>選定リスト<br>選定リスト<br>(合計<br>通信社<br>静 文字学入門 なるほ<br>大学出版部<br>キャラクター図鑑<br>全般<br>社                                                                                                    |                                                                                                    | 82 円 (本体価<br>¥1,200<br>全 11 巻<br>¥17,200<br>番号を入力す<br>バーコードを       | 各) [ 22 占<br>9784764106376 (32775563)<br>(32796977)<br>(32796977)<br>(32775563)<br>(32775563)                                                                                                    | 2013/08/07 10:45<br>この番号を入力す<br>るか、バーコードを読み取る<br>1<br>小計 ¥1,2<br>1<br>小計 ¥17,2<br>・<br>で始まる番号)、表<br>方数字)、どちらかる                                                                                                    |
| 選定リストの場合<br>選定リストの場合<br>選定リスト<br>強定リスト<br>(合計<br>(合計<br>通信社<br>静 文字学入門 なるほ<br>大学出版部<br>キャラクター図鑑<br>全般<br>社                                                                                                    |                                                                                                    | 82 円 (本体価<br>¥1,200<br>全 11 巻<br>¥17,200<br>番号を入力す<br>バーコードを<br>Xる | 各) 22 占          9784764106376         9784764106376         (32775563)         (32796977)         (32796977)         (32796977)         (32796977)         (32796977)         (32796977)         (32796977)         (32796977)         (32796977)         (32796977)         (32796977)         (32796977)         (32796977)         (32796977)         (32796977)         (32796977)         (32796977)         (32796977)         (32796977)         (32796977)         (32796977)         (32796977)         (32796977)         (32796977)         (32796977)         (32796977)         (32796977)         (32796977)         (32796977)         (32796977)         (32796977)         (32796977)         (32796977)         (32796977)         (32796977)         (32796977)         (32796977)         (32796977)         (32796977)         (32796977)         (32796977)         (32796977) </td <td>2013/08/07 10:45         この番号を入力するか、バーコードを読み取る         1         小計 ¥17,2         1         小計 ¥17,2         ・         で始まる番号)、表示         う数字)、どちらかる         シ取る場合&gt;         のがーコードを読える         た、スリップのバ・</td>                                                                                                    | 2013/08/07 10:45         この番号を入力するか、バーコードを読み取る         1         小計 ¥17,2         1         小計 ¥17,2         ・         で始まる番号)、表示         う数字)、どちらかる         シ取る場合>         のがーコードを読える         た、スリップのバ・                                                                                                    |
| 選定リストの場合<br>選定リストの場合<br>選定リスト<br>選定リスト<br>(合計<br>通信社<br>静 文字学入門 なるほ<br>大学出版部<br>キャラクター図鑑<br>全般<br>社                                                                                                    |                                                                                                    | 82 円 (本体価<br>¥1,200<br>全 11 巻<br>¥17,200<br>番号を入力す<br>バーコードを<br>双る | 各) [ 22 占<br>9784764106376<br>(32775563) (32796977) (32796977) (3279697697) (32796976) (32796976) <p< td=""><td>2013/08/07 10:45<br/>この番号を入力す<br/>るか、バーコードを<br/>読み取る<br/>1<br/>小計 ¥17,2<br/>1<br/>小計 ¥17,2<br/>・<br/>で始まる番号)、表<br/>方数字)、どちらかる<br/>や取る場合&gt;<br/>のバーコードを読る<br/>を、スリップのバ・</td></p<>                                                                                                    | 2013/08/07 10:45<br>この番号を入力す<br>るか、バーコードを<br>読み取る<br>1<br>小計 ¥17,2<br>1<br>小計 ¥17,2<br>・<br>で始まる番号)、表<br>方数字)、どちらかる<br>や取る場合><br>のバーコードを読る<br>を、スリップのバ・                                                                                                    |
| 選定リストの場合<br>選定リストの場合<br>選定リスト<br>、<br>、<br>、<br>、<br>、<br>、<br>、<br>、<br>、<br>、<br>、<br>、<br>、                                                                                                    | 35         単品           うちどくにおすすめの本         大日本図書           うちどくにおすすめの本         大日本図書           うちどくにおすすめの本         売           第113,9         このそ           うちどくにおすすめの本         売           第113,9         このそ           うちどくにおすすめの本         売           第113,9         このそ           うちどくにおすすめの本         売           第113,9         このそ           うちどくにおすすめの本         売           第1113,9         このそ           うちどくにおすすめの本         売           第1113,9         このそ           うちどくにおすすめの本         売           第1113,9         このそ           うちどくにおすすめの本         売           1         このそ           ううちどくにおすすのの本         売           1         このそ           ううちどくにおすすのの本         売           1         このそ           ううちどく         売           うちどう         売           うちどう         売           うちどう         売           うちどう         売           うちどう         売           うちどう         売           うちどう         売           うちどう         売                                                                                                    | 82 円 (本体価<br>¥1,200<br>全 11 巻<br>¥17,200<br>番号を入力す<br>バーコードを<br>なる | 各) 22 占<br>9784764106376<br>(32775563) (32796977) (32796977) (32617000000000000000000000000000000000000                                                                                                    | 2013/08/07 10:45<br>この番号を入力す<br>るか、バーコードを<br>読み取る<br>1<br>小計 ¥17,2<br>1<br>小計 ¥17,2<br>1<br>小計 ¥17,2<br>小計 ¥17,2<br>小] |

- ⑤ 入力が終わったら[検索]ボタンをクリックしてください。
  - 1回に入力できるコードは20までです。それ以上のコードを入力する場合は、一旦 選定候補に保存した後、作業を続けてください。

| eslip – Windows Internet Explor | rer                                     |                                                          |
|---------------------------------|-----------------------------------------|----------------------------------------------------------|
| 🔊 🗢 🙋 https://www.es            | slip.jp/ESlipSystem/TrialBook/Index.htm | I 🔄 🏦 🗟 🍫 🗙 ಶ Live Search 🖉                              |
| pイル(E) 編集(E) 表示(⊻)              | お気に入り( <u>A</u> ) ツール(① ヘルプ( <u>H</u> ) |                                                          |
| お気に入り 🍰                         |                                         |                                                          |
| 9 eslip                         |                                         | 🚹 • 🗔 - 🖃 🖶 • ページ®・ セーフティタ・ ツールの・ 🌘                      |
| -slip                           |                                         |                                                          |
| eslip 快来     eslip 快来           | 1990 (現本付) 88合ブックカタログ(見本付) PO           | P トップ級利案内 メニューオフ                                         |
|                                 |                                         |                                                          |
| C-SIIP www                      | .eslip.jp Log                           | jinUser: トーハン図書館事業部小学校(管理者) 様 溜定候補: 0点 (選定候補を見る) (ログアウト) |
| 書籍検索                            | 注文管理 蔵書                                 | 検索 本の話題 蔵書アップロード メンテナンス                                  |
| ISBN                            | いいNo協家 amount.                          |                                                          |
|                                 | ション ロンコス 木 書類 検索 ン                      | <ul> <li>ISBN・トーハンNo 被索</li> </ul>                       |
| 2                               | ነ−₣入力                                   |                                                          |
|                                 | 1: 9784871100779                        | 2: 9784871100847                                         |
|                                 | 3: 9784871100519                        | 4: 9784871101868                                         |
|                                 | 5: 9784198637262                        | 6: 9784286145631                                         |
|                                 | 7: 9784883301065                        | 8: 9784893257499                                         |
|                                 | 9: 9784776405658                        | 10: 9784892740206                                        |
|                                 | 11: 9784198636401                       | 12: 9784776403692                                        |
|                                 | 13: 9784777811649                       | 14: 9784777810314                                        |
|                                 | 15: 9784799400005                       | 16: 9784759814811                                        |
|                                 | 17: 9784198636579                       | 18: 9784916016942                                        |
|                                 | 19: 9784916016966                       | 20: 9784916016980                                        |
|                                 |                                         | 検索 クリア                                                   |
| L                               |                                         |                                                          |
|                                 |                                         | Click                                                    |
|                                 |                                         | Click                                                    |
|                                 |                                         | (タワンロード)HELP)お問合せ)                                       |
|                                 | — Сору                                  | ight © TOHAN corporation. All Rights Reserved            |
|                                 |                                         |                                                          |
|                                 |                                         |                                                          |
|                                 |                                         |                                                          |

⑥ 画面下部に検索結果が表示されます。[まとめて選定候補へ]ボタンをクリックします。

| 🖉 eslip - Windows Internet Explorer                          |                                                                      |
|--------------------------------------------------------------|----------------------------------------------------------------------|
| G ⊙ ▼  Mttps://www.eslip.jp/ESlipSystem/TrialBook/Index.html | 💌 🔒 🗟 😽 🗙 ಶ Live Search 🖉                                            |
| ファイル(E) 編集(E) 表示(V) お気に入り(A) ツール(T) ヘルブ(H)                   |                                                                      |
| 🚖 お気に入り 👍                                                    |                                                                      |
| <i>(</i> € eslip                                             | 🏠 ▼ 🗟 〃 🖻 🖶 ▼ ページ® ▼ セーフティ© ▼ ツール◎ ▼ 🕢                               |
| C.Sup     +slip     th                                       | // 新行(案内) メニューオフ                                                     |
|                                                              |                                                                      |
| e-slin                                                       |                                                                      |
|                                                              | ・トーハノ図書館事業部小学校(管理者) 様 強定候補:0点 ほど 医歯を充る ロジアジア<br>本の託題 蔵書アップロード メンテナンス |
|                                                              |                                                                      |
| ISBN・トーハンNo検索 書籍検索 > ISBN                                    | ・トーハンNo検索                                                            |
| コード入力                                                        |                                                                      |
| 1 . 9784871100779                                            | 2 · 9784871100847                                                    |
| 3 : 9784871100519                                            | 4: 9784871101868                                                     |
| 5: 9784198637262                                             | 6: 9784286145631                                                     |
| 7: 9784883301065                                             | 8: 9784893257499                                                     |
| 9: 9784776405658                                             | 10: 9784892740206                                                    |
| 11: 9784198636401                                            | 12: 9764776403692                                                    |
| 13: 9784777811649                                            | 14: 9784777810314                                                    |
| 15: 9784799400005                                            | <b>16</b> : 9784759814811                                            |
| 17: 9784198636579                                            | 18: 9784916016942                                                    |
| 19: 9784916016966                                            | 20: 9784916016980                                                    |
|                                                              | 検索 クリア                                                               |
|                                                              |                                                                      |
| 业び開変更 [1.3=FX/Jile] ·                                        |                                                                      |
| 一括して運定したい場合はまとめてチェック <u>すべてチェック</u> 解除                       | まとめて還定候補                                                             |
|                                                              | Click                                                                |
|                                                              |                                                                      |
| ▶ 広瀨克也  作                                                    | 本(本1,200円) の現め分せ                                                     |
| 2012/07                                                      |                                                                      |
|                                                              |                                                                      |

⑦ 検索した商品が選定候補に追加されます。

| eslip - Windows Internet Explo | rer                             |                                                  |                        |
|--------------------------------|---------------------------------|--------------------------------------------------|------------------------|
| (1.7) STR (C) T 0.0            | slip.jp/ESlipSystem/TrialBook/I | Index.html                                       | 2                      |
| パリルビノ 補助家 ビノ まいいひ いち気に入れ ごろ    | BALLAND V-MU                    | ////D/                                           |                        |
| eclin                          | 1-1                             |                                                  | ヤーフティ(S) * ッツール(O) * ( |
|                                |                                 |                                                  |                        |
| -slip<br>・slip検索 総合ブック         | カタログ 総合ブックカタログ(見本)              | <ul> <li>POP トップ:新刊席内 メニューオフ</li> </ul>          |                        |
| - 1                            |                                 |                                                  |                        |
| eslip                          | .eslip.jp                       | LoginUser: トーハン図書館事業部小学校(管理者) 様 選定候補: 20点 (選定候補を | 見る ログアウト               |
| 書籍検索                           | 注文管理                            | 蔵書検索 本の話題 蔵書アップロード メンテナンス                        |                        |
| ISPN-L-                        | いMo栓赤                           |                                                  |                        |
| ISBN-1-7                       | ションの使来書類                        | 音検索 > ISBN・トーハンNo検索                              |                        |
| E                              | ነ-ቶ入力                           |                                                  |                        |
|                                | 1: 9784871100779                | 2: 9784871100847                                 |                        |
|                                | 3: 9784871100519                | 4: 9784871101868                                 |                        |
|                                | 5: 9784198637262                | 6: 9784286145631                                 |                        |
|                                | 7: 9784883301065                | 8: 9784893257499                                 |                        |
|                                | 9: 9784776405658                | 10: 9784892740206                                |                        |
|                                | 11: 9784198636401               | 12: 9784776403692                                |                        |
|                                | 13: 9784777811649               | 14: 9784777810314                                |                        |
|                                | 15: 9784799400005               | 16: 9784759814811                                |                        |
|                                | 17: 9784198636579               | 18: 9784916016942                                |                        |
|                                | <b>19</b> : 9784916016966       | 20 : 9784916016980                               |                        |
|                                |                                 | 終了メッセージを                                         | 7                      |
|                                | 2.4.MT                          | 必ず確認!                                            |                        |
| 並び願変更  1.コート<br>件数:20件 ページ(1   | <u>∧/)⊪ <u> </u></u>            |                                                  |                        |
| 一括して選定したい場合                    | 合はまとめてチェック すべて                  | チェック 解除 まとめて選定候補へ 【選定候補に追加しました】                  |                        |
|                                | tite in th                      |                                                  |                        |
| 妖怪祖亲,                          | <u>XX1127=378</u>               |                                                  |                        |
|                                | 広瀬克也川作                          | 本体 1,200円 お取り寄け                                  | ŧ                      |
|                                | 絵本館 2012/07                     |                                                  |                        |
| l.                             |                                 |                                                  |                        |
|                                |                                 |                                                  |                        |

選定候補に追加した後の操作は7p~9pをご覧ください

5. 展示会会場で選んだ本を登録してみましょう データ登録編

画面から登録する場合、1回あたり20冊しか登録できません。 展示会から持ち帰ったスリップ、または「ご選定リスト」が大量にある場合は、不便に感 じることもあるかもしれません。 たくさんの商品を一度にまとめて登録したいとき、EXCELでCSV形式(カンマ区切 りテキスト形式)データを作成し、それを一括で登録することができます。

① 入力用のEXCELシートを用意して、データ入力します。

|    | licroso                                                               | oft Excel - 注文データ | 投入枠.xls |           |                     |                  |       |        |          |        |       |                |      |             | A.              | _ 🗆 🗵            |
|----|-----------------------------------------------------------------------|-------------------|---------|-----------|---------------------|------------------|-------|--------|----------|--------|-------|----------------|------|-------------|-----------------|------------------|
|    | 771)                                                                  | ↓(E) 編集(E) 表示(    | ☑ 挿入① 書 | 試◎) ツール①  | データ( <u>D</u> ) ウイン | ドウ(型) ヘルプ(団)     |       |        |          |        |       |                |      | 1           | 200             | _ 8 ×            |
|    | <b>2</b>                                                              | 88 6 🕫            | ' 🐰 🗈 🛍 | ରୁ 🖓 ଅନ୍ୟ | - 🍓 Σ f *           | 2 Z I III 🕢 100% | • 🛛 🛛 | MS ゴシ: | ゥク       | • 10 • | B / U | [ <b>E</b> = : |      | <b>₩%</b> , | - <mark></mark> | » - <u>A</u> - ∛ |
|    | 0                                                                     | 26 🗾              | =       |           |                     |                  |       |        |          |        |       |                |      |             |                 |                  |
|    | A                                                                     | В                 | C       | D         | E                   | F                | G     | н      | I        | J K    | L     | M              | N    | 0           | F               | · 🔽              |
| 1  | データ区分                                                                 | 調<br>格<br>リ<br>ィ  | 発注番号    | 発注日付      | Mar c N o           |                  | 本体価格  | 注文冊数   | 別置記号保管場所 | 分類記号   | 図書記号  | 巻冊記号           | 子算費目 |             | 他社マーク番号         |                  |
| 2  | -                                                                     |                   |         |           | -                   |                  |       |        | _        | -      | -     |                | +    |             |                 |                  |
| 4  |                                                                       |                   |         |           | -                   |                  |       |        | -        | -      |       |                | +    |             |                 |                  |
| 5  |                                                                       |                   |         |           |                     |                  |       |        |          |        |       |                |      |             |                 | •                |
|    |                                                                       |                   |         |           |                     |                  |       |        |          |        |       |                |      |             |                 |                  |
|    | 図形の調整 (2) - (> 2 イトシェイブ (2) - ヽ ヽ ヽ ヽ ヽ ヽ ヽ ヽ ヽ ヽ ヽ ヽ = 売 芹 ヽ (2) - ( |                   |         |           |                     |                  |       |        |          |        |       |                |      |             |                 |                  |
| ⊐⊽ | ンド                                                                    |                   |         |           |                     |                  |       |        |          |        |       |                |      | N           | UM              |                  |

| ★A列:データ区分   | 列:保管場所     |
|-------------|------------|
| ★B列:顧客コード   | J列:別置記号    |
| C列:発注番号     | K列:分類記号    |
| ★D列:発注日付    | L列:図書記号    |
| E列:MarcNo   | M列:巻冊記号    |
| ★F列:ISBNコード | N列:予算費目    |
| G列:本体価格     | O列:コメント    |
| ★日列:注文冊数    | P列:他社マーク番号 |
|             |            |

★のついた列が必須入力項目です。

| A列 | データ区分  | 「D」という文字を入れてください              |
|----|--------|-------------------------------|
| B列 | 顧客コード  | お申し込み時に連絡した12桁のコードを入力してください。  |
|    |        | (コードがわからなくなった場合はe-slip担当までお電  |
|    |        | 話ください)                        |
| D列 | 発注日付   | データ作成した日を入力します(例:2014/4/2)    |
| F列 | ISBN⊐- | スリップや「ご選定リスト」に載っている商品コードを入力しま |
|    | ۲      | す。                            |
| H列 | 注文冊数   | 注文冊数を入力します。後から変更できますので、決まっていな |
|    |        | い場合は1(1冊)と入力しておいてください。        |

### ② 入力したデータを CSV形式(カンマ区切りテキスト形式)で保存します。

|     | Aicroso    | oft Excel - 注文データ | 投入枠.xls     |           |            |                   |          |       |    |          |          |          |         |           |       |                       | ×   |
|-----|------------|-------------------|-------------|-----------|------------|-------------------|----------|-------|----|----------|----------|----------|---------|-----------|-------|-----------------------|-----|
|     | ファイノ       | ル(E) 編集(E) 表示(    | ⊻ 挿入⊕ 書式    | ◎ ツール① テ  | ータ(皿) ウィント | ♡ウ(₩) ヘルプ(世)      |          |       |    |          |          |          |         |           |       | _ 8 ]                 | ×I  |
|     | Ê          | 🗖 🙈 🖪 🖪 🎔         | 1 🐰 🖻 🖻 <   | 🕈 🖬 • 🖓 • | 🎑 Σ f*     | AL ZI 🛍 🛃 100%    | • 🕐 . 🛛  | MS ゴシ | ック |          | • 10 •   | B / 1    | J 🖹 🚍 🗄 | ≣ ₽       | a 🧕 % | <u>.</u> . <u>.</u> . | »   |
|     |            | (8 1              | =           |           |            |                   |          |       |    |          |          |          |         | _         |       |                       | -   |
|     | Δ.         |                   | 0           | D         | F          | F                 | G        | н     | I  |          | ĸ        |          | м       | N         | 0     | P                     | =   |
|     | ~          |                   |             |           |            |                   | G        |       | 1  |          |          |          | IVI     |           |       | -<br>-                | ≜.  |
|     |            |                   |             |           | ≤          | 0                 |          |       |    |          |          |          |         |           |       | 12                    |     |
|     | 4          | 開                 |             | 1.34      | ۵          | 8                 |          | ~     |    |          |          |          |         | 1.        |       | $\triangleleft$       |     |
|     | U.         | (\$P\$)           | 斑           | 選         | -<br>-     | <u>_</u>          | 2        | U.    | ÷۳ |          | 25       | 区        | 響       |           | U.    | 5                     |     |
|     | Ñ          | Ĩ                 | 曲           | H         | z          | 7                 | lä l     | ШШ    | 湯  |          |          | PU PU    |         | Land Land | Ĉ.    | <b>₽</b>              |     |
| 1   | 35         | 71                | цu          | 立         | 0          | 71                | 츎        | 濟     | 끸  | 3/0      | 30       | 30       | 30      | Ē         | -     | ala                   |     |
| 2   | D          | 800332669539      |             | 2014/4/1  |            | 978-4-494-07592-8 |          | 1     | -  | -        |          |          |         |           |       |                       |     |
| 3   | D          | 800332669539      |             | 2014/4/1  |            | 978-4-494-07593-5 |          | 1     |    |          |          |          |         |           |       |                       |     |
| 4   | D          | 800332669539      |             | 2014/4/1  |            | 978-4-494-07594-2 |          | 1     |    |          |          |          |         |           |       |                       |     |
| 5   | D          | 800332669539      |             | 2014/4/1  |            | 978-4-494-07595-9 |          | 1     |    |          |          |          |         |           |       | Constant and          |     |
| 6   | D          | 800332669539      |             | 2014/4/1  |            | 978-4-494-07596-6 |          | 1     |    |          |          |          |         |           |       |                       |     |
| - 7 | D          | 800332669539      |             | 2014/4/1  |            | 978-4-494-07597-3 |          | 1     |    |          | <u></u>  |          |         |           |       |                       |     |
| 8   | D          | 800332669539      |             | 2014/4/1  |            | 978-4-494-07598-0 |          | 1     |    |          |          | <u> </u> |         |           |       |                       |     |
| 9   | D          | 800332669539      |             | 2014/4/1  |            | 978-4-494-07599-7 |          | 1     |    |          |          |          |         |           |       |                       |     |
| 10  | ) <u>D</u> | 800332669539      |             | 2014/4/1  |            | 978-4-494-07600-0 |          | 1     | _  | <u> </u> |          |          |         |           |       |                       |     |
| 11  | D          | 800332669539      |             | 2014/4/1  |            | 978-4-494-07601-7 |          |       | -  | -        | <u>=</u> |          |         |           |       |                       | •   |
|     |            |                   |             |           |            |                   |          |       | _  | -        | _        |          |         |           |       | <b>▶</b>              |     |
|     | 形の調        | 整(B) 🗸 🔓 👌 オ      | -ŀシェイ⊅@ • ` |           | a 🖻 4 🛛    | 2 🔕 - 🚄 - 🛓 - 🚍   | : ☴ ☵ ∎  |       |    |          |          |          |         |           |       |                       |     |
|     | ンド         |                   |             |           |            |                   |          |       |    |          |          |          |         |           |       |                       | //. |
|     |            |                   |             |           |            |                   | <u> </u> |       |    |          |          |          |         |           |       |                       |     |

#### ▼見出し行を削除します。

| 🐱 Microsoft Excel - 注文デー被入梓xls                                       |        |             |                     |                                            |      |        |      |      |        |       |         |      |        |           |     |
|----------------------------------------------------------------------|--------|-------------|---------------------|--------------------------------------------|------|--------|------|------|--------|-------|---------|------|--------|-----------|-----|
| 図] ファイル(E) 編集(E) 表示(V) 挿み                                            | )た書 ①/ | Q) ツール(T) デ | ータ( <u>D</u> ) ウィンド | ウ(型) ヘルプ(世)                                |      |        |      |      |        |       |         |      |        | _         | Ð×  |
| 0 🗃 🖬 🔒 🎒 🖏 🐫                                                        | 🖻 🖪 🤞  | 🕈 🗠 + C4 +  | 🍓 Σ 🕫               | 🛃 🛃 🛍 🛃 100% 🔹                             | 2.   | VIS ゴシ | ック   |      | • 10 • | B / U | [ ≣ ≣ : |      | B 9 %, | 📃 • 🔕 • 🗛 | - » |
| A1 💌 =                                                               | データ区   | 分           |                     |                                            |      |        |      |      |        |       |         |      |        |           |     |
| AB                                                                   | С      | D           | E                   | F                                          | G    | Н      | Ι    | J    | к      | L     | м       | N    | 0      | Р         |     |
| 4. 調<br>( 時)<br>後切り取り①<br>1 回 コピー②                                   |        | 発注日付        | MarcNo              | II<br>の<br>ロ<br>フ<br>ロ<br>レ<br>レ<br>「<br>下 | 本体価格 | 注文冊数   | 保管場所 | 別置記号 | 分類記号   | 図書記号  | 巻用記や    | 子算費目 | אנאב   | 他社マーク番号   |     |
| 2 記 貼り付け(2)                                                          |        | 2014/4/1    |                     | 978-4-494-07592-8                          |      | 1      | ĺ    |      |        |       |         | ĺ –  |        |           |     |
| <ol> <li>形式を選択して貼り付け(6)</li> </ol>                                   |        | 2014/4/1    |                     | 978-4-494-07593-5                          |      | 1      |      |      |        |       |         |      |        |           |     |
| 4 47.7 m                                                             |        | 2014/4/1    |                     | 978-4-494-07594-2                          |      | 1      |      |      |        |       |         |      |        |           |     |
| 5 挿入型                                                                |        | 2014/4/1    |                     | 978-4-494-07595-9                          |      | 1      |      |      |        |       |         |      |        |           | _   |
| 6 削除①                                                                |        | 2014/4/1    |                     | 978-4-494-07596-6                          |      | 1      |      |      |        |       |         |      |        |           |     |
| <u>7</u> 数式と値のクリア(N)                                                 |        | 2014/4/1    |                     | 978-4-494-07597-3                          |      | 1      |      |      |        |       |         |      |        |           |     |
| 8                                                                    |        | 2014/4/1    |                     | 978-4-494-07598-0                          |      | 1      |      |      |        |       |         |      |        |           |     |
| 9 留 セルの書式設定化…                                                        |        | 2014/4/1    |                     | 978-4-494-07599-7                          |      | 1      |      |      |        |       |         |      |        |           |     |
| 10 行の高き(12)                                                          |        | 2014/4/1    |                     | 978-4-494-07600-0                          |      |        | -    |      | _      |       |         |      |        |           |     |
| 11 表示しない(出)                                                          |        | 2014/4/1    |                     | 978-4-494-07601-7                          |      |        |      |      |        |       |         |      |        |           | -   |
| ┫   4 再表示(□)                                                         |        |             |                     |                                            |      |        |      |      |        |       |         |      |        |           |     |
| 図形の開整 (2 + ふ ふ オードシェイブ (2) + ヽ ヽ ヽ □ 〇 🚔 🖾 🐗 🖳 🤷 • 💆 • 📥 = ☴ ☴ ☴ 🖬 🙀 |        |             |                     |                                            |      |        |      |      |        |       |         |      |        |           |     |
| שלאני                                                                |        |             |                     |                                            | ~    |        |      |      |        |       |         |      |        |           |     |

▼「ファイル」ー「名前をつけて保存」を選択します。

| ファイル名を付けてく    | 存                         |                      | ? ×   |
|---------------|---------------------------|----------------------|-------|
| 保存先型:         | 🛅 注文データ                   | 💽 🖕 🛍 🔕 🗡 🛅 🕶 ツールϢ 🗸 |       |
| ()<br>履歴      |                           |                      |       |
| My Documents  |                           |                      |       |
| デスクトップ        |                           |                      |       |
| (**)<br>お気に入り |                           |                      | Click |
| <b>a</b>      | 」<br>ファイル名(N): 注文データ.csv  |                      | S)    |
| マイ ネットワーク     | ファイルの種類(II): CSV (カンマ区切り) | (*.csv) <            | 2.16  |

ファイル名:お好きなお名前を入力してください。どのような名前のファイルでも登録できます。

ファイル種類:CSV(カンマ区切り)(\*.CSV)を選んでください。

入力が終わったら[保存]ボタンをクリックします。

これで、商品コードをまとめて取り込むためのデータが完成しました。

③ Topページのメニュー「e-slip 検索」をクリックします。

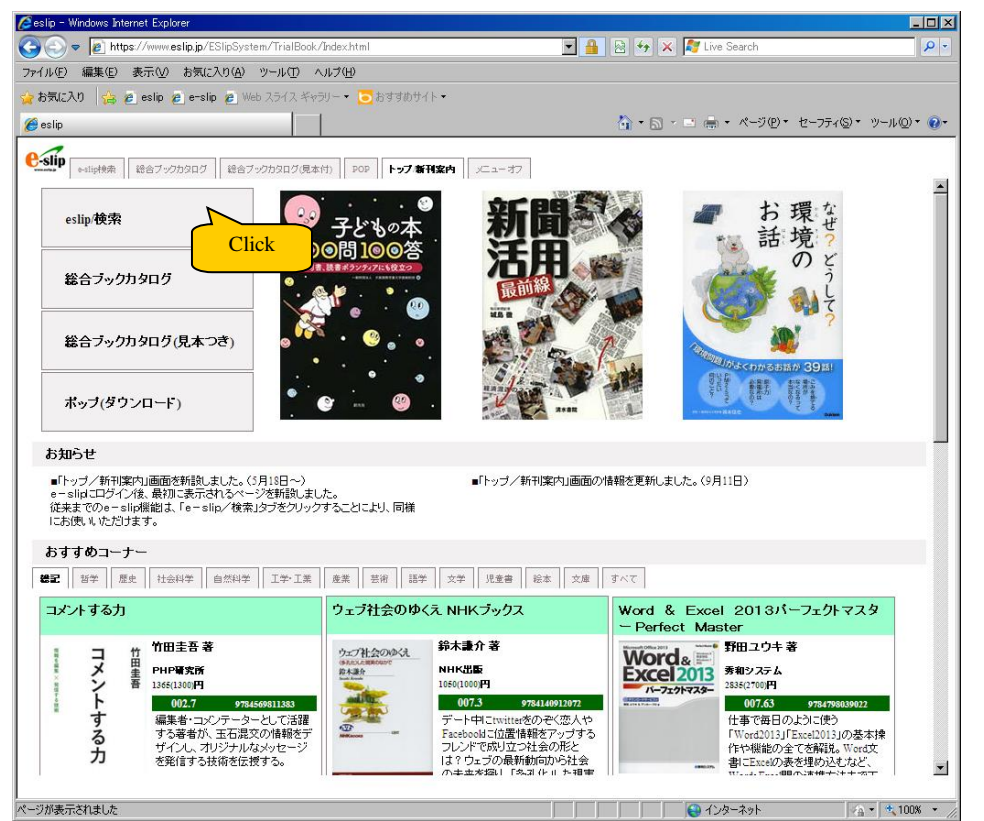

- ④ 書籍検索画面が開きます。[注文管理]メニューから「注文データアップロード」をクリッ
  - クします。

| eslip - Windows Internet Explorer                                                                        |
|----------------------------------------------------------------------------------------------------|
| 🖕 🕒 https://www.eslip.jp/ESlipSystem/TrialBook/Index.html                                                |
| ファイル(E) 編集(E) 表示(W) お気(こ入り(A) ツール(T) ヘルプ(H)                                                              |
| と表現に入り                                                                                                   |
| € eslip                                                                                                  |
|                                                                                                    |
| ・・山中快楽         総合ブックカタログ         総合ブックカタログ         総合ブックカタログ         POP         トップ<新行院内         メニューオブ |
|                                                                                                    |
| CoginUser: トーハン図書館事業部小学校(管理者)様 選定候補:0点 (選定候補を見る) (ログアウト)                                                 |
| 書籍検索 注文管理 蔵書検索 本の話題 蔵書ファフロード メンテナンス                                                                      |
| 書 毎 拾 表 通定リストー覧                                                                                          |
|                                                                                                    |
|                                                                                                    |
|                                                                                                    |
| 商品リスト作成 (W/2 気)                                                                                          |
|                                                                                                    |
|                                                                                                    |
|                                                                                                    |
| (快乐) 200 /                                                                                               |
|                                                                                                    |
| 検索キーワード                                                                                                  |
|                                                                                                    |
|                                                                                                    |
|                                                                                                    |
|                                                                                                    |
|                                                                                                    |
|                                                                                                    |
| 」ダウンロード   HELP   お問合せ                                                                                    |
| - Convright @ TOHAN composition All Dights Deserved -                                                    |
| Copyright e Honker Corporation. Aur regins resource.                                                     |
|                                                                                                    |

⑤ 注文データー括アップロード画面が開きます。必要な情報を入力し、[アップロード]をク リックしてください。

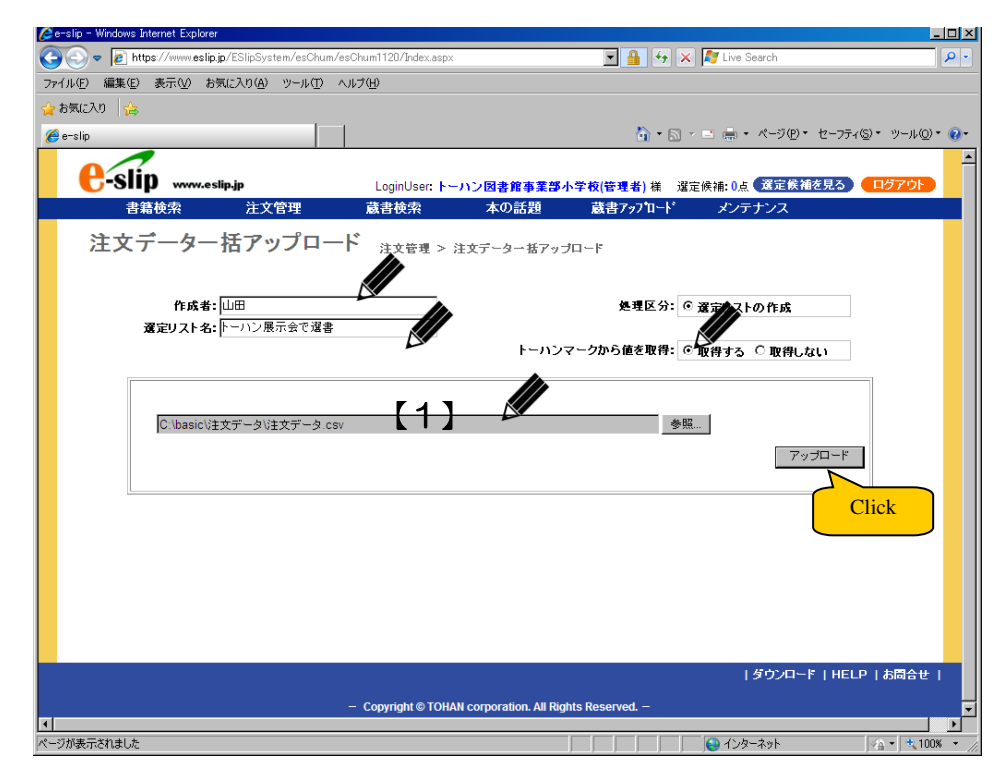

作成者:登録作業を行った人の名前を入力してください。

選定リスト名:ここに入力した名称の選定リストが作成されます。

トーハンマークから値を取得:『取得する』を選択してください。

【1】欄: ①一②で作成したファイル名を入力してください。([参照]ボタンをクリックして、 ファイルを選択してください。)

⑥ 登録が完了すると、下のような画面になります。[選定リスト確認]ボタンをクリックする

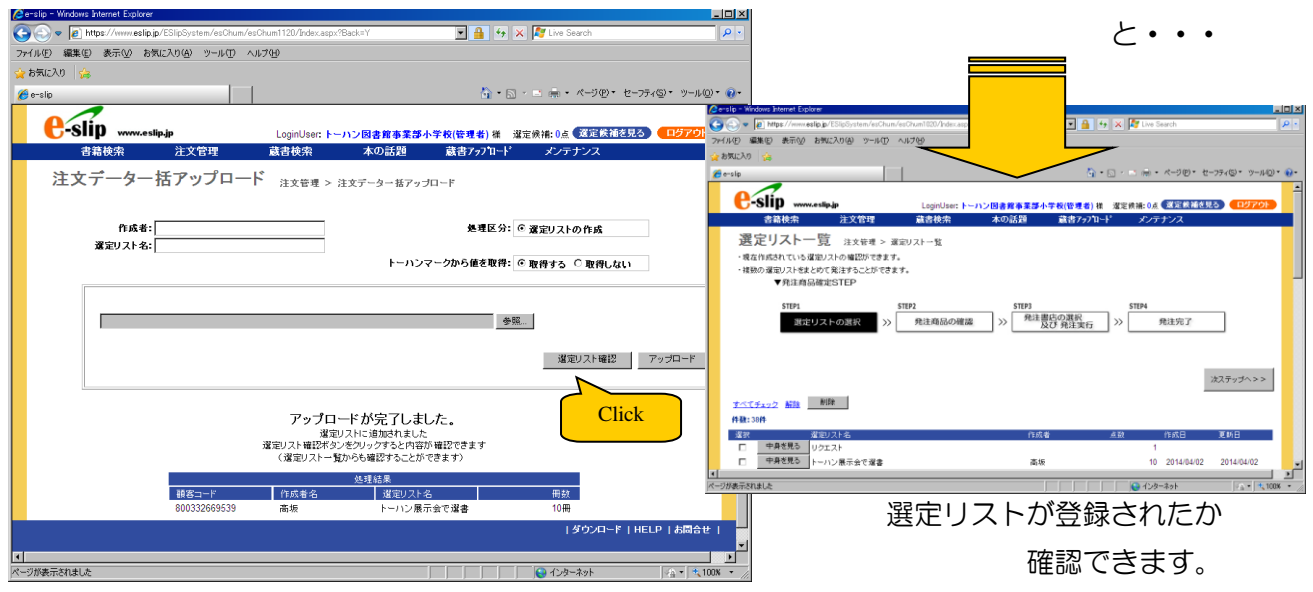

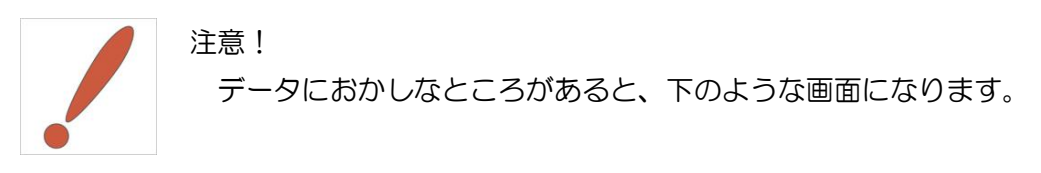

| <ul> <li>Windows Internet Explorer</li> </ul>            | <u> </u>                                    | . 🗆 🗵      |
|----------------------------------------------------------|---------------------------------------------|------------|
| https://www.eslip.jp/ESlipSystem/esChum/esChum1120/Downl | Load.aspx?Go=Y 🔄 🔒 😽 🗙 ಶ Live Search        | <b>₽</b> • |
| E) 編集(E) 表示(V) お気に入り(A) ツール(T) ヘルプ(H)                    |                                             |            |
| (2入1) 🍰                                                  |                                             |            |
| lip                                                      |                                             | • 🔞 •      |
|                                                          |                                             | 1          |
| C-SIIP www.eslip.jp LoginUser:                           | :トーハン図書館事業部小学校(管理者) 様 違定候補:0点 愛定候補を見る ログアウト |            |
| 書籍検索 注文管理 蔵書検索                                           | 本の話題 蔵書アッブロード メンテナンス                        |            |
| 注文データー括アップロード ******                                     | > 注文データー ギマッゴロード                            |            |
|                                                          |                                             |            |
| エラーファイル出力                                                |                                             |            |
| ・アップロード中に一部エラーが発生しました                                    | 、、ファイルの内容を確認する場合はダウンロードしてください               |            |
|                                                          |                                             |            |
|                                                          | ファイルダウンロード                                  |            |
|                                                          |                                             |            |
|                                                          | Click                                       |            |
| - エレンニー カルカマー・オロ・ドレナナかり                                  |                                             |            |
| ・正しいテージのみテックロードしますが?                                     |                                             |            |
| 141.)                                                    | 1.11.17                                     |            |
| 10.4                                                     | 0.000                                       |            |
| [ファイルダウンロード]                                             | ボタンをクリックし、エラーデータを保存しておくことをおすすめします。          |            |
|                                                          | ·                                           |            |
|                                                          |                                             |            |
|                                                          |                                             |            |
|                                                          |                                             |            |
|                                                          | ダウンロード   HELP   お問合せ                        |            |
| - Copyright © T                                          | TOHAN corporation. All Rights Reserved. –   |            |
|                                                          |                                             |            |
| 示されました                                                   |                                             | s • //,    |

#### [ファイルのダウンロード]ボタンをクリックしてください。

|                           |            |                                   |                       |         |       |     |    |       |      |   |      |   |     |          |      |      | _     |      |         |        |
|---------------------------|------------|-----------------------------------|-----------------------|---------|-------|-----|----|-------|------|---|------|---|-----|----------|------|------|-------|------|---------|--------|
| Microsoft Excel - 【IKKATS | J_ERR]_201 | 40402182718[1].C                  | SV                    |         |       |     |    |       |      |   |      |   |     |          |      |      |       |      |         |        |
| │❷】ファイル(E) 編集(E) 表示       | ☑ 挿入Œ      | ) 書式(②) ツール                       | (Ⅲ) データ(□) ウィンドウ(Ψ) / | ヘルプ(田)  |       |     |    |       |      |   |      |   |     |          |      |      |       | ~    |         |        |
| 🗅 🚅 🖬 🔒 🎒 🖏 🖏             | ۵ 🎖 ک      | n 🛍 🝼 🗠 🔹                         | C≥ - 🤹 Σ f≈ 2↓ ↓      | 🛍 🦧     | 100%  | • ( | 3. | MS P  | ゴシック |   | • 11 | • | B / | <u>u</u> |      |      | ☞ %   | , 🖽  | • 🔗 • 🗗 | - *    |
| D3 💌                      | =          |                                   |                       |         |       |     |    |       |      |   |      |   |     |          |      |      |       |      |         |        |
| A B                       | С          | D E                               | F                     | G       | Н     | Ι   | J  | K     | L    | М | N    | 0 |     | 0        | n (  | ) T  |       | 26   | W X     | Y 🔺    |
| 1 D 8.00333E+1            | 1 :        | 2014/4/1                          | 978-4-494-07592-X     |         | 1     |     |    |       |      |   |      |   |     | ISBN⊐    | ードかり | らトーノ | ンン No | を特定で | きません    |        |
| 2                         |            |                                   |                       |         |       |     |    |       |      |   |      |   |     |          |      |      |       | /    |         |        |
| 3                         |            | l                                 |                       |         |       |     |    |       |      |   |      |   |     |          |      | - (  |       | ~    |         | $\neg$ |
| 4                         |            |                                   |                       | _       |       |     |    |       |      |   |      |   |     |          |      |      | Ξ     | ェラー  | -理由     |        |
| KATSU                     | ERR 201    | 40402182718[1]                    | <u></u>               |         |       |     |    |       | ]    | • |      |   |     |          |      |      | _     |      |         |        |
| 図形の調整(R) → 🔓 🌀 🧧          | トートシェイプ    | $\bigcirc$ - $\land$ $\checkmark$ | ) 🔿 🔛 🔝 🔺 🧕 🔌         | - 🚄 - 🛔 | A - I |     | ≓  | . 🕤 . | -    |   |      |   |     |          |      |      |       |      |         |        |
| コマンド                      |            |                                   |                       |         |       |     |    |       |      |   |      |   |     |          |      |      |       | NUM  |         |        |

CSV形式のデータが出力されます。ファイルを開いて、エラーデータの内容とエラー理由を 確認してください。エラー理由が解消されるようデータ訂正し、もう一度最初からやり直して ください。

◆発生頻度の高いエラー理由一覧

| ISBN コードからトーハン No を特 | e-slipに登録されていない ISBN コードです。入 |
|----------------------|------------------------------|
| 定できません               | 力間違いがないか、ご確認ください。            |
| レコード区分が不正です          | A列に「D」が入力されていません             |
| 顧客コードが存在しません         | 顧客コードを間違えていませんか?確認してください。    |
| 注文冊数の入力が不正です         | 注文冊数が数字ではないようです。確認してください。    |

エラー理由を見ても、どこを訂正すればよいか、わからない場合は、e-slipサポート担当までお問い合わせください。その際、データをメール等でお送りいただくようお願いする可能性がございます。データは削除せず保存しておくようにしてください。

6. 『選定リスト』に登録した本を書店に注文します

#### 書店に本を注文します

①作成済みの選定リストを「選定リストー覧」から選びます

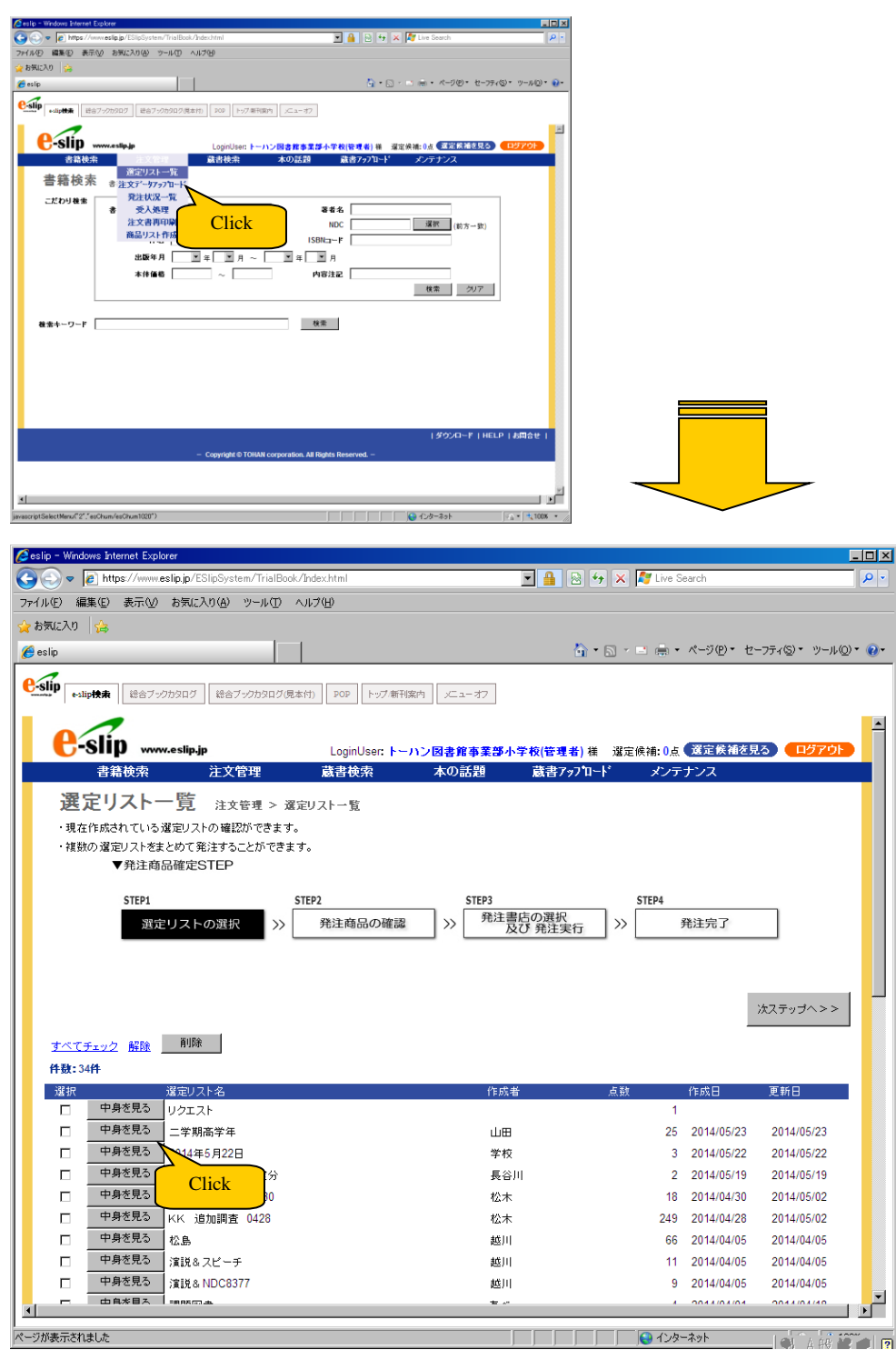

②選定リストを印刷します。[リスト印刷]ボタンをクリックしてください

| Cesip - Windows Internet Explorer                                                                                                    | ×                       |
|----------------------------------------------------------------------------------------------------|-------------------------|
| Contraction of the second second seco |                         |
| 771ルビ 編集ビ 表示(2) お気に入り(3) ツール(1) ヘルク(5)                                                                                                    |                         |
|                                                                                                    | (0) = (0)-              |
|                                                                                                    | <u>,</u> @,, <b>@</b> , |
|                                                                                                    |                         |
|                                                                                                    | -                       |
| 書籍検索 注文管理 蔵書検索 本の話題 蔵書7ヶ71-ド メンテナンス                                                                                                    |                         |
| 澤宁リストの疎刻                                                                                                    |                         |
| 医たりへ下の唯範                                                                                                    |                         |
|                                                                                                    |                         |
| 違定リスト名  - 年期尚子年 山田が作成しました                                                                                                    |                         |
|                                                                                                    |                         |
|                                                                                                    |                         |
| <<戻る 発注する>>                                                                                                    |                         |
|                                                                                                    |                         |
|                                                                                                    |                         |
| 一冊放告計:24冊 リスト印刷 CSVダウンロード 選定リスト保存 選択データー括約                                                                                                    | 餘                       |
| 本体金額合計:32,630円                                                                                                    |                         |
| 並び順変更 6.入力順 ▼ 変更 Click                                                                                                    |                         |
| <u> 件数:24件 ページ(1/2) 1 2 次 </u>                                                                                                    | <u>&gt;</u>             |
| <u>すべてチェック</u> 解除                                                                                                    |                         |
| かいけつゾロリのまほうのランブ~ッ 自務蔵書なし                                                                                                    |                         |
| 1                                                                                                    | ŦŦ                      |
| 【ボララ社の新・小さな童話】(284)かいけつソロリ 本体 900円 出荷可能<br>シリーズ 54                                                                                                    | _                       |
| 『     『     『     『     『     『     『     『     『     『     『     『     『     『     『     』     『     』     『     』     『     』     『     』     『     』     『     』     『     』     『     』     『     』     『     』     』     』     』     』     』     』     』     』     』     』     』     』     』     』     』     』     』     』     』     』     』     』     』     』     』     』     』     』     』     』     』     』     』     』     』     』     』     』     』     』     』     』     』     』     』     』     』     』     』     』     』     』     』     』     』     』     』     』     』     』     』     』     』     』     』     』     』     』     』     』     』     』     』     』     』     』     』     』     』     』     』     』     』     』     』     』     』     』     』     』     』     』     』     』      』     』     』     』     』     』     』     』     』     』     』     』     』     』     』     』     』     』     』     』     』     』     』     』     』     』     』     』     』     』     』     』     』     』     』     』     』     』     』     』     』     』     』     』     』     』     』     』     』     』     』     』     』     』     』     』     』     』     』     』     』     』     』     』     』     』     』     』     』     』     』     』     』     』     』     』     』     』     』     』     』     』     』     』     』     』     』     』     』     』     』     』     』     』     』     』     』     』     』     』     』     』     』     』     』     』     』     』     』     』     』     』     』     』     』     』     』     』     』     』     』     』     』     』     』     』     』     』     』     』     』     』     』     』     』     』     』     』     』     』     』     』     』     』     』     』     』     』     』     』     』     』     』     』     』     』     』     』     』     』     』     』     』     』     』     』     』     』     』     』     』     』     』     』     』     』     』     』     』     』     』     』     』     』     』     』     』     』     』     』     』     』     』     』     』     』     』     』     』     』     』     』     』     』     』     』     』     』     』     』           | -                       |
| ホノフキュ 2013/12 分類記号:913.6 □<加分類:1913.6 予算費目:<br>978-4-591-13691-1 内容詳細を見る                                                                                                    | -                       |
| 図書記号:   ) 巻冊記号: (米管場所: ) (米管場所: ) (米                                                                                                    | -                       |
| 管理書号: 書話書号: 発送到以外:                                                                                                    |                         |
|                                                                                                    | ····· •                 |
| )<br>                                                                                                    | 100% • /                |

④ リストが開きます。このリストを使用して手続きを行ってください。

|                                                                                                    |   | ¥- 1 -             |         | 12 00     | 19.6% · 🗃 🔛 1/2#                                                 | •                                                     |             | _    |                                                |              | _          |
|----------------------------------------------------------------------------------------------------|---|--------------------|---------|-----------|------------------------------------------------------------------|-------------------------------------------------------|-------------|------|------------------------------------------------|--------------|------------|
|                                                                                                    | = | - 学期高学年            | 步艇小学校   |           | 選び                                                               | 定リスト                                                  |             |      |                                                | 201          | 1<br>4年5月2 |
| (株式金)//2         (田田市)         (日本)         (日本)         (日 + +)         (日 + +)         (日 + +)         (日 + +)         (日 + +)         (日 + +)         (日 + +)         (1 + )         (1 + )         (1 + )         (1 + )         (1 + )         (1 + )         (1 + )         (1 + )         (1 + )         (1 + )         (1 + )         (1 + )         (1 + )         (1 + )         (1 + )         (1 + )         (1 + )         (1 + )         (1 + )         (1 + )         (1 + )                                                                                                    | Å | 数合計                | 24      | 点 冊数合     | 計 24冊 本体会                                                        | 2額合計 32,630円                                          |             | -    |                                                |              | _          |
| 10.8         ボラ社         ウリ・サックの日本のの「「「「「」」」」」」」」」」」」」」」」」」」」」」」」」」」」」」                                                                                                    | ŀ | 請求記号<br>913.6<br>ハ | 保官場所•賀日 | ポプラ社      | ■名<br>かいけつゾロリのまほうのランプ~ッ(ポプラ<br>社の新・小さな室話)〔284〕 かいけつ<br>) ゾロリシリーズ | 者者名<br>原ゆたか // さく・え                                   | 本体恤格<br>900 | 1190 | ISBN·出版年月·羌注香号<br>978-4-591-13691-1<br>2013/12 | (加田)<br>(山田) | 5          |
| 918.5<br>1         ポワラ社<br>(1)         ポワラ社<br>(2)         (1)         パワラム(2)         (2)         (2)         (2)         (2)         (2)         (2)         (2)         (2)         (2)         (2)         (2)         (2)         (2)         (2)         (2)         (2)         (2)         (2)         (2)         (2)         (2)         (2)         (2)         (2)         (2)         (2)         (2)         (2)         (2)         (2)         (2)         (2)         (2)         (2)         (2)         (2)         (2)         (2)         (2)         (2)         (2)         (2)         (2)         (2)         (2)         (2)         (2)         (2)         (2)         (2)         (2)         (2)         (2)         (2)         (2)         (2)         (2)         (2)         (2)         (2)         (2)         (2)         (2)         (2)         (2)         (2)         (2)         (2)         (2)         (2)         (2)         (2)         (2)         (2)         (2)         (2)         (2)         (2)         (2)         (2)         (2)         (2)         (2)         (2)         (2)         (2)         (2)         (2) <th(2)< th="">         (2)         (2)</th(2)<>                                                                                                    | 2 | 913.6<br>/\        |         | ポプラ社      | かいけつゾロリなぞのスパイと100本のパラ<br>【ポプラ社の新・小さな童話】 〔280〕 か<br>しいけつゾロリ       | 原ゆたか // さく・え                                          | 900         | 1    | 978-4-591-13512-9<br>2013/07                   | 山田           |            |
| ●11.8         ポプラ社         ゆいインプロ3002を969-9-LCES         (ボ)         第0-4-91-1250-4         山田           10.10         アライション         アライション         アライション         アライション         20110         20110         20110         20110         20110         20110         20110         20110         20110         20110         20110         20110         20110         20110         20110         20110         20110         20110         20110         20110         20110         20110         20110         20110         20110         20110         20110         20110         20110         20110         20110         20110         20110         20110         20110         20110         20110         20110         20110         20110         20110         20110         20110         20110         20110         20110         20110         20110         20110         20110         20110         20110         20110         20110         20110         20110         20110         20110         20110         20110         20110         20110         20110         20110         20110         20110         20110         20110         20110         20110         20110         20110         20110         20110         20110                                                                                                | 3 | 913.6<br>/\        |         | ポプラ社      | かいけつゾロリはなよめとゾロリじょう (ボブ<br>う社の新・小さな童話) [266] かいけ<br>つゾロリシリー       | 原ゆたか // さく・え                                          | 900         | 1    | 978-4-591-12682-0<br>2011/12                   | 山田           |            |
| 01335         除木魚         好塩温泉         広瀬氏白/作         1,200         1974-4710-07-9         山田           01350         除木魚         好塩温泉         広瀬氏白/作         1,200         1974-4710-084-7         山田           01407         第134         新木魚         好塩温泉         広瀬氏白/作         1,200         1974-4710-084-7         山田           1         1         第14-100         第14-4710-084-7         山田         2013-09         2013-09         2013-09         2013-09         2013-09         2013-09         2013-09         2013-09         2013-09         2013-09         2013-09         2013-09         2013-09         2013-09         2013-09         2013-09         2013-09         2013-09         2013-09         2013-09         2013-09         2013-09         2013-09         2013-09         2013-09         2013-09         2013-09         2013-09         2013-09         2013-09         2013-09         2013-09         2013-09         2013-09         2013-09         2013-09         2013-09         2013-09         2013-09         2013-09         2013-09         2013-09         2013-09         2013-09         2013-09         2013-09         2013-09         2013-09         2013-09         2013-09         2013-09         2013-09         2013-09         2013-                                                                  | • | 913.6<br>/\        |         | ポプラ社      | かいけつゾロリのはちゃめちゃテレビ局 (ボ<br>プラ社の新・小さな童話) 〔261〕 かい<br>けつゾロリシリー       | 原ゆたか // さく・え                                          | 900         | 1    | 978-4-591-12507-6<br>2011/07                   | ШШ           |            |
| 0         00336         和本館         妖怪魚童         広瀬氏白/作         1,200         1) 1974-2110-084-7<br>2013.00         山田           1         1014         和本館         妖怪狼童         広瀬氏白/作         1,200         1) 1974-2110-084-7<br>2013.00         山田           1         1014         和本館         妖怪狼茸         広瀬氏白/作         1,200         1) 1974-2110-084-7<br>2013.00         山田           1         1014         御聞書店         当社ネ社わいしかからた         1,200         1) 1974-4710-108-9         山田           1         1014         御聞書店         当社ネ社わいしかからた         1,200         1) 1974-4710-108-9         山田           1         1         11         11         1,200         1) 1974-4710-108-9         山田           1         1         1         1,201         1,200         1,201-42110-108-9         山田           1         1         1,201         1,201         1,201-10         1,201-10         1,201-10         1,201-10           1         1         1         1         1,201         1,201-10         1,201-10         1,201-10         1,201-10         1,201-10         1,201-10         1,201-10         1,201-10         1,201-10         1,201-10         1,201-10         1,201-10         1,201-10         1                                                                                                    | 5 | E913.6<br>と        |         | 絵本館       | 妖怪温泉                                                             | 広瀬克也 // 作                                             | 1,200       | 1    | 978-4-87110-077-9<br>2012/07                   | 山田           |            |
| 19335         除木敷         熱木敷         医塩酸酸         広酸肉点/作         1,200         1974-4710-691-9         山田           19336         秋木敷         好種類丁         広酸肉点/作         1,200         1974-4710-691-9         山田           19336         秋木敷         好種類丁         広酸肉点/作         1,200         1974-4710-691-9         山田           19336         東木敷         新種類素面         当社ネ2と約1/05/09/9         わかりたいしかした         1,200         1974-4710-691-9         山田           19336         大菜社         よわしいカエル         たポパトプス、かりいちとち         1,300         1974-498376-2         山田           19337         大菜社         よわしいカエル         たポパトプス、かりいちとち         1,300         1974-498376-2         山田           19337         セラー出版         カ月まきっとたんあし?         たビーン・ワルイニングド酸         1,500         1974-49337-49         山田           19337         セラー出版         カ月まきっとたんあし?         たビーン・ワルークニングド酸         1,500         1974-493357-49         山田           19338         ロラー士版         カ月まきっとたんあし?         たビーン・ワルーク         1,500         1976-493357-49         山田           19339         ひきのたチャイルド         カリアン・シテナル         エリアン・ディン・アルーク         1,500         1974-493357-49         山田           1934         ロロ         <                                                                                                    | 6 | E913.6<br>E        |         | 絵本館       | 妖怪食堂                                                             | 広瀨克也 // 作                                             | 1,200       | 1    | 978-4-87110-084-7<br>2013/05                   | 山田           |            |
| B         B         第月後日         第月後日         第月         第月 <th< td=""><td>,</td><td>E913.6<br/>는</td><td></td><td>絵本館</td><td>妖怪遊園地</td><td>広瀬克也 // 作</td><td>1,200</td><td>1</td><td>978-4-87110-051-9<br/>2011/10</td><td>山田</td><td></td></th<> | , | E913.6<br>는        |         | 絵本館       | 妖怪遊園地                                                            | 広瀬克也 // 作                                             | 1,200       | 1    | 978-4-87110-051-9<br>2011/10                   | 山田           |            |
| 9         6913.6         他問意点         目上ネネとかいひゃうのラネ         わかりへいじ おはなし、ひら         1.600         1 1974-19-83726-2         山田           0         1013.6         ス変社         よわひしカエル         花具れいディス・かりへいたら         1.300         1 1974-49-83726-2         山田           1         グ         セーラー出版         お見きまっとどんなおじ ?         ビージー         1.500         1 976-49-83726-2         山田           5         1         グ         セーラー出版         お見きまっとどんなおじ ?         ビージー         1.500         1 976-49330-106-5         山田           1         グ         セーラー出版         お見きまっとどんなおじ ?         ビージーの         1.500         1 976-49325-784-9         山田           2         リ         ひさたデャイルド         わやすみ、以たらくたきまた ?         ビージー・ディー・パケー         1.300         1 574-49325-784-9         山田           2         リ         ひさたディチャイルド         カやすみ、ジージ・フレージー         エージー・パイ・パー         1.300         1 574-49325-784-9         山田           2         シ         シ         シ         シ         シ         シ         シ         1 2012-10         シ         1 2012-10         シ         1 2012-10         シ         1 2012-10         シ         1 2012-10         2012-10         2012-10         2012-10         2012-10         2013/06                                                                                                    | B | E913.6<br>ヒ        |         | 絵本館       | 妖怪橫丁                                                             | 広瀬克也 // 作                                             | 1,200       | 1    | 978-4-87110-186-8<br>2011/03                   | 山田           |            |
| 100136         大原社         よわちしカブル         把き付けデイズ、たわしちとも         1.300         1 1979-438-14683-1         山田           ビーガー         ビーガー         カ月をきってどんなあじ?         ビーブー(エックリ 単化)         1.500         1 1979-4383-1665-3         山田           ビーガー         ビーガー         カ月をきってどんなあじ?         ビーブー(エックリ 単化)         1.500         1 1974-43830-166-5         山田           ビーガー         ジー         ひとかとデャイルド         わやする。ほとらくなきたち         ンノー・グルー         1.300         1 1974-43820-166-5         山田           ビミジョン         ジー         ジー         ジー         ジー         ジー         ジー         1.300         1 1974-43820-166-5         山田           ビジシン         ジー         ジー                                                                                                    | • | E913.6<br>と        |         | 徳間書店      | ヨヨとネネとかいじゅうのタネ                                                   | おおつかえいじ∥おはなし、ひら<br>りん∥え                               | 1,600       | 1    | 978-4-19-863726-2<br>2013/12                   | 山田           |            |
| E         セーラー出版         約月2キってどんなあじ?         ELTL, プレイニング/Mk         1.500         1970-48330-106-5         1069           2         ジ         ひさかたデャイルド         かサチみ、以たらなどの         シュージンケージ         1.500         1974-49320-106-5         1069           2         ジ         ひさかたデャイルド         かサチみ、以たらなどろきたち         シュージンケージ         1.500         1974-49320-104-9         106           2         ジ         ひさかたデャイルド         かサチみ、以たらたくびるまたち         シュージンケージ         1.500         1974-49320-740-9         106           1         2013-09         コーロ         144-4925-740-9         106         1974-49740-000-6         106           1         2013-09         コーロ         144-4925-740-9         106         1974-49740-000-6         106           3         メ         日上出版         プレイール・メンデル         エンドウを育てた後藤         1/10/1-1-1-1-1-1-1-1-1-1-1-1-1-1-1-1-1-1                                                                                                    |   | E913.6<br>力        |         | 文芸社       | よわむしカエル                                                          | 花冬けい子 // 文. かわいちとも<br>こ // 絵                          | 1,300       | 1    | 978-4-286-14563-1<br>2013/12                   | 山田           |            |
| 1001         アンドイルド         アンドオ・シンティー(ル         1000         1076-49325-746-9         山田           2         リ         1,000         1076-49325-746-9         1070-49325-746-9         1010-9           2         シ         レ         アンド・シンテンバド/和         1070-49325-746-9         1010-9           2         シ         アンド・シンテンバド/和         1070-49325-746-9         1010-9         1070-49325-746-9           2         ジ         アンド・シンテンバド/和         アンド・シーテンバド・オンテンバドド・オンテンバド・オンテンバド・オンテンジ         1010-9         1976-49325-746-9         1010-9           3         メ         日に出版         プレゴール・シンテル         エンアンドを育すていたいド・オンテンジ         1500         1976-49325-746-9         1010-9           4         マ         インゴール・シンテル         エンアンドを育すていたい・マンドをきをきの         950         1974-49324-020-4         1010-9           4         マ         インギンナ         ビート・マンドをきをきの         950         1592-04-9         1010-9                                                                                                    | L | E<br>グ             |         | セーラー出版    | お月さまってどんなあじ?                                                     | ミヒャエル・グレイニェク <i>  </i> 絵と<br>文. いずみちほこ <i>  </i> 訳    | 1,500       | 1    | 978-4-88330-106-5<br>1995/09                   | 山田           |            |
| 2283.3<br>メ         日に出版         パノゴール・ソンデル         エンドクを育てた修道         パンパル・バーデーパズ、プロス・<br>ム・スススパ 他、内岡美子 // 訳         1.000         1 (576 + 756 + 056 - 6<br>2013.06         山田           E<br>マ         ペンギン社         (小ちゃいのはじめてのがっこう         ビロン・マブレ // ちくまをきるつ         560         1 (576 + 4927 + 020 - 6<br>11982.04         山田                                                                                                    | 2 | E933.7<br>IJ       |         | ひさかたチャイルド | おやすみ、はたらくくるまたち                                                   | シェリー・ダスキー・リンカー //<br>文、トム・リヒテンヘルド // 絵、<br>福本友美子 // 訳 | 1,300       | 1    | 978-4-89325-749-9<br>2012/09                   | 山田           |            |
| E ペンギン社 《んちゃんのはじめてのがっこう ドロシー・マリン //さく、まさきるり 990 1 979-4-89274-020-6 山田<br>マ ロー・サイン                                                                                                    | 3 | E289.3<br>≯        |         | BL出版      | グレゴール・メンデル エンドウを育てた修道<br>士                                       | シェリル・バードー // 文、ジョス<br>A・スミス // 絵、片岡英子 // 訳            | 1,600       | 1    | 978-4-7764-0565-8<br>2013/06                   | 山田           |            |
|                                                                                                    | • | e<br>マ             |         | ペンギン社     | くんちゃんのはじめてのがっこう                                                  | ドロシー・マリノ // さく、まさきるり<br>こ // やく                       | 950         | 1    | 978-4-89274-020-6<br>1982/04                   | 山田           |            |

印刷したリストを書店にお届けください。

# 7. こんなときはどうする?

①一度保存した選定リストに本を追加したい

| Ceslip - Windows Internet Explorer                                                   |                                                     | - 🗆 🗵         |
|--------------------------------------------------------------------------------------|-----------------------------------------------------|---------------|
| 🚱 🗢 🖉 https://www.eslip.jp/ESlipSystem/TrialBook/Index.html                          | 💌 🔒 🗟 🍫 🗙 🌠 Live Search                             | <b>P</b> •    |
| ファイル(E) 編集(E) 表示(W) お気に入り(A) ツール(D) ヘルプ(H)                                           |                                                     |               |
| 🏫 お気に入り 👍 🙋 eslip 🖉 e-slip 🖉 Web スライス ギャラリー 🔻 🗔 おすすめサイト 👻                            |                                                     |               |
| 🏉 eslip                                                                              | 🏠 • 🗟 · 🖃 🚔 • ページ® • セーフティン ・ ツール(                  | <u>)</u> • 🕐• |
|                                                                                      |                                                     |               |
| C-slip www.eslip.jp     LoginUser: トーハン図書館書書 書籍検索 注文管理 蔵書検索 本の話題     マー・フーンフロー・コーン   | 裏夢小学校(一般) 様 選定鉄浦:20点 (選定鉄描を見る) ログアウト                |               |
| 医た リストー 2 加 9 る                                                                      | 現在の選定候補商品は                                          |               |
| <ul> <li>■ 選定リストの作成方法を指定してください</li> <li>① 既存の 選定リストに追加する</li> <li>二字 期高学年</li> </ul> | ▼ 中身を見る                                             |               |
| <b>②新たに還定リストを作成する</b>                                                                | 初期値指定<br>予算費目 -未指定 - ▼                              |               |
| 「」「「「「」」」」」」」」」」」」」」」」」」」」」」」」」」」」」」」」                                               | 保管場所 - 未指定 - 💌<br>※今回登録する商品に対して有効です<br>※未指定でも登録できます |               |
| (佐期・20任 ページ(1/1)                                                                     |                                                     |               |
|                                                                                      | 819円<br>本体 780円 出荷可能                                |               |
| ▲<br>ページが表示されました                                                                     |                                                     | •<br>00% • // |

「既存の選定リストに追加する」のリストから作成済みの選定リストを選んで[選定リストに 追加する]ボタンをクリックしてください

#### ②複数の選定リストを一つにまとめて発注したい

| - Windows Internet Explorer                                                                                                    |                                                                                                    |                                                                      |
|----------------------------------------------------------------------------------------------------|----------------------------------------------------------------------------------------------------|----------------------------------------------------------------------|
| /▼ 🙋 https://www.eslip.jp/ESlipSystem/TrialBook/Index.html                                                                                                    | 💌 🔒 🕺 🐓 🔀 🞼 Live Search                                                                                                    | <b>₽</b> ▼                                                           |
| ) 編集(E) 表示(V) お気に入り(A) ツール(T) ヘルプ(E)                                                                                                    |                                                                                                    |                                                                      |
| eX0 🙀                                                                                                    |                                                                                                    |                                                                      |
|                                                                                                    | 🚹 • 🗔 - 💷 🖶 • ページ®・ セーフティ                                                                                                    | <u>s)・ ツール(()・ ()・</u>                                               |
| ,                                                                                                    |                                                                                                    |                                                                      |
| ←slip検索 総合ブックカタログ 総合ブックカタログ(見本付) POP トップ:第刊録                                                                                                    | 案内 メニューオフ                                                                                                    |                                                                      |
|                                                                                                    |                                                                                                    |                                                                      |
| P-slin                                                                                                    |                                                                                                    |                                                                      |
|                                                                                                    | ハノ図書贈事業部小学校(管理者) 補 違定候補: 0点 医担び回2563 ・<br>太の託題 読までのカード ノンテナンフ                                                                                                    |                                                                      |
|                                                                                                    |                                                                                                    |                                                                      |
| 選定リストー覧 注文管理 > 選定リストー覧                                                                                                    |                                                                                                    |                                                                      |
| ・現在作成されている選定リストの確認ができます。                                                                                                    |                                                                                                    |                                                                      |
| ・複数の選定リストをまとめて発注することができます。                                                                                                    |                                                                                                    |                                                                      |
| ▼発注商品確定STEP                                                                                                    |                                                                                                    |                                                                      |
| STEP1 STEP2                                                                                                    | STEP3 STEP4                                                                                                    |                                                                      |
| 選定リストの選択 い 発注商品の確認                                                                                                    | 発注書店の選択 、 発注書店の選択 、 、 、 、 、 、 、 、 、 、 、 、 、 、 、 、 、 、 、                                                                                                    |                                                                      |
| ASAL FAT GASIN // JULI PERIOD                                                                                                    | 从C 并注美行 //                                                                                                    |                                                                      |
|                                                                                                    |                                                                                                    |                                                                      |
|                                                                                                    |                                                                                                    |                                                                      |
|                                                                                                    | 次ステ                                                                                                    | ·vJA>> 2                                                             |
|                                                                                                    |                                                                                                    |                                                                      |
| トベてチェック 解除 削除                                                                                                    |                                                                                                    |                                                                      |
| 数:34件                                                                                                    |                                                                                                    |                                                                      |
| 選定リスト名                                                                                                    | 作成者 点数 作成日 更辛                                                                                                    | 18 <b>-</b>                                                          |
| 中身を見る リクエスト                                                                                                    | 1                                                                                                    |                                                                      |
| 中身を見る ひまわりの本                                                                                                    | テスト 9 2014/05/23 20                                                                                                    | 14/05/23                                                             |
| ▼ 甲身を見る 2014年5月22日                                                                                                    | 学校 3 2014/05/22 20                                                                                                    | 14/05/22                                                             |
|                                                                                                    |                                                                                                    |                                                                      |
| 中身を見る 2014年5月19日 遼定分                                                                                                    | 長谷川 2 2014/05/19 20                                                                                                    | 14/05/19                                                             |
| 中身を見る         2014年5月19日選定分           中身を見る         KK 追加リスト 0430                                                                                                    | 長谷川         2         2014/05/19         20           松木         18         2014/04/30         20                                                                                                    | 14/05/19<br>14/05/02                                                 |
| 中身変見る     2014年5月19日選定分     中身変見る     KK 追加以スト 0430     中身変見る     KK 追加調査 0428     KK 追加調査 0428                                                                                                    | 長谷川         2         2014/05/19         20           松木         18         2014/04/30         20           松木         249         2014/04/28         20                                                                                                    | 14/05/19<br>14/05/02<br>14/05/02                                     |
| 中身を見る     2014年5月19日 道定分       中身を見る     KK 追加沢スト 0430       中身を見る     KK 追加調査 0428       中身を見る     松島                                                                                                    | 長谷川 2 2014/05/19 20<br>松木 18 2014/04/30 20<br>松木 249 2014/04/38 20<br>鶴川 66 2014/04/05 20                                                                                                    | 14/05/19<br>14/05/02<br>14/05/02<br>14/04/05                         |
| 中身を見る         2014年5月19日 道定分           中身を見る         KK 追加リスト 0430           中身を見る         KK 追加川支ト 0430           中身を見る         KK 追加川黄 0428           中身を見る         花島           中身を見る         花島           中身を見る         道説&スピーチ | 長谷川         2         2014/05/19         20           松木         16         2014/04/30         20           松木         249         2014/04/28         20           越川         66         2014/04/05         20           越川         11         2014/04/05         20                                                                                                    | 14/05/19<br>14/05/02<br>14/05/02<br>14/04/05<br>14/04/05             |
| 中身を見る     2014年5月19日道定分       中身を見る     KK 追加川スト 0430       中身を見る     KK 追加川客 0428       中身を見る     社島       中身を見る     社島       中身を見る     道道&スピーチ       中身を見る     道説&NDC8377                                                         | 長谷川         2         2014/05/19         20           松木         16         2014/04/30         20           松木         249         2014/04/26         20           越川         66         2014/04/05         20           越川         11         2014/04/05         20           越川         11         2014/04/05         20           越川         19         2014/04/05         20 | 14/05/19<br>14/05/02<br>14/05/02<br>14/04/05<br>14/04/05<br>14/04/05 |

選定リストー覧の選択チェックボックスで発注したい選定リストを選択して、[次ステップへ

>>]ボタンをクリックします。

| eslip - Windows Internet Explorer                                             |                    |               |                             | ×     |
|-------------------------------------------------------------------------------|--------------------|---------------|-----------------------------|-------|
| 🖉 🗢 🖉 https://www.eslip.jp/ESlipSystem/TrialBook/Index.html                   | 🔽 🔒 🗟 🍫 🗙          | No. 10 Search | ٩                           | •     |
| √イル(E) 編集(E) 表示(V) お気に入り(A) ツール(T) ヘルプ(H)                                     |                    |               |                             |       |
| お気に入り 🍰                                                                       |                    |               |                             |       |
| 9 eslip                                                                       | 👌 • 🔊 ·            | - 🗈 🖶 • K-9@• | セーフティタン・ ツール(D)・ 👔          | )-    |
|                                                                               |                    |               |                             |       |
| ・slip快来         総合ブックカタログ         総合ブックカタログ(見本付)         POP         トップ:新刊案内 | メニュー オフ            |               |                             |       |
|                                                                               |                    |               | 2                           | -     |
| CoginUser: トーハン区                                                              | 書館事業部小学校(管理者) 様 選  | 定候補:0点 選定候補   | を見る ログアウト                   |       |
| 書籍検索 注文管理 蔵書検索 オ                                                              | ▶の話題 蔵書アップロード      | メンテナンス        |                             |       |
| 発注商品の確認                                                                       |                    |               |                             |       |
| ▼発注商品確定STEP                                                                   |                    |               |                             |       |
|                                                                               |                    |               |                             |       |
| STEP1 STEP2                                                                   | STEP3<br>登注書店の選択   | STEP4         |                             |       |
| 選定リストの選択                                                                      | >> 及び発注実行 >>       | 発注完了          |                             |       |
|                                                                               |                    |               |                             |       |
| ※選定リストを補数選択している場合、新たな選定リストを                                                   | を作成するため、作成者、選定リスト: | 8の入力が必要です※    |                             |       |
| 作成者 管理者                                                                       |                    |               |                             |       |
| 選定リスト名 集約リスト20140523185812                                                    |                    |               |                             |       |
|                                                                               |                    |               |                             | Click |
|                                                                               |                    |               |                             | enen  |
|                                                                               |                    | <<前ステップへ      | 次ステップヘンン                    | 1     |
|                                                                               |                    |               |                             |       |
| 点数合計:12点                                                                      |                    |               |                             |       |
| 冊数合計:12冊                                                                      | スト印刷 CSVダウンロード     | 還定リスト保存       | 全ページ<br>選択データー括削除           |       |
| 本体金額合計:17,670円                                                                |                    |               |                             |       |
| #び順変更 6.入力順 ▼ 変更                                                              |                    |               |                             |       |
| 件数:12件 ページ(1/1)                                                               |                    |               | 1                           |       |
| - <u>すべてチェック</u> 経験                                                           |                    |               |                             |       |
|                                                                               |                    |               |                             |       |
| <u>「赤毛のアン」の秘密</u>                                                             |                    | 自館蔵書なし        |                             |       |
|                                                                               | 2014年6月22日         |               |                             | -     |
|                                                                               |                    | 1 A.b. 2      | () x (# 1996 -              |       |
|                                                                               |                    | 😈 ግጋጵቸሉንዮ     | J⊻≙ • J <del>≪</del> 100% • | 111   |

以降、6章⑤(29p~)と同じ手順で注文できます。

| eslip – Windows Internet Explorer                           |            |                  |                   |                      |
|-------------------------------------------------------------|------------|------------------|-------------------|----------------------|
| 💽 🗢 🙋 https://www.eslip.jp/ESlipSystem/TrialBook/Index.html |            | 💌 🔒 🗟 🐓          | 🖌 🗶 🎼 Live Search | P                    |
| イル(E) 編集(E) 表示(V) お気に入り(A) ツール(T) ヘルブ(H)                    |            |                  |                   |                      |
| お気に入り 🁍                                                     |            |                  |                   |                      |
| eslip                                                       |            | 🟠 •              | S · □ ⊕ · ページ(P)  | • セーフティシ)・ ツール(Q)・ 🤅 |
| slip                                                        |            |                  |                   |                      |
|                                                             | 名内 メニュー オフ |                  |                   |                      |
|                                                             |            |                  |                   |                      |
| C-SIIP www.eslip.jp LoginUser:                              | いン図書館事業部・  | 卜学校(管理者) 補       | 選定候補:0点 選定候       | 植を見る ログアウト           |
| 書籍検索 注文管理 藏書検索                                              | 本の話題       | 蔵書アップロー          | ド メンテナンス          |                      |
| 発注商品の確認                                                     |            |                  |                   |                      |
| ▼発注商品確定STEP                                                 |            |                  |                   |                      |
| STEP1 STEP2                                                 | STEP3      |                  | STEP4             |                      |
| 選定リストの選択 >> 発注商品の確認                                         | >> 発注      | 書店の選択            | >> 発注完了           |                      |
|                                                             |            | <u>xo ////xi</u> |                   |                      |
| ※選定リストを複数選択している場合、新たな選定している場合、新たな選定した。                      | リストを作成するため | り、作成者、選定リ        | スト名の入力が必要です       | *                    |
|                                                             |            |                  |                   |                      |
| 1進走りスト名  集約リスト20140523165612                                |            |                  |                   |                      |
|                                                             |            |                  |                   |                      |
|                                                             |            |                  |                   |                      |
|                                                             |            |                  | < < 前ステップへ        | 次ステップヘ > >           |
| 点發合計:12点                                                    |            |                  |                   |                      |
| 国站小时·12国                                                    |            |                  |                   | 全ページ                 |
|                                                             | リスト印刷      | CSVダウンロー         | ド 選定リスト保存         | 選択データー括削除            |
| 本体金額合計:17,670円                                              |            |                  |                   |                      |
| 並び順変更 6.入力順 <u>▼</u> 変更                                     |            |                  | Cl                | ick                  |
| <b> 井敷:12井</b> ページ(1/1)  オペズチェック 叙喩                         |            |                  |                   |                      |
| <u>3 (0,17)</u> BHM                                         |            |                  |                   |                      |
| <u>「赤毛のアン」の秘密</u>                                           |            |                  | 自館蔵書なし            |                      |
|                                                             |            | 2014年5月22日       |                   | 1 🔳 🛲                |
|                                                             |            |                  |                   |                      |
|                                                             |            |                  | 🛛 😜 インターネット       | 🐴 • 🔍 100% •         |

この画面で[選定リスト保存]ボタンをクリックしてください。

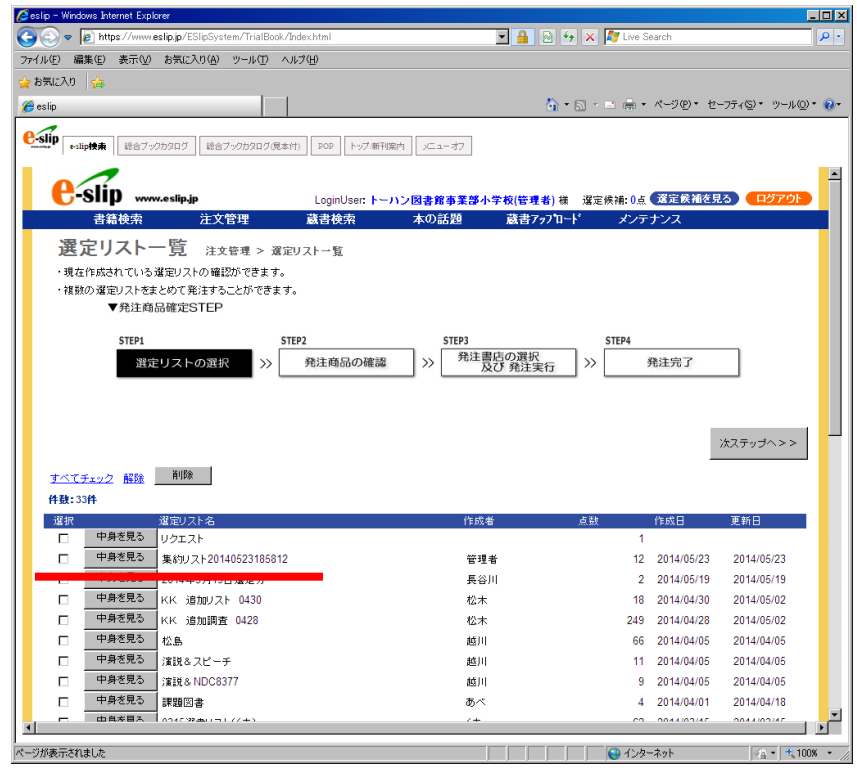

選定リストー覧で確認すると、リストが結合されたことがわかります。

## ③選定リストに保存した本を削除したい

| ] https://www.eslip.jp/ESlipSystem/TrialBook/Index.html                                                                                                    | 🔳 🔒 🖻 -                                                                                                    | 😽 🗙 💐 Live Search                                                                                                    | P -                                                                        |                                                                                                    |                                                                                                    |
|----------------------------------------------------------------------------------------------------|----------------------------------------------------------------------------------------------------|----------------------------------------------------------------------------------------------------|----------------------------------------------------------------------------|----------------------------------------------------------------------------------------------------|----------------------------------------------------------------------------------------------------|
| (E) 表示(V) お気に入り(A) ツール(D) ヘルプ(H)                                                                                                    |                                                                                                    |                                                                                                    |                                                                            |                                                                                                    |                                                                                                    |
| 🙀 🔊 esib 🔊 e-sib 🖉 Meb スライス ギャジリー・ 💽 おすすのサイト・                                                                                                    |                                                                                                    |                                                                                                    |                                                                            |                                                                                                    |                                                                                                    |
|                                                                                                    |                                                                                                    | • 🖸 • 🖆 🌸 • ページ(D) • セ                                                                                                    | !-フティ(\$)* ツール(Q)* 😢・                                                      |                                                                                                    |                                                                                                    |
|                                                                                                    |                                                                                                    |                                                                                                    |                                                                            |                                                                                                    |                                                                                                    |
| 総合ブックカタログ 総合ブックカタログ(見本付) POP トップ・単千成内                                                                                                    | x= a-37                                                                                                    |                                                                                                    |                                                                            |                                                                                                    |                                                                                                    |
| -                                                                                                    |                                                                                                    |                                                                                                    | -                                                                          |                                                                                                    |                                                                                                    |
| SIIP www.eslip.jp LoginUser: (                                                                                                    | ン図書館事業部小学校(一般) 様                                                                                                    | 選定候補:0点 深定候補を見                                                                                                    | 25 8701                                                                    |                                                                                                    |                                                                                                    |
| 書籍検索 注文管理 蔵書検索                                                                                                    | 本の話題                                                                                                    |                                                                                                    |                                                                            |                                                                                                    |                                                                                                    |
| <b>ミリスト一覧</b> 注文管理 > 激定リスト→覧                                                                                                    |                                                                                                    |                                                                                                    |                                                                            |                                                                                                    |                                                                                                    |
| 作成されている運定リストの確認ができます。                                                                                                    |                                                                                                    |                                                                                                    |                                                                            |                                                                                                    |                                                                                                    |
|                                                                                                    |                                                                                                    |                                                                                                    |                                                                            |                                                                                                    |                                                                                                    |
|                                                                                                    |                                                                                                    |                                                                                                    |                                                                            |                                                                                                    |                                                                                                    |
| チェック 解除 首切後                                                                                                    |                                                                                                    |                                                                                                    |                                                                            |                                                                                                    |                                                                                                    |
| #                                                                                                    |                                                                                                    |                                                                                                    |                                                                            |                                                                                                    |                                                                                                    |
| 「煤炭リスト名                                                                                                    | 作成者                                                                                                    | 点数 作成日                                                                                                    | 更新日                                                                        |                                                                                                    |                                                                                                    |
| 中身を見る リクエスト                                                                                                    |                                                                                                    | 1                                                                                                    |                                                                            |                                                                                                    |                                                                                                    |
| 中身を見る二学期高学年                                                                                                    | 山田                                                                                                    | 40 2013/09/20                                                                                                    | 2013/09/20                                                                 |                                                                                                    |                                                                                                    |
| 中蘇之兄、中学年向于回書                                                                                                    | 佐藤                                                                                                    | 12 2013/09/19                                                                                                    | 2013/09/19                                                                 |                                                                                                    |                                                                                                    |
|                                                                                                    | 8611                                                                                                    | 1 2013/08/22                                                                                                    | 2013/08/22                                                                 |                                                                                                    |                                                                                                    |
| the CHCK                                                                                                    | 小碑                                                                                                    | 1 2013/08/21                                                                                                    | 2013/09/19                                                                 |                                                                                                    |                                                                                                    |
|                                                                                                    | <b>右</b> 弁<br>夏公回                                                                                                    | 1 2013/08/19                                                                                                    | 2013/09/19                                                                 |                                                                                                    |                                                                                                    |
| 10歳00本<br>中身を見る トーハンロ学校文庫パフト                                                                                                    | 長台川<br>約士 24                                                                                                    | 20 2013/08/14                                                                                                    | 2013/09/19                                                                 |                                                                                                    |                                                                                                    |
|                                                                                                    | 松木 16-                                                                                                    | 4 2013/08/08                                                                                                    | 2013/03/19                                                                 |                                                                                                    |                                                                                                    |
| 中華支援為二進活合家                                                                                                    | 包本<br>約束 <i>研</i> 一                                                                                                    | 39 2013/07/23                                                                                                    | 2013/09/20                                                                 |                                                                                                    |                                                                                                    |
|                                                                                                    | 127 16                                                                                                    | 379 2013/07/22                                                                                                    | 2013/09/20                                                                 |                                                                                                    |                                                                                                    |
| P身を見る 百科事典美術全集                                                                                                    | 堀                                                                                                    | 74 2013/07/22                                                                                                    | 2013/09/20                                                                 |                                                                                                    |                                                                                                    |
| 身を見る 20130720テスト                                                                                                    | 長谷川                                                                                                    | 12 2013/07/20                                                                                                    | 2013/07/20                                                                 |                                                                                                    |                                                                                                    |
| ◎鼻を見る 防災の日                                                                                                    | 越川                                                                                                    | 5 2013/07/12                                                                                                    | 2013/09/20                                                                 |                                                                                                    |                                                                                                    |
|                                                                                                    |                                                                                                    |                                                                                                    | <u> </u>                                                                   |                                                                                                    |                                                                                                    |
|                                                                                                    |                                                                                                    | 📃 😡 ብンターネット                                                                                                    | -{ <u>h</u> •   <b>*</b> , 1006 • //                                       |                                                                                                    | $\sim$                                                                                                    |
|                                                                                                    |                                                                                                    |                                                                                                    |                                                                            |                                                                                                    |                                                                                                    |
| ows Internet Explorer                                                                                                    |                                                                                                    |                                                                                                    |                                                                            |                                                                                                    |                                                                                                    |
| https://www.eslip.jp/ESlipSystem/TrialBook/                                                                                                    | Index.html                                                                                                    |                                                                                                    | - 🔒 💀 🍫                                                                    | 🗙 🧗 Live Search                                                                                                    |                                                                                                    |
|                                                                                                    | u⇒⁄u0                                                                                                    |                                                                                                    |                                                                            |                                                                                                    |                                                                                                    |
| 無来し 家示し お気に入り出 タールロ ベ                                                                                                    |                                                                                                    |                                                                                                    |                                                                            |                                                                                                    |                                                                                                    |
| ) 🛛 🙀 🙋 eslip 🙋 e-slip 💋 Web スライス ギャラ                                                                                                    | 河 ー 👻 🔁 おすすめサイト・                                                                                                    |                                                                                                    |                                                                            |                                                                                                    |                                                                                                    |
|                                                                                                    |                                                                                                    | -                                                                                                    |                                                                            |                                                                                                    |                                                                                                    |
| eslip 快景         総合ブックカタログ         総合ブックカタログ                                                                                                    | <ul> <li>(付) POP トップ・新刊案</li> </ul>                                                                                                    | •<br>内 <u>メニューオフ</u>                                                                                                    | â • 5                                                                      | ) - 三 🖶 • ページ@                                                                                                    | • セ−フティ©)• ツ                                                                                                    |
| e-slipte# ₩857-27059.07 ₩867-27059.07@#                                                                                                    | 付) POP トップ 新刊案<br>LoginUser: ト                                                                                                    | <ul> <li>内 ノニューオフ</li> <li>ーハン図書第事業部・</li> </ul>                                                                                                    | <mark>☆</mark> ・∑<br>小学校(一般)様                                              | - ■ 帚 - ページ®<br>歴史候補: 0点 (遼定候)                                                                                                    | <ul> <li>セーフティ(S) &lt; ツ</li> <li>前を見る</li> <li>ログフ</li> </ul>                                                                                                    |
| e-sipte来<br>e-sipte来<br>Sipp www.eslip.jp<br>書籍檢索<br>注文管理                                                                                                    | 付) POP トップ新刊家<br>LoginUser: ト<br>蔵書検索                                                                                                    | → 」、   → 」、   → 」、   → 」、   → 」、   → 】   本の話題                                                                                                    | ▲ • 5 小学校(一数)様 3                                                           | ・ □ 帚 ・ ページ(P)<br> <br> 変に候補: 0点 <mark>(変定候</mark> )                                                                                                    | ・ セーフティ(S)・ ッ<br>都を見る<br>ログア                                                                                                    |
|                                                                                                    | 付」 Pop トゥグ 新刊案<br>LoginUser: ►<br>蔵書検索                                                                                                    | n<br>レン図書館事業部<br>本の話題                                                                                                    | ▲ • 囷 小学校(一般)様 ジ                                                           | ~ ■ 帰・ページ化<br> <br>  定候補: 0点( <u>漢定</u> 候                                                                                                    | <ul> <li>セーフティ(E)・ ツ</li> <li>前を見る</li> <li>ログア</li> </ul>                                                                                                    |
| ・コリー株本         ビネフィクカクログ         ビネフィクカクログ 使本           ・Slip         www.eslip.jp           書籍検索         注文管理           要定リストの確認                                                                                                    | 的」POP [ トック新刊家<br>LoginUser: ト<br>蔵書検索                                                                                                    | ▶ 「ノニューオフ」 ▶ 「ノニューオフ」 ▶ 「ノン図書館事業部 本の話題                                                                                                    | िो • 函<br>小学校(一般)様 ऑ                                                       | - ■ 扁 - ページ(P)<br> 空候補: 0点 (選定検                                                                                                    | <ul> <li>セーフティ(G)・ ツ</li> <li>前を見る</li> <li>ログア</li> </ul>                                                                                                    |
| eslipte# 程台ブックカウログ (岩台ブックカウログ)(現本<br>Slip) www.eslip.jp<br>者籍検索 注文管理<br>選定リストの確認                                                                                                    | 付」「POP」「トップ 新刊家<br>LoginUser: ト<br>蔵書検索                                                                                                    | ► 」 ► 」 ► 」 ► 」 ► 】 ► 】 ► 】 ★ の 話題                                                                                                    | ☆ ▼ S                                                                      | - 三 県 - ページの<br> <br> 空候補:0点 <mark>選定候</mark>                                                                                                    | <ul> <li>セーフティ(空)・ ツ</li> <li>前を見る)</li> <li>ログア</li> </ul>                                                                                                    |
| ・・いゅせま         ビネブックカクログ(使ま<br>・・いゅせま)           ・・いいの         ・・いいの           ・・いいの         ・・・・・・・・・・・・・・・・・・・・・・・・・・・・・・・・・・・・                                                                                                    | 的」 POP トップ新刊版<br>LoginUser: ト<br>蔵書検索                                                                                                    | ▶<br>カ 」 ×ニューオフ<br>トン図書館事業部・<br>本の話題                                                                                                    | ि)・ 50<br>小学校(一般) 補 炎                                                      | - 三 扁 - ページ®<br> <br> 電像補:0点 <mark>送定候</mark>                                                                                                    | ・ セーフティ©・ ツ<br>酸先見る) (日グア                                                                                                    |
| 400株本<br>(住会ブークカウログ)<br>住会ブークカウログ(使本                                                                                                    | 付.) POP トップ 新刊家<br>LoginUser: ト<br>蔵書検索                                                                                                    | <ul> <li>         ・・・・・・・・・・・・・・・・・・・・・・・・・・・・・</li></ul>                                                                                                    | ြो ▼ 53<br>小学校(一般) 補 33                                                    | - 二 冊 - ページ型<br> <br>  - 二 冊 - ページ型                                                                                                    | <ul> <li>セーフティ(②・ ツ</li> <li>動を見る)</li> <li>ログア</li> </ul>                                                                                                    |
| 山の様本         ビ会ブックカタログ (見会ブックカタログ(見会)           ・Sip         www.estip.jp           書籍検索         注文管理           髪定リストの確認           21×8                                                                                                    | 付」「POP」「トップ 新刊家<br>LoginUser: ト<br>蔵書検索                                                                                                    | <ul> <li></li></ul>                                                                                                    | ि • Б<br>小学校(一般) 補 → ž<br>t                                                | × □ 扁 • ページ®<br> <br> 空候補: 0点 (選定検                                                                                                    | ・ セ−フティ©・ ツ<br><u>新を見る</u> ) <b>ログ</b> 7                                                                                                    |
|                                                                                                    | 的】[POP] [トップ 新刊編<br>LoginUser: ト<br>蔵書検索                                                                                                    | <ul> <li>内」/ニューオフ</li> <li>ーハン図書館事業部・</li> <li>本の話題</li> <li>山田が作成しましり</li> </ul>                                                                                        | <b>☆・☆</b><br>小学校(一般) 猫 ぷ                                                  | - □ 扁 - ページ®<br>#定候補:0点 (選定候                                                                                                    | ・ セーフティ©・ ツ<br><b>新を見る) ログア</b>                                                                                                    |
| (世会ブークカクログ)         (世会ブークカクログ)(見本           ・Sip         www.eslip.jp           書籍検索         注文管理           建定リストの確認           スト名         二学期高学年                                                                                                    | 付.) DOD トップ 新刊家<br>LoginUser: ト<br>蔵書検索                                                                                                    | <ul> <li>         ・・・・・・・・・・・・・・・・・・・・・・・・・・・・・</li></ul>                                                                                                    | ① ■ 5<br>小学校(一般) 補 3<br>と                                                  | - 二 帰 - ページ型<br>#定候補: 0点 (選定候                                                                                                    | <ul> <li>セーフティ⑥・ ツ</li> <li>動を見る)</li> <li>ログア</li> </ul>                                                                                                    |
| -Ip<br>Har<br>Slip www.estip.jp<br>書籍検索 注文管理<br>優定リストの確認<br>スト名 二学期高学年                                                                                                    | 付」 FOF トップ 新刊家<br>LoginUser: ト                                                                                                    | <ul> <li>内 ズニューオフ</li> <li>ーハン図書館事業等</li> <li>本の話題</li> <li>山田が作成しました</li> </ul>                                                                                         | ि・5<br>小学校(一般) 様 →<br>た                                                    | ) × □ 扁 • ページ®                                                                                                    | <ul> <li>セーフティ(⑤)、ツ</li> <li>動を見る)</li> <li>ログデ</li> </ul>                                                                                                    |
| aupHat<br>会ゴックカクログ<br>総合ブックカクログ(使本                                                                                                    | 的) [POP] [トップ 新刊读<br>LoginUser: ト<br>蔵書検索                                                                                                    | <ul> <li>内」、ニューオフ</li> <li>ーハン図書館事業部・</li> <li>本の話題</li> <li>山田が作成しましり</li> </ul>                                                                                        | ि • 5<br>小学校(一般) 様 3<br>た                                                  | - ■ 帰 - ページ®<br>関定候補: 0点 <mark>(選定候</mark> 補                                                                                                    | <ul> <li>セーフティ(S)・ ツ</li> <li>前を見る)</li> <li>ログア</li> <li>原為</li> </ul>                                                                                                    |
| (株) (ます・クカタログ) (まます・クカタログ(見ます)) ・またので、www.eslip.jp 書籍検索 注文管理 たフリストの確認 スト名 (二字期高字年)                                                                                                    | (1) DOD トップ 新刊家<br>LoginUser: ト<br>蔵書検索                                                                                                    | → バン図書館事業部<br>本の話題<br>山田が作成しまし                                                                                                    | 小学校(一般) 補 炎<br>た                                                           | - □ ⊫ - ページ②<br>#定條補: 0点 <b>(第正条</b> )                                                                                                    | <ul> <li>セーフティ(G) * ツ</li> <li>動を見る) ログア</li> <li>原為</li> </ul>                                                                                                    |
| (#a)*##     (#a)************************************                                                                                                    | 付」 FOF トップ 新刊家<br>LoginUser: ト<br>蔵書検索                                                                                                    | <ul> <li></li></ul>                                                                                                    | ि • Б<br>小学校(一般) 補 ぷ                                                       | 」 × □ 扁 • ページ®                                                                                                    | <ul> <li>セーフティ(S)・ ツ</li> <li>前を見る)</li> <li>ログア</li> <li>原る</li> </ul>                                                                                                    |
| Lipe##         Lipe##         Lipe##         Lipe##         Lipe##                •Sip             vowweslip.jp             君籍検索             注文管理          注文管理                 君籍検索             注文管理          注文管理                 アレストの確認          Lipe##                                                                                                    | 的 POP トック 新刊編<br>LoginUser: ト<br>鼓書検索                                                                                                    | <ul> <li>         ・・・・・・・・・・・・・・・・・・・・・・・・・・・・・</li></ul>                                                                                                    | ○ - 5                                                                      | - ■ 帰 - ページ②<br>#〒條補: 0点 <b>( 漢正候</b>                                                                                                    | <ul> <li>セーフティ⑥・ ツ</li> <li>酸を見る) ログア</li> <li>酸を見る) ログア</li> </ul>                                                                                                    |
| 山映株瀬     (2:37-005907)     (2:37-005907)(2:4       -Sip     www.eslip.jp       書籍検索     注文管理       空リストの確認       2xh名     二学期高学年                                                                                                    | th」 DOB トップ 新刊家<br>LoginUser: ト<br>蔵書校奈                                                                                                    | <ul> <li>内 、ニューオフ</li> <li>ーハン図書館事業部本の話題</li> <li>山田が作成しました</li> </ul>                                                                                                   | ○ ● ○                                                                      | × □ 扁 • ページ®<br>#定候補:0点 <u>運定候</u> 補                                                                                                    | <ul> <li>セーフティ(S)・ ツ</li> <li>酸現る) ログア</li> <li>展る</li> <li>1 2000 ページャンク</li> </ul>                                                                                                    |
| 山p株本         総合ブックカクログ         総合ブックカクログ(使本           -Sip         www.esip.jp         書稿検索         注文管理           査結検索         注文管理            こしストる         二学期高学年                                                                                                    | 的POP<br>LoginUser: ト<br>蔵書校奈                                                                                                    | <ul> <li></li></ul>                                                                                                    | ふ・気<br>小学校(一般) 様 が<br>と<br>CSVダウンロード                                       | ※ 国 帰 ・ ページ(2)<br>設定候補:0点<br>選定(2)(2)(保存)                                                                                                    | <ul> <li>セーフティ(S)・ ツ</li> <li>前を見る)</li> <li>ログア</li> <li>原る</li> <li>金ページ</li> <li>選択ア・ター括</li> </ul>                                                                                                    |
| 山p株和     (住会ブークカクログ)     (住会ブークカクログ)(住会)       書籍検索     注文管理       書籍検索     注文管理       登定リストの確認       スト名     二学期高学年       合計:57点       会計:57用       余額合計:46,047円                                                                                                    | (1) DOD トップ 新刊編<br>LoginUser: ト<br>蔵書検索                                                                                                    | <ul> <li>内 、ニューオフ</li> <li>ーハン図書館事業部</li> <li>木の話題</li> <li>山田が作成しました</li> <li>リスト印刷</li> </ul>                                                                          | <sup>●</sup> ● 5<br>小学校(一般) 様 3<br>た<br>CSVダウンロード                          | × 国 帰 ・ ページ(2)<br>#定候補: 0点 (選定候補<br>- 選定リスト保存                                                                                                    | <ul> <li>セーフティ⑥・ ツ</li> <li>         ・ セーフティ⑥・ ツ</li> <li>         ・ レクア</li> <li>         ・ レクア</li> <li>         ・ レクア</li> <li>         ・ レクア</li> <li>         ・ レクア</li> <li>         ・ レクア</li> <li>         ・ レクア</li> <li>         ・ レクア</li> <li>         ・ レクア</li> <li>         ・ レクア</li> <li>         ・ レクア</li> <li>         ・ レクア</li> <li>         ・ レクア</li> <li>         ・レック</li> <li>         ・レック</li> <li>         ・・レック</li> <li></li></ul> |
| Lip株社 EGブックカクログ 逆合ブックカクログ(使本 -Sip www.eslip.jp 書稿検索 注文管理 定リストの確認 スト名 二字期高字年 会計:57点 会計:57冊 と録合計:46,047円                                                                                                    | (竹) POP トップ 新刊案<br>LoginUser: ト<br>成書校索                                                                                                    | <ul> <li>内 、ニューオフ</li> <li>ーハン図書館事業部</li> <li>本の話題</li> <li>山田が作成しました</li> <li>リスト印刷</li> </ul>                                                                          | ♪学校(一般) 様 が<br>た<br>CSVダウンロード                                              | ) × 二 帰・ ページ(2)<br>著定候補: 0点 (選定候<br>選定リスト保存                                                                                                    | <ul> <li>セーフティ(S)・ ツ</li> <li>前を見る) ログア</li> <li>原る</li> <li>重ページ</li> <li>運択アーマー括<br/>て</li> </ul>                                                                                                    |
| 時代報     建会了ックかりロフ (建会ブックかりロフ/使本       ・シジレク (建本)     建会ブックかりロフ/使本       書籍検索     注文管理       ご定りストの確認       による     二学期高学年       25:57点       25:57冊       25:57冊       25:57冊       25:57冊       25:57冊       25:57冊       25:57冊       25:57冊       25:57冊       25:57冊       25:57冊       25:57冊       25:57冊                                                                                                    | 的 POP トック 新刊編<br>LoginUser: ト<br>蔵書検索                                                                                                    | <ul> <li>ウ、ニューオフ</li> <li>ーハン図書館事業部</li> <li>木の話苑</li> <li>山田が作成しました</li> <li>リスト印刷</li> </ul>                                                                           |                                                                            | ※ 国 帰 ・ ページ(2)<br>第定候補:0点 (3)<br>第定候補:0点 (3)<br>第定候補:0点<br>(3)<br>第定候補:0点<br>(3)<br>第二候符                                                                                                    | <ul> <li>セーフティ(S)・ ツ</li> <li>(B)・ ログア</li> <li>(B)・ ログア</li> <li>(B)・</li></ul>                                                         |
| ・<br>・<br>・<br>・<br>・<br>・<br>・<br>・<br>・<br>・<br>・<br>・<br>・                                                                                                    | (1) DOD トップ 研刊家<br>LoginUser: ト<br>蔵書検索                                                                                                    | <ul> <li>内 、ニューオフ</li> <li>ーハン図書館事業部<br/>本の話算</li> <li>山田が作成しました</li> <li>リスト印刷</li> </ul>                                                                               | ♪ * ★<br>小学校(一般) 補 送<br>と                                                  | - □ 帰 - ページ(2)<br>#定候補: 0点 (選定候補<br>  選定リスト保存                                                                                                    | <ul> <li>セーフティ(G)・ ツ</li> <li>酸を見る) ログア</li> <li>酸を見る) ログア</li> <li>酸、酸、123%</li> </ul>                                                                                                    |
| (注意フックカシロク)         注意フックカシロク(洗本           ・シジア         www.eslip.jp           書籍検索         注文管理           定リストの確認           ・ト名         二学期高学年           :計:57点           :計:57点           :計:57点           :計:57冊           :計:57冊           :注:57冊           :注:57冊           :注:57冊           :注:57冊                                                                                                    | 的。POP 下77 新刊读<br>LoginUser: ト<br>蔵書枝奈                                                                                                    | <ul> <li>         トリン図書館事業部本の話題     </li> <li>         山田が作成しました     </li> <li>         リスト印刷     </li> </ul>                                                            | <sup>(1)</sup> ・ 5<br>小学校(一般) 様 x<br>c<br>CSVダウンロード                        | × ■ 帰 ・ ページ②<br>設定候補:0点<br>選定以スト保存                                                                                                    | <ul> <li>セーフティ(③・ ツ)</li> <li>(③)</li> <li>(③)</li> <li>(○)</li> <li>(○)</li> <li< td=""></li<></ul>                                                                                                    |
| 山p株式     (注意ブックカクログ)     注意ブックカクログ(見本)       書籍検索     注文管理       書籍検索     注文管理       空リストの確認       スト名     二学期高学年       会計:57点       会計:57冊       金額会計:46,047円       支更     6人力順       支更     5人力順       57件 ページ(2/3)       ごチック2                                                                                                    | (竹) POP トップ 研刊架<br>LoginUser: ト<br>蔵書検索                                                                                                    | <ul> <li></li></ul>                                                                                                    | <ul> <li>・ 5</li> <li>小学校(一般) 様 3</li> <li>た</li> <li>CSVダウンロード</li> </ul> | - 二 帰 - ページ(2)<br>建定候補: 0点 (選定条件<br>- 選定リスト(保存                                                                                                    | <ul> <li>セーフティ⑥・ ツ</li> <li>(回クア)</li> <li>(回クア)</li></ul>                                                                                                    |
| (日本)     (日本)     (日本) | 的。[P07] [F+/7 新刊续<br>LoginUser: [F<br>蔵書校索                                                                                                    | <ul> <li>内 、ニューオフ</li> <li>ーハン図書館事業者・</li> <li>本の話題</li> <li>山田が作成しました</li> <li>リスト印刷</li> </ul>                                                                         | ♪学校(一般) 補 X<br>た<br>CSVダウンロード                                              | ) - 二 帰 - ページ(2)<br>建定候補: 0点 (選定候<br>  選定リスト保存                                                                                                    | <ul> <li>セーフティ(⑤・ ツ)</li> <li>前を見る)</li> <li>ログア</li> <li>「厚う</li> <li>(二)</li> <li>(二)</li>     &lt;</ul>                                                                                                    |
|                                                                                                    | 的 POP トップ 新刊編<br>LoginUser: ト<br>蔵書検索                                                                                                    | <ul> <li>ウ 、ニューオフ</li> <li>ーハン図書館事業部・</li> <li>本の話望</li> <li>山田が作成しました</li> <li>リスト印刷</li> </ul>                                                                         |                                                                            | <ul> <li>         ・ページ② </li> <li>         は定候補:0点 (選定候補)         <ul> <li></li></ul></li></ul>                                                                                                    | <ul> <li>セーフティ(S)・ ツ</li> <li>(E)</li> <li>(E)</li> <li< td=""></li<></ul>                                                                                                    |
| ・         (#67-200907)         (#67-200907)(##           ・         ・         (#67-200907)         (#67-200907)(##                君孫検索                                                                                                    | (1) DOD トップ 研刊家<br>LoginUser: ト<br>蔵書検索                                                                                                    | <ul> <li>         ・ バースクラー・ハン図書館事業部・         木の話短         山田が作成しまし         ・ リスト印刷         ・ リスト印刷         ・・・・・・・・・・・・・・・・・・・・・・・・・・・・・</li></ul>                       | ♪ * ★<br>小学校(一般) 補 送<br>た                                                  | × □ 帰・ページ(2)                                                                                                    | <ul> <li>セーフティ⑥・ ツ</li> <li>●を見る) ログア</li> <li>● 「夏る</li> <li>● 金代ージ</li> <li>● 金代ージ</li> <li>● 金代ー</li></ul>                                                                                              |
| 山中地林     (※台ブックカウロブ)       宇宙     ※台ブックカウロブ(使本       ● 「「「」」」     ※台ブックカウロブ(使本       ● 「「」」」     ※白ブックカウロブ(使本       ● 「「」」」     ※白ブックカウロブ(使本       ● 「「」」」     ※白ブックカウロブ(使本       ● 「「」」」     ※白ブックカウロブ(使本       ● 「「」」」     ● 「「」」」       ● 「「」」」     ● 「「」」」       ● 「「」」」     ● 「」」       ● 「」」     ● 「」」       ● 「」」     ● 「」」       ● 「」」     ● 「」」       ● 「」」     ● 「」」       ● 「」」     ● 「」」       ● 「」」     ● 「」」       ● 「」」     ● 「」」       ● 「」」     ● 「」」       ● 「」」     ● 「」」       ● 「」」     ● 「」」       ● 「」」     ● 「」」       ● 「」」     ● 「」」       ● 「」」     ● 「」」       ● 「」」     ● 「」」       ● 「」」     ● 「」」       ● 「」」     ● 「」」       ● 「」」     ● 「」」       ● 「」」     ● 「」」       ● 「」」     ● 「」」       ● 「」」     ● 「」」       ● 「」」     ● 「」」       ● 「」」     ● 「」」       ● 「」」     ● 「」」       ● 「」」     ● 「」」       ● 「」」     ● 「」」       ● 「」」     ● 「」」       ● 「」」     ● 「」」       ●                                                                                                    | 的 POP Fr7 新刊读<br>LoginUser: ト<br>蔵書枝奈                                                                                                    | <ul> <li>         トリン図書館事業部本の話題     </li> <li>         山田が作成しましま         リスト印刷     </li> </ul>                                                                           | <u>小学校(一般) 様</u><br>*<br>CSVダウンロード                                         | × 三 帰 ・ ページ(2)<br>設定候補:0点<br>選定以スト保存<br>自済産者なし<br>あ取り次ト                                                                                                    | <ul> <li>セーフティ③・ ツ</li> <li>(意見る) ログア</li> <li>(原る)</li> <li>(素なージ)</li> <li>(変換) ター括</li> <li>(この)</li> <li>(この)</li> <l< td=""></l<></ul>                                                                                                    |
|                                                                                                    | (1) POP トップ 研刊家<br>LoginUSer: ト<br>蔵書検索                                                                                                    | <ul> <li>         ・ // ン図書館事業部         ・ 本の話題         山田が作成しまし         ・ リスト印刷         ・ リスト印刷         ・ 10円         380円         ・         ・         ・</li></ul>        | 小学校(一般) 補 送<br>た<br>CSVダウンロード                                              | <ul> <li>三 帰・ページ(2)</li> <li>建定候補:0点 (変定条件)</li> <li>(満定リスト保存)</li> <li>自発産書なし</li> <li>お取り寄せ</li> </ul>                                                                                                    | <ul> <li>セーフティ⑥・ ツ</li> <li>(回クア)</li> <li>(回クア)</li></ul>                                                                                                    |
|                                                                                                    | 的 POP Fr7 新刊续<br>LoginUser: F<br>蔵書検索                                                                                                    | <ul> <li>内 、ニューオフ</li> <li>ーハン図書館事業部本</li> <li>本の話題</li> <li>山田が作成しました</li> <li>リスト印刷</li> <li>リスト印刷</li> <li>410円</li> <li>390円</li> </ul>                              | ♪学校(一般) 様 X<br>と<br>CSVダウンロード                                              | × □ 帰・ページ(2)<br>留定候補: 0点<br>留定りスト保存<br>自済蔵書なし<br>お取り寄せ<br>別歴:                                                                                                    | <ul> <li>セーフティ③・ ツ</li> <li>前を見る)</li> <li>ログア</li> <li>「夏う</li> <li>葉ページ</li> <li>選択ア・マー括</li> <li>ご前へ 1 2 22</li> <li>1</li> </ul>                                                                                                    |
| ・シーロ・サイン         ビビス・シンクションク(使本)           ・シーロ・サイン         ビビア・シンクションク(使本)           書籍検索         注文管理           夏古谷検索         注文管理           夏古谷検索         注文管理           夏古谷検索         注文管理           夏夏ウントの確認         スト名           二字期高学年            合計:67点            合計:57桶            金額合計:46,047円         シア           野夏         (6 入力順)           夏夏            5/月 ページ(2/3)            ごチンクコンシックス         たち ひろき 画、原 ゆたか 原作           デンデンコンシックス         さい ひょう 画、原 ゆたか 原作                                                                                                    | (1) POP F=7 新刊編<br>LoginUser: F<br>該書検索                                                                                                    | <ul> <li>内 、 ニューオフ</li> <li>ーハン図書館事業部・</li> <li>本の話望</li> <li>山田が作成しましま</li> <li>リスト印刷</li> <li>リスト印刷</li> <li>410円</li> <li>390円</li> <li>福岡長・</li> </ul>               |                                                                            | <ul> <li>         ・ ページ(2)         ば定候補: 0点 (選定候補         <ul> <li></li></ul></li></ul>                                                                                                    | <ul> <li>セーフティ(S)・ ツ</li> <li>(E)・ ログア</li> <li>(E)・ ログア</li> <li>(E)・</li></ul>                                                         |
|                                                                                                    | (1) POP F=97 新刊編<br>LoginUser: F<br>該書使索                                                                                                    | <ul> <li>         ・ バースクラー・ハン図書館事業部本の話覧         ・ 小ン図書館事業部本の話覧         ・ 山田が作成しました         ・ リスト印刷         ・ リスト印刷         ・・・・・・・・・・・・・・・・・・・・・・・・・・・・・</li></ul>       | ♪ * 校(一般) 補 送<br>小学校(一般) 補 送<br>CSVダウンロード                                  | × ■ 帰 • ページ(2)<br>副定候補: 0点 (選定候<br>選定リスト保存<br>自館蔵書なし<br>あ取り寄せ<br>別歴:<br>予算費目:                                                                                                    | <ul> <li>セーフティ⑥・ ツ</li> <li>蘇を見る) ログア</li> <li>蘇ススター</li> <li></li></ul>                                                                                                    |
|                                                                                                    | (1) POP F=:7 新刊读<br>LoginUser: F<br>該書枝索                                                                                                    | <ul> <li>内 ) / ニューオフ</li> <li>ーハン図書音事業部</li> <li>本の話題</li> <li>山田が作成しましれ</li> <li>リスト印刷</li> <li>リスト印刷</li> <li>410円</li> <li>380円</li> <li>報記号:</li> <li>記号:</li> </ul> | ▲ ** 校(一般) 従 送 CSVダウンロード □-加分類:                                            | <ul> <li>         ※ 国际・ページ(2)     </li> <li>         第二次の目前には、2000年10日     </li> <li>         第二次の目前には、2000年10日     </li> <li>         第二次の目前には、2000年11日     </li> <li>         第二次の目前には、2000年11日     </li> <li>         第二次の目前には、2000年11日     </li> <li>         第二次の目前には、2000年11日     </li> <li></li></ul> | <ul> <li>セーフティ(③・ ツ)</li> <li>(二クア)</li> <li>(二クア)</li> <li>(二クア)</li> <li>(二クア)</li> <li>(二クア)</li> <li>(二クア)</li> <li>(二の)</li> <li>(二の)</li> <li>(</li></ul>                                                                                                    |
| (株本) (注合ブンクカシロク) 注合ブンクカシロク(使本<br>本語(快索) 注文管理<br>定りストの確認<br>ト名 二学期高学年    :計:57点   :計:57冊   :請合計:46,047円   定 (6.入力)順 ・ 実更   :指・55円   :請合計:46,047円   定 (6.入力)順 ・ 実更   :指・55円   :請合計:46,047円   定 (5.入力) (5.)   :請合計:46,047円   定 (5.入力) (5.)   :請合計:46,047円   定 (5.)   :請合計:46,047円   定 (5.)   :請合計:46,047円   定 (7.)   :請合計:46,047円   定 (7.)   :請合計:46,047円   定 (7.)   :請合計:46,047円   定 (7.)   :請合計:46,047円   定 (7.)   :請合計:46,047円   :請合計:46,047円   定 (7.)   :請合計:46,047円   定 (7.)   :請合計:46,047円   定 (7.)   :請合計:46,047円   定 (7.)   :請合計:46,047円   定 (7.)   :請合計:46,047円   定 (7.)   :請合計:46,047円   :請合計:46,047円   :請合計:46,047円   :請合計:46,047円   :請合計:46,047円   :請合計:46,047円   :請合計:46,047円   :請合計:46,047円   :請合計:57冊   :請言:57冊   :請言:57冊   :請言:57冊   :請言:57冊   :請言:57冊   :請言:57冊   :請言:57冊   :請言:57冊   :請言:57冊   :請言:57冊   :請言:57冊   :請言:57冊   :請言:57冊   :請言:57冊   :請言:57冊   :請言:57冊   :請言:57冊                                                                                                    | <ul> <li>(1) POP トップ 新刊梁</li> <li>LoginUser: ト</li> <li>該書検索</li> <li>(1) 読書</li> <li>(1) 読書</li> <li>(1) 読書</li> <li>(1) 読書</li> <li>(1) 読書</li> <li>(1) 読書</li> <li>(1) 読書</li> <li>(1) 読書</li> <li>(1) 読書</li> <li>(1) 読書</li> <li>(1) 読書</li> </ul> | <ul> <li>内 、ニューオフ</li> <li>ーハン図書館事業部</li> <li>木の話館</li> <li>山田が作成しましり</li> <li>リスト印刷</li> <li>リスト印刷</li> <li>410円</li> <li>300円</li> <li>細母:</li> <li>細母:</li> </ul>     | 小学校(一般) 従 送<br>小学校(一般) 従 送 CSVダウンロード CSVダウンロード                             | × ■ 帰・ページ(2)<br>副定候補:0点<br>選定候補:0点<br>選定候補:0点<br>選定以スト保存<br>自館蔵書なし<br>あ取り寄せ<br>別置:<br>保管場所:<br>「保管場所:                                                                                                    | <ul> <li>セーフティ⑥・ ツ</li> <li>(1)</li> <li>(1)</li> </ul>                                                                                                    |
|                                                                                                    | 的 POP Fr/7 新刊梁<br>LoginUser: F<br>蔵書校索                                                                                                    | <ul> <li>内 、ニューオフ</li> <li>ハン図書館事業等</li> <li>木の話算</li> <li>山田が作成しましれ</li> <li>リスト印刷</li> <li>リスト印刷</li> <li>110円</li> <li>130円</li> <li>12号:</li> </ul>                  | ♪ * 校(一般) 補 送<br>小学校(一般) 補 送<br>CSVダウンロード                                  | × ■ 帰・ページ(2)<br>部定候補: 0点 第二次(4)<br>部定候補: 0点 第二次(4)<br>第二次(4)<br>第二次(4)<br>部の)ませ、<br>別歴:<br>予算費目:<br>保管場所:<br>「                                                                                                    | <ul> <li>セーフティ⑥・ ツ</li> <li>前を見る)</li> <li>ログア</li> <li>「</li> <li>「</li> <li>「</li> <li>」</li> <li>二</li> <li>二</li></ul>                                                                                                    |

削除したい本をクリックしてから[全ページ選択データー括削除]をクリックしてください

| ④選定リストごと削除したい | (注文するのをやめたい場合) |
|---------------|----------------|
|---------------|----------------|

| 🖉 eslip - Windows Internet B          | Explorer                                             |                                           |              |            |                        |                |
|---------------------------------------|------------------------------------------------------|-------------------------------------------|--------------|------------|------------------------|----------------|
| 😋 🕞 🗢 🙋 https://w                     | ww. <b>eslip.jp</b> /ESlipSystem/TrialBook/Index.htm | I 🔄 🔒 😫                                   | 😽 🗙 ಶ Live S | iearch     |                        | <b>₽</b> -     |
| ファイル(E) 編集(E) 表示                      | (火) お気に入り(A) ツール(T) ヘルプ(H)                           |                                           |              |            |                        |                |
| 👷 お気に入り 🛛 🏫 🙋 est                     | ip 🙋 e-slip 🙋 Web スライス ギャラリー 🔹 🔁                     | ▶ おすすめサイト ▼                               |              |            |                        |                |
| 🏉 eslip                               |                                                      | <u>۵</u>                                  | • 🗟 • 🖃 🖶 •  | ページ(P)・ t  | 2ーフティ( <u>S</u> )・ ツール | <u>o</u> • 📀 • |
|                                       |                                                      |                                           |              |            |                        |                |
| eslip枝素 総合                            | iブックカタログ 総合ブックカタログ(見本付) PO                           | P トップ・新刊案内 メニューオフ                         |              |            |                        |                |
|                                       |                                                      |                                           |              |            |                        | <b></b>        |
| e-slip                                | www.eslin.in                                         | lagiallagy ben 121回来的古奈尔古学校/马桥)北          | 6 湖宫设计 0上)   | 设定统捕捉      |                        |                |
| 書籍論言                                  |                                                      | Eligniosel. F-ハウ因者語事業部小子校(一般)相<br>目前本本の話題 | · 建定沃桶: 0点   | AAACIANICA |                        |                |
|                                       |                                                      |                                           |              |            |                        |                |
| 選定リス                                  | トー覧 注文管理 > 選定リスト-                                    | 一覧                                        |              |            |                        |                |
| ・現在作成されて                              | いる選定リストの確認ができます。                                     |                                           |              |            |                        |                |
|                                       |                                                      |                                           |              |            |                        |                |
|                                       |                                                      |                                           |              |            |                        |                |
|                                       | W484                                                 |                                           |              |            |                        |                |
| すべてチェック 解                             | 除                                                    |                                           |              |            |                        |                |
| 件数:53件                                |                                                      |                                           |              |            |                        |                |
| 選択                                    | 選定リスI Click                                          | 作成者                                       | 威鼓           | 作成日        | 更新日                    |                |
| 日 中身を見                                |                                                      |                                           | 1            |            |                        |                |
| □□□□□□□□□□□□□□□□□□□□□□□□□□□□□□□□□□□□□ | ◇ 二学期高学年                                             | 山田                                        | 37           | 2013/09/20 | 2013/09/20             |                |
|                                       | る 中学年向け図書                                            | 佐藤                                        | 12           | 2013/09/19 | 2013/09/19             |                |
| Clic                                  | k i                                                  | 越川                                        | 1            | 2013/08/22 | 2013/08/22             |                |
|                                       | 注文図書                                                 | 小崎                                        | 1            | 2013/08/21 | 2013/09/19             |                |
| 日 中身を見                                | る教師用                                                 | 石井                                        | 1            | 2013/08/19 | 2013/09/19             |                |
| □ 中身を見                                | る話題の本                                                | 長谷川                                       | 20           | 2013/08/14 | 2013/09/19             |                |
| 中身を見                                  | る トーハン中学校文庫リスト                                       | 松木 修一                                     | 69           | 2013/08/08 | 2013/09/19             |                |
| 中身を見                                  | る 百科事典                                               | 松木                                        | 1            | 2013/07/23 | 2013/07/23             |                |
| □ 中身を見                                | る 美術全集                                               | 松木 修一                                     | 39           | 2013/07/23 | 2013/09/20             |                |
| 中身を見                                  | る 資格試験                                               | 堀                                         | 379          | 2013/07/22 | 2013/09/20             |                |
| 中身を見                                  | る 百科事典美術全集                                           | 堀                                         | 74           | 2013/07/22 | 2013/09/20             |                |
| 中身を見                                  | る 20130720テスト                                        | 長谷川                                       | 12           | 2013/07/20 | 2013/07/20             |                |
| □ 中身を見                                | る防災の日                                                | 越川                                        | 5            | 2013/07/12 | 2013/09/20             | -              |
| 1                                     |                                                      |                                           |              |            |                        |                |
| ページが表示されました                           |                                                      |                                           | 📃 🗌 😜 ብンጵ    | ーネット       | A • •                  | 100% • //      |

削除したい選定リストを選択して[削除]ボタンをクリックしてください

⑤ 画面が崩れていて見づらい

ブラウザ「インターネットエクスプローラ」のバージョン 9 以上をお使いの場合、画面が崩 れてしまいます

[メニューオフ]をクリックしてください

|                                                                                                    | + Market Market Harden                      | eslip.jp/ESI 🔎 – 🔒 🗟 🖒 🔏                                                                                     | 9 eslip                                                            | ×                                                                       |                                                                                                    | l                 | în ★ 8               |
|----------------------------------------------------------------------------------------------------|---------------------------------------------|----------------------------------------------------------------------------------------------------|--------------------------------------------------------------------|-------------------------------------------------------------------------|----------------------------------------------------------------------------------------------------|-------------------|----------------------|
| Image: State State Stat | estipten EEET%                              | カタログ                                                                                                    | ) POP トップ都刊編内<br>LoginUser: トーノ                                    | メニューオフ<br>Click                                                         | 建定候補:0点 <b>建定然</b>                                                                                                    | 美袖を見る             | 579F                 |
| こたひり時期       #4:                                                                                                    | . 書籍検索<br>管箱快糸                              | 注文管理<br>書籍検索 > 書籍検索                                                                                          | 蔵書検索 :                                                             | 本の話題                                                                    |                                                                                                    |                   |                      |
| 大会日・ウィ・       大会日         大会日       ×         ● 「「「」」」」」       ● 「」」」」」         ● 「「」」」」       ● 「」」」」         ● 「」」」」       ● 「」」」」         ● 「」」」」       ● 「」」」」         ● 「」」」」       ● 「」」」」         ● 「」」」」       ● 「」」」」         ● 「」」」」       ● 「」」」」         ● 「」」」」       ● 「」」」」         ● 「」」」」       ● 「」」」」         ● 「」」」」       ● 「」」」」         ● 「」」」」       ● 「」」」」         ● 「」」」」       ● 「」」」」         ● 「」」」」       ● 「」」」」         ● 「」」」       ● 「」」」」         ● 「」」」       ● 「」」」」         ● 「」」」       ● 「」」」」         ● 「」」」」       ● 「」」」」         ● 「」」」       ● 「」」」         ● 「」」」       ● 「」」」         ● 「」」」       ● 「」」」         ● 「」」」       ● 「」」」         ● 「」」」       ● 「」」」         ● 「」」」       ● 「」」」         ● 「」」」       ● 「」」」         ● 「」」」       ● 「」」」         ● 「」」」       ● 「」」」」         ● 「」」」       ● 「」」」」         ● 「」」」       ● 「」」」         ● 「」」」       ● 「」」」         ● 「」」」       ● 「」」」 <td>こだわり検索</td> <td>書名・シリーズ名        出版社名        件名        出版年月        本体価格    </td> <td>]年<b>、</b>月~ []</td> <td>著者名</td> <td>(前<br/>(前<br/></td> <td>方一致)<br/>クリア</td> <td></td>                                                                                                    | こだわり検索                                      | 書名・シリーズ名        出版社名        件名        出版年月        本体価格                                                       | ]年 <b>、</b> 月~ []                                                  | 著者名                                                                     | (前<br>(前<br>                                                                                                    | 方一致)<br>クリア       |                      |
| ● https://www.eslip.jp/Eslips Ø - @ @ e-slip x       *         ● www.eslip.jp/Eslips Ø - @ @ e-slip x       *         ● www.eslip.jp/Eslips Ø - @ @ e-slip x       *         ● Mtps://www.eslip.jp/Eslips Ø - @ @ e-slip x       *         ● Mtps://www.eslip.jp/Eslips Ø - @ @ e-slip x       *         ● Mtps://www.eslip.jp/Eslips Ø - @ @ e-slip x       *         ● Mtps://www.eslip.jp/Eslips Ø - @ @ e-slip x       *         ● Mtps://www.eslip.jp/Eslips Ø - @ @ e-slip x       *         ● Mtps://www.eslip.jp/Eslips Ø - @ @ e-slip x       *         ● Mtps://www.eslip.jp/Eslips Ø - @ @ e-slip x       *         ● Mtps://www.eslip.jp/Eslips Ø - @ @ e-slip x       *         ● Mtps://www.eslip.jp/Eslips Ø - @ @ e-slip x       *         ● Mtps://www.eslip.jp/Eslips Ø - @ @ e-slip x       *         ● Mtps://www.eslip.jp/Eslips Ø - @ @ e-slip x       *         ● Mtps://www.eslip.jp/Eslips Ø - @ @ e-slip x       *         ● Mtps://www.eslips.jp/Eslips Ø - @ @ e-slip x       *         ● Mtps://www.eslips.jp/Eslips Ø - @ @ e-slip x       *         ● Mtps://www.eslips.jp/Eslips Ø - @ @ e-slip x       *         ● Mtps://www.eslips.jp/Eslips Ø - @ @ e-slip x       *         ● Mtps://www.eslips.jp/Eslips Ø - @ @ e-slip x       *         ● Mtps://www.eslips.jp/Eslips Ø - @ @ e-slips x       *                                                                                                    | 検索キーワード 🦳                                   |                                                                                                    |                                                                    | 検索                                                                      |                                                                                                    |                   |                      |
| Yester       Auguster: K-11/2/BEREREAR/PRY(-ME) 括 第定快補: cg 《 26 (Add Add Add Add Add Add Add Add Add Ad                                                                                                    |                                             |                                                                                                    |                                                                    |                                                                         |                                                                                                    |                   | >                    |
| 正式相反素     上くほう     風田秋末     本VDADA       書籍検素     書籍検素       こだわり検索     書籍検索       書名・シリーズ名     第名名       出版社名     NDC       出版社名     ISBNコード       出版年月     マレージェ       小田二     一川       水体価格     マリア      検索キーワード                                                                                                    | Https://www.                                | eslip.jp/ESlip5 P + 🔒 C 🛛 🌜                                                                                  | ) e-slip                                                           | ×                                                                       |                                                                                                    |                   |                      |
| 様索 クリア<br>検索 <b>キーワード</b>                                                                                                    | bitps://www.     c-slip www     stated      | eslip.jp/ESlip5 ♀ ♀ ♀ ♥ ♥<br>∧eslip.jp<br>♀:☆ @318                                                           | د.slip<br>LoginUser: ۱–۲۱                                          | ×<br>/回書館事業部小学校(一般                                                      | ·) 様 選定候補:0点《 <b>逐定</b> 例                                                                                                    | ₩₩を見る) <b>ロ</b> 4 | - □ ><br>∩ ★<br>570F |
|                                                                                                    | Pesip www<br>書籍検索<br>書籍検索<br>こだわり検索         | eslip.jp/ESlip5 の ~ 金 C<br>eslip.jp<br>注文管理<br>書籍検索 > 書籍検索<br>書名・シリーズ名<br>出版社名<br>件名<br>出版年月 ~<br>本体価格       | ◎ e-slip<br>LoginUser: トーハ)<br>蔵書検索<br>]年 _ ♥月 ~ [<br>] 年 _ ♥月 ~ [ | ×<br>→図書館事業部小学校(一般<br>★の話題)<br>著者名<br>NDC<br>ISBNコード<br>→ 年 → 月<br>内容注記 | ·) 補 選定候補: 0点 《双定你                                                                                                    | ★補を見る) □2 方一致)    | - 0 ×                |
| ー HELP   お問合せ                                                                                                    | https://www. 書籍検索 書籍検索 こだわり検索       依索キーワード | eslip.jp/ESlips ク ~ 全 ¢<br><b>ceslip.jp</b><br>注文管理<br>書語快索 > 書語快索<br>書名・シリーズ名<br>出版社名<br>件名<br>出版年月<br>本体価格 | ③ e-slip<br>LoginUser: トーハ:<br>蔵書検索                                | ×<br>/回書館事業部小学校(一般<br>KO話程)<br>著者名<br>NDC<br>ISBNコード<br>小年 マ月<br>内容注記   | :) 様 選定候補:0点 《 建定 《<br>》<br>》<br>》<br>選訳 (前<br>》<br>、<br>、<br>、<br>、<br>、<br>、<br>、<br>、<br>、<br>、<br>、<br>、<br>、<br>、<br>、<br>、<br>、<br>、 | ★補を見る) 日4 ホー・「女」) | - 0 - 1              |

外枠のメニューが外れてしまいますが画面の崩れは解消されます

TOPページ、総合ブックカタログからの選定作業が終了したら[メニューオフ]をクリックしてください